**BECKHOFF** New Automation Technology

Operating Manual | EN CB1076 Computerboard

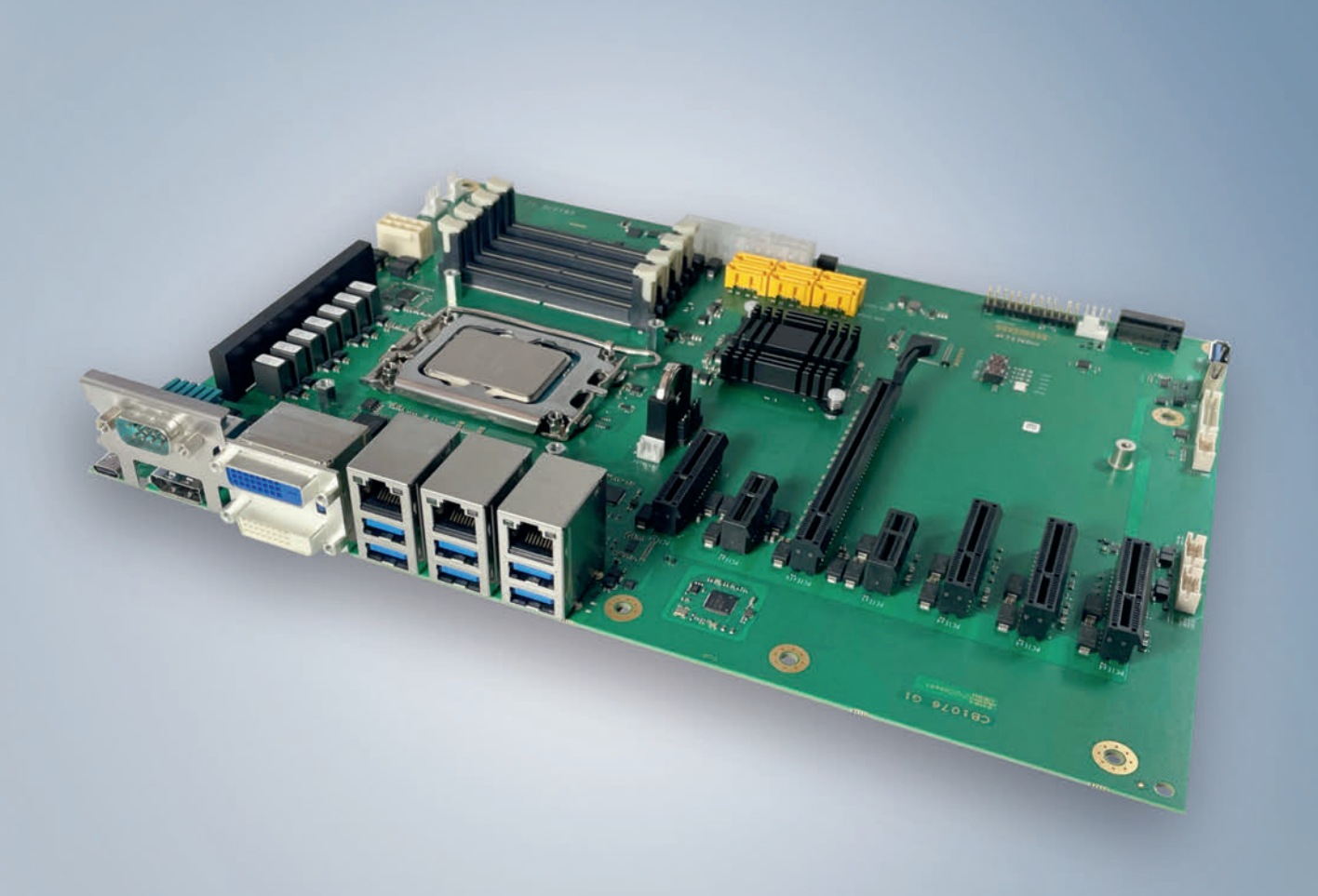

# Table of contents

| 1 | Documentation issue status |                      |                                          |     |  |
|---|----------------------------|----------------------|------------------------------------------|-----|--|
| 2 | Notes                      | s on the o           | documentation                            | . 6 |  |
| 3 | Safet                      | y instruc            | tions                                    | . 7 |  |
| 4 | Over                       | view                 |                                          | . 9 |  |
|   | 4.1                        | Propertie            | 9S                                       | . 9 |  |
|   | 4.2                        | List of fe           | atures                                   | 10  |  |
|   | 4.3                        | Specifica            | ations and documents                     | 11  |  |
| 5 | Notes                      | s on info            | mation security                          | 12  |  |
| 6 | Interf                     | aces                 |                                          | 13  |  |
|   | 6.1                        | Interface            | overview                                 | 13  |  |
|   | 6.2                        | USB-C F              | Port (P1304)                             | 15  |  |
|   | 6.3                        | FAN 1-               | 5 (P500/1/2/3/4)                         | 16  |  |
|   | 6.4                        | USB 2.0              | (P1602/P1609/P1611)                      | 17  |  |
|   | 6.5                        | Serial int           | erfaces COM2 (P1601)                     | 18  |  |
|   | 6.6                        | Program              | ming port (P1305)                        | 19  |  |
|   | 6.7                        | Battery (            | BT1700/P1701)                            | 20  |  |
|   | 6.8                        | Memory               | (U600, U700, U601, U701)                 | 21  |  |
|   | 6.9                        | Power su             | upply (P1614/P1616)                      | 28  |  |
|   | 6.10                       | SATA (P              | 1603 – P1608)                            | 29  |  |
|   | 6.11                       | System I             | Port (P1610)                             | 29  |  |
|   | 6.12                       | M.2 Key              | М (Р1700)                                | 30  |  |
|   | 6.13                       | USB3.1               | Gen2 Typ A (P1613)                       | 33  |  |
|   | 6.14                       | GPIO (P              | 1615)                                    | 34  |  |
|   | 6.15                       | SMB/I <sup>2</sup> C | (P1600)                                  | 34  |  |
|   | 6.16                       | PCle x4              | (P1205/P1206/P1204/P1201)                | 35  |  |
|   | 6.17                       | PCle x1              | (P1200/P1203)                            | 36  |  |
|   | 6.18                       | PCle x16             | δ (P1202)                                | 37  |  |
|   | 6.19                       | LAN 2.5              | Gbit and USB 3.1Gen2 (P1402/P1401/P1400) | 40  |  |
|   | 6.20                       | DVI-D (F             | 21500A/B)                                | 42  |  |
|   | 6.21                       | Serial int           | erface COM1 (P1403)                      | 43  |  |
|   | 6.22                       | Display I            | Port (P1501)                             | 43  |  |
| 7 | BIOS                       |                      |                                          | 44  |  |
|   | 7.1                        | Using the            | e setup                                  | 44  |  |
|   | 7.2                        | Main                 |                                          | 45  |  |
|   | 7.3                        | Advance              | d Menu                                   | 47  |  |
|   |                            | 7.3.1                | RC ACPI Settings                         | 48  |  |
|   |                            | 7.3.2                | CPU Configuration                        | 49  |  |
|   |                            | 7.3.3                | Trusted Computing                        | 53  |  |
|   |                            | 7.3.4                | ACPI Settings Disabled                   | 54  |  |
|   |                            | 7.3.5                | Hardware Monitor                         | 55  |  |
|   |                            | 7.3.6                | AMI Graphic Output Protocol Policy       | 56  |  |
|   |                            | 7.3.7                | PCI Subsystem Settings                   | 56  |  |
|   |                            | 7.3.8                | USB Configuration                        | 57  |  |

# BECKHOFF

|        | 7.3.9                     | Network Stack Configuration enabled  | 58  |  |  |  |  |
|--------|---------------------------|--------------------------------------|-----|--|--|--|--|
|        | 7.3.10                    | Power Controller Options             | 59  |  |  |  |  |
|        | 7.3.11                    | NVMe Configuration                   | 60  |  |  |  |  |
|        | 7.3.12                    | TLs Auth Configuration               | 61  |  |  |  |  |
|        | 7.3.13                    | Intel Rapid Storage Technology       | 63  |  |  |  |  |
|        | 7.3.14                    | Intel Ethernet Controller I226-IT    | 64  |  |  |  |  |
|        | 7.3.15                    | Intel Ethernet Controller I226-IT    | 65  |  |  |  |  |
|        | 7.3.16                    | Driver Health                        | 66  |  |  |  |  |
| 7.4    | Chipset.                  |                                      | 67  |  |  |  |  |
|        | 7.4.1                     | System Agent (SA) Configuration      | 68  |  |  |  |  |
|        | 7.4.2                     | PCH-IO Configuration                 | 80  |  |  |  |  |
| 7.5    | Security                  |                                      | 95  |  |  |  |  |
|        | 7.5.1                     | Secure Boot                          | 96  |  |  |  |  |
| 7.6    | Boot                      |                                      | 109 |  |  |  |  |
|        | 7.6.1                     | Advanced Fixed Boot Order Parameters | 110 |  |  |  |  |
| 7.7    | Save & E                  | Exit                                 | 111 |  |  |  |  |
| 8 Mec  | hanical dr                | awings                               | 112 |  |  |  |  |
| 8.1    | PCB: din                  | nensions                             | 112 |  |  |  |  |
| 8.2    | PCB: mo                   | ounting holes                        | 113 |  |  |  |  |
| 9 Tec  | nnical data               | a                                    | 114 |  |  |  |  |
| 9.1    | Electrica                 | I data                               | 114 |  |  |  |  |
| 9.2    | Environn                  | nental conditions                    | 114 |  |  |  |  |
| 9.3    | Technica                  | al specifications                    | 115 |  |  |  |  |
| 10 App | endix I: Po               | ost Codes                            | 116 |  |  |  |  |
| 11 App | endix II: R               | esources                             | 117 |  |  |  |  |
| 11.1   | 1 Interrupt               |                                      |     |  |  |  |  |
| 11.2   | PCI-Dev                   | ices                                 | 118 |  |  |  |  |
| 11.3   | SMB-De                    | SMB-Devices                          |     |  |  |  |  |
| 12 Sup | 2 Support and Service 120 |                                      |     |  |  |  |  |

# **1** Documentation issue status

| Version | Modifications                                    |
|---------|--------------------------------------------------|
| 0.1     | First preliminary version, HW version G1         |
| 1.0     | First release with BIOS version 0.08, revision 1 |

## 2 Notes on the documentation

This description is intended exclusively for trained specialists in control and automation technology who are familiar with the applicable national standards.

For installation and commissioning of the components, it is absolutely necessary to observe the documentation and the following notes and explanations.

It is the duty of the responsible staff to use the documentation published at the respective time of each installation and commissioning.

The responsible staff must ensure that the application or use of the products described satisfy all the requirements for safety, including all the relevant laws, regulations, guidelines and standards.

#### Origin of the document

This documentation was originally written in German. All other languages are derived from the German original.

#### Disclaimer

The documentation has been prepared with care. The products described are, however, constantly under development.

We reserve the right to revise and change the documentation at any time and without notice. No claims for the modification of products that have already been supplied may be made on the basis of the data, diagrams, and descriptions in this documentation.

#### Trademarks

Beckhoff<sup>®</sup>, TwinCAT<sup>®</sup>, EtherCAT<sup>®</sup>, EtherCAT G<sup>®</sup>, EtherCAT G10<sup>®</sup>, EtherCAT P<sup>®</sup>, Safety over EtherCAT<sup>®</sup>, TwinSAFE<sup>®</sup>, XFC<sup>®</sup>, XTS<sup>®</sup> and XPlanar<sup>®</sup> are registered and licensed trademarks of Beckhoff Automation GmbH.

Other designations used in this publication may be trademarks whose use by third parties for their own purposes could violate the rights of the owners.

### Patents

The EtherCAT Technology is covered, including but not limited to the following patent applications and patents:

EP1590927, EP1789857, EP1456722, EP2137893, DE102015105702 and similar applications and registrations in several other countries.

### Ether**CAT**

EtherCAT<sup>®</sup> is registered trademark and patented technology, licensed by Beckhoff Automation GmbH, Germany

### Copyright

© Beckhoff Automation GmbH & Co. KG, Germany.

The distribution and reproduction of this document as well as the use and communication of its contents without express authorization are prohibited.

Offenders will be held liable for the payment of damages. All rights reserved in the event of the grant of a patent, utility model or design.

## 3 Safety instructions

#### Safety regulations

Please observe the following safety instructions and explanations! Product-specific safety instructions can be found on following pages or in the mounting, wiring, commissioning areas, etc.

#### **Exclusion of liability**

All of the components are supplied in specific hardware and software configurations depending on the application requirements. Modifications to hardware or software configurations other than those described in the documentation are not permitted, and nullify the liability of Beckhoff Automation GmbH & Co. KG.

#### Personnel qualification

This description is only intended for trained specialists in control, automation, and drive technology who are familiar with the applicable national standards.

#### **Description of symbols**

In this documentation the following symbols are used with an accompanying safety instruction or note. The safety instructions must be read carefully and followed without fail!

#### 

#### Serious risk of injury!

Failure to follow the safety instructions associated with this symbol directly endangers human life and health!

#### **▲ WARNING**

#### **Risk of injury!**

Failure to follow the safety instructions associated with this symbol endangers human life and health!

#### 

#### **Personal injuries!**

Failure to follow the safety instructions associated with this symbol can lead to physical injuries!

### NOTICE

#### Damage to the environment or devices

Failure to follow the instructions associated with this symbol can lead to damage to the environment or equipment.

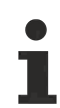

#### Tip or pointer

This symbol indicates information that contributes to better understanding.

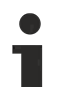

This symbol indicates important information regarding UL approval.

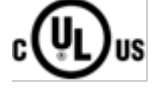

### Intended use

The CB1076 Computer Board was designed and developed exclusively for configuration in automation processes. To that end the board is equipped with external interfaces in order to acquire or output digital or analog signals or forward them to higher-level components.

The specified limits for electrical and technical data must be adhered to.

Any other use is regarded as inappropriate.

### 4 Overview

### 4.1 **Properties**

The CB1076 is an industrial motherboard in the ATX form factor. It is based on Intel®'s latest hybrid technology. Intel® processors of the 12th and 13th generation (Core<sup>™</sup>, Celeron<sup>™</sup> and Pentium) are installed. The Intel® R680E-PCH chipset is used.

This new hybrid design has a combination of performance and efficiency cores. Up to 24 kB are available. It can be equipped with up to 128 GB of memory via four SO-DIMM slots. A maximum clock rate of up to 5600 MHz is possible.

The large number of internal and external connections make the CB1076 a very versatile motherboard:

- 14x USB interfaces, including 7x USB3.1 Gen2, 1x USB-C, 6x USB2.0
- 1x LAN connection 1 Gb
- 2x LAN connections 2.5 Gb
- DVI/HDMI and DisplayPort connection
- 1x M.2 Key M (SATA/NVME)
- 1x PCIe x16 slot
- 2x serial interfaces, 1x external, 1x onboard
- 2x PCle x1
- 4x PCle x4
- 6x SATA ports 6G onboard

The board provides basic safety functions via the integrated Trusted Platform Module (TPM) as a Trusted Computing Platform.

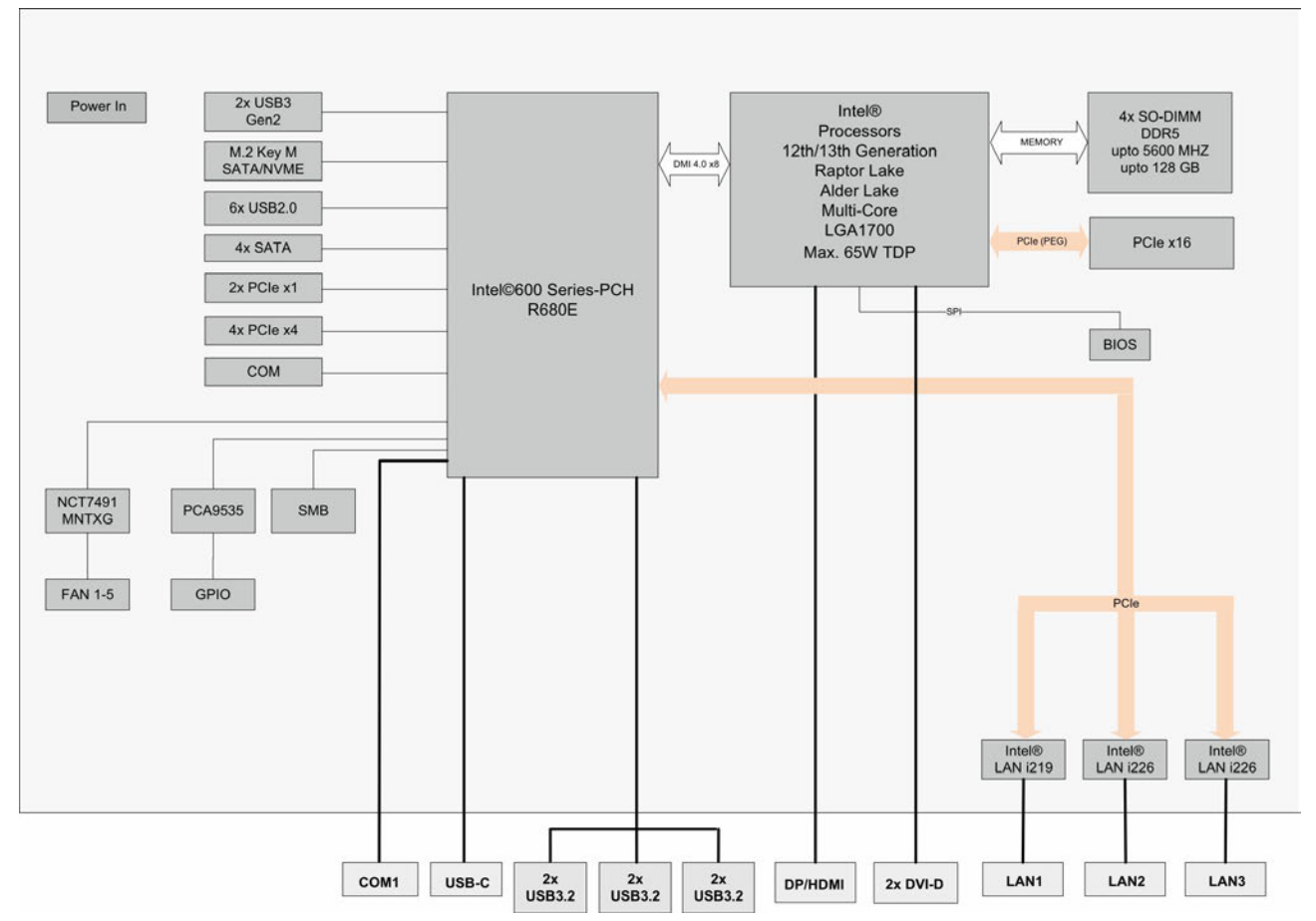

Fig. 1: CB1076 block diagram

## 4.2 List of features

| CB1076             | ATX-Board                                                                   |
|--------------------|-----------------------------------------------------------------------------|
| CPU                | Intel® processors of the 12th/13th generation<br>Alder Lake and Raptor Lake |
|                    | Intel® Celeron® G6900E                                                      |
|                    | Intel® Pentium® G7400E                                                      |
|                    | Intel® Core™ i3-13100E                                                      |
|                    | Intel® Core™ i5-13400E                                                      |
|                    | Intel® Core™ i7-13700E                                                      |
|                    | Intel® Core™ i9-13900E                                                      |
| Chipset            | Intel® R680E-PCH                                                            |
| Socket             | LGA 1700                                                                    |
| Memory             | 4x SO-DIMM up to 128 GB, DDR5<br>up to 5600 MHz                             |
| I/O external       | 1x USB-C                                                                    |
|                    | 6x USB3.1 Gen2                                                              |
|                    | 1x LAN 1 Gb                                                                 |
|                    | 2x LAN 2.5 Gb                                                               |
|                    | 1x DP 1.2                                                                   |
|                    | 2x DVI-D (DVI or HDMI 1.4)                                                  |
|                    | 1x COM                                                                      |
| I/O internal       | 1x M.2 (M) (SATA, NVME)                                                     |
|                    | 1x COM                                                                      |
|                    | 6x SATA 3.0, RAID 0/1/5/10                                                  |
|                    | 2x PCle x1 (3.0)                                                            |
|                    | 4x PCle x4 (3.0)                                                            |
|                    | 1x PCle x16 (5.0)                                                           |
|                    | 6x USB 2.0                                                                  |
|                    | 1x USB3                                                                     |
|                    | 8x GPIO                                                                     |
|                    | 5x fans (of which 3 are controlled fans)                                    |
|                    | 1x SMB connection                                                           |
|                    | 1x 2x9-pin connector system                                                 |
|                    | 1x 2x13-pin connector ATX Bh system                                         |
| Graphic resolution | DisplayPort1.2: 4096x2304@60 Hz                                             |
|                    | HDMI1.4: 4096x2160@30 Hz                                                    |
| RTC                | Internal or external CMOS battery                                           |
| BIOS               | AMI® Aptio V                                                                |
| Power supply       | Standard ATX power supply                                                   |
| Format             | 305 x 220 mm                                                                |

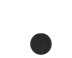

l

### Availability of the processors

The list of features lists all the processors that can be ordered. Their actual availability depends on the manufacturer.

### 4.3 Specifications and documents

The following documents, specifications or webpages were used for the preparation of this manual or as further technical documentation respectively.

- PCI specification
- Version 2.3 or 3.0
- www.pcisig.com
- PCI Express® Base Specification
- Version 5.0
- www.pcisig.com
- ACPI specification
- Version 5.0
- www.acpi.info
- ATA/ATAPI specification
- · Version 7 Rev. 1
- www.t13.org
- USB specifications
- www.usb.org
- SMBus specification
- Version 2.0
- www.smbus.org
- Intel® chip descriptions
- Intel® Core™ Processor Product Family datasheet
- www.intel.com
- Intel® chip description
- i219 Datasheet
- i225/226 Datasheet
- www.intel.com
- SMSC® chip description
- SCH3114 Datasheet (NDA required)
- www.smsc.com
- American Megatrends®
- Aptio™ Text Setup Environment (TSE) User Manual
- www.ami.com
- American Megatrends®
- Aptio<sup>™</sup> 5.x Status Codes
- www.ami.com

## 5 Notes on information security

The products of Beckhoff Automation GmbH & Co. KG (Beckhoff), insofar as they can be accessed online, are equipped with security functions that support the secure operation of plants, systems, machines and networks. Despite the security functions, the creation, implementation and constant updating of a holistic security concept for the operation are necessary to protect the respective plant, system, machine and networks against cyber threats. The products sold by Beckhoff are only part of the overall security concept. The customer is responsible for preventing unauthorized access by third parties to its equipment, systems, machines and networks. The latter should be connected to the corporate network or the Internet only if appropriate protective measures have been set up.

In addition, the recommendations from Beckhoff regarding appropriate protective measures should be observed. Further information regarding information security and industrial security can be found in our <u>https://www.beckhoff.com/secquide</u>.

Beckhoff products and solutions undergo continuous further development. This also applies to security functions. In light of this continuous further development, Beckhoff expressly recommends that the products are kept up to date at all times and that updates are installed for the products once they have been made available. Using outdated or unsupported product versions can increase the risk of cyber threats.

To stay informed about information security for Beckhoff products, subscribe to the RSS feed at <u>https://www.beckhoff.com/secinfo</u>.

## 6 Interfaces

### 6.1 Interface overview

The figures show the interfaces of the CB1076 board in a top view. The table shows the function of the respective interface as well as a reference to the manual page for further information. The listing is clockwise, starting with P1304 USB-C

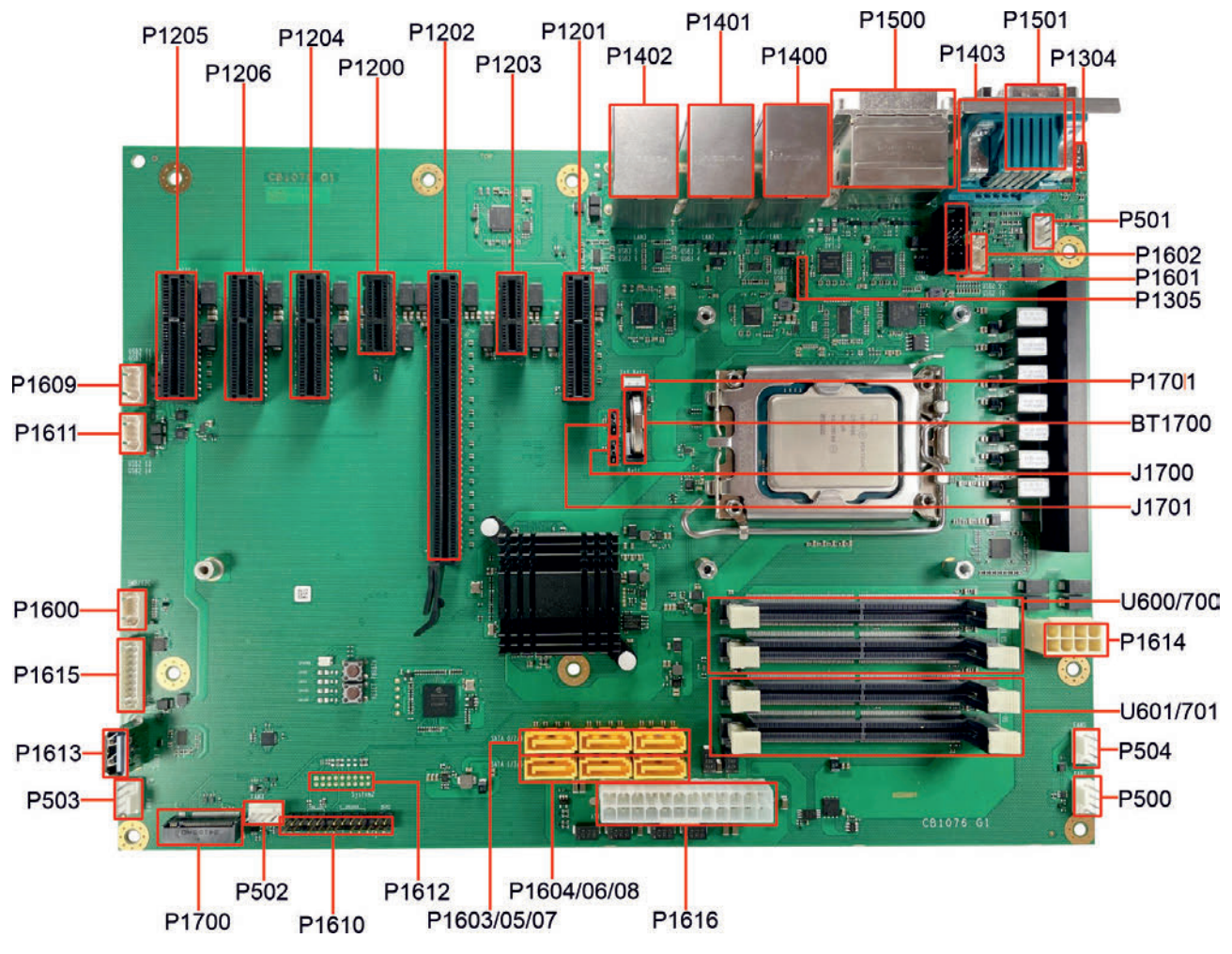

Fig. 2: CB1076 interfaces

| Number                           | Function (designation)                | Page                                                        |  |
|----------------------------------|---------------------------------------|-------------------------------------------------------------|--|
| P1304                            | USB-C                                 | USB-C Port (P1304) [▶ 15]                                   |  |
| P501                             | 4-pin connector (FAN)                 | FAN 1 – 5 (P500/1/2/3/4) [▶_16]                             |  |
| P1602 2x5-pin connector (USB2.0) |                                       | USB 2.0 (P1602/P1609/P1611) [▶ 17]                          |  |
| P1601                            | 2x5-pin connector (COM2)              | Serial interfaces COM2 (P1601) [▶_18]                       |  |
| P1305                            | 5-pin connector<br>(programming port) | Programming port (P1305) [> 19]                             |  |
| P1701                            | 2-pin connector (RTC-BAT)             | Battery (BT1700/P1701) [▶ 20]                               |  |
| BT1700                           | Battery holder for CR2032             | Battery (BT1700/P1701) [▶ 20]                               |  |
| J1700/ J1701                     | Jumper Clear CMOS 1/CMOS2             |                                                             |  |
| U600/700                         | SO-DIMM262 A1 and A2                  | Memory (U600, U700, U601, U701) [> 21]                      |  |
| P1614                            | 2x4-pin connector MiniFit 12 V        | Power supply (P1614/P1616) [ 28]                            |  |
| U601/701                         | SO-DIMM262 B1 and B2                  | Memory (U600, U700, U601, U701) [▶ 21]                      |  |
| P504                             | 4-pin connector (FAN)                 | FAN 1 – 5 (P500/1/2/3/4) [▶_16]                             |  |
| P500                             | 4-pin connector (FAN)                 | FAN 1 – 5 (P500/1/2/3/4) [▶_16]                             |  |
| P1616                            | 2x12-pin connector ATX-Power          | Power supply (P1614/P1616) [] 28]                           |  |
| P1604/06/08                      | SATA 2/4/6                            | SATA (P1603 – P1608) [▶ 29]                                 |  |
| P1603/05/07                      | SATA 1/3/5                            | SATA (P1603 – P1608) [) 29]                                 |  |
| P1612                            | 2x9-pin connector system              | Reserved                                                    |  |
| P1610                            | 2x13-pin connector ATX Bh system      | System Port (P1610) [) 29]                                  |  |
| P502                             | 4-pin connector FAN                   | <u>FAN 1 – 5 (P500/1/2/3/4) [▶ 16]</u>                      |  |
| P1700                            | M.2M PCIe/SATA                        | M.2 Key-M (P1700) [ 30]                                     |  |
| P503                             | 4-pin connector (FAN)                 | FAN 1 – 5 (P500/1/2/3/4) [▶_16]                             |  |
| P1613                            | Connector USB3.0                      | USB3.1 Gen2 Typ A (P1613) [▶_33]                            |  |
| P1615                            | 2x10-pin connector (GPIO)             | <u>GPIO (P1615) [▶_34]</u>                                  |  |
| P1600                            | 2x5-pin connector (SMBus)             | SMB/I <sup>2</sup> C (P1600) [▶_34]                         |  |
| P1611                            | 2x5-pin connector USB 2.0             | USB 2.0 (P1602/P1609/P1611) [> 17]                          |  |
| P1609                            | 2x5-pin connector USB 2.0             | USB 2.0 (P1602/P1609/P1611) [> 17]                          |  |
| P1205/06/04                      | PCIe x4 socket                        | PCIe x4 (P1205/P1206/P1204/P1201) [> 35]                    |  |
| P1200                            | PCIe x1 socket                        | PCle x1 (P1200/P1203) [▶_36]                                |  |
| P1202                            | PCIe x16 socket                       | PCle x16 (P1202) [▶_37]                                     |  |
| P1203                            | PCIe x1 socket                        | PCle x1 (P1200/P1203) [▶ 36]                                |  |
| P1201                            | PCIe x4 socket                        | PCIe x4 (P1205/P1206/P1204/P1201) [ 35]                     |  |
| P1402                            | LAN 2.5 Gb + USB3.1Gen2               | LAN 2.5 Gbit and USB 3.1Gen2 (P1402/P1401/                  |  |
|                                  |                                       | <u>P1400) [▶ 40]</u>                                        |  |
| P1401                            | LAN 2.5 Gb + USB3.1Gen2               | LAN 2.5 Gbit and USB 3.1Gen2 (P1402/P1401/<br>P1400) [▶_40] |  |
| P1400                            | LAN 1 Gb + USB3.1Gen2                 | LAN 2.5 Gbit and USB 3.1Gen2 (P1402/P1401/<br>P1400) [▶ 40] |  |
| P1500                            | DVI-D A+B                             | DVI-D (P1500A/B) [▶ 42]                                     |  |
| P1403                            | DSUB9M (COM1)                         | Serial interface COM1 (P1403) [▶ 43]                        |  |
| P1501                            | DisplayPort                           | Display Port (P1501) [▶ 43]                                 |  |

## 6.2 USB-C Port (P1304)

24-pin USB-C connector. Signals with up to 10 Gbit/s can be led out via this connector.

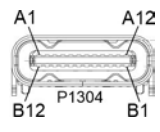

Fig. 3: CB1076 USB-C

| Pin assignment USB-C  |       |     |     |               |                       |  |  |
|-----------------------|-------|-----|-----|---------------|-----------------------|--|--|
| Description           | Name  | Pin |     | Name          | Description           |  |  |
| Ground                | GND   | A1  | B12 | GND           | Ground                |  |  |
| Transmit+             | TX1+  | A2  | B11 | RX1+          | Receive+              |  |  |
| Transmit-             | TX1-  | A3  | B10 | RX1-          | Receive-              |  |  |
| Voltage               | VBUS1 | A4  | B9  | VBUS3         | Voltage               |  |  |
| Configuration channel | CC1   | A5  | B8  | SBU2          | Sideband Use2         |  |  |
| USB2.0-Signal+        | D0+   | A6  | B7  | D1-           | USB2.0-Signal-        |  |  |
| USB2.0-Signal-        | D0-   | A7  | B6  | D1+           | USB2.0-Signal+        |  |  |
| Sideband Use1         | SBU1  | A8  | B5  | Vconn/<br>CC2 | Configuration channel |  |  |
| Voltage               | VBUS2 | A9  | B4  | VBUS4         | Voltage 5 V           |  |  |
| Receive-              | RX2-  | A10 | B3  | TX2-          | Transmit-             |  |  |
| Receive+              | RX2+  | A11 | B2  | TX2+          | Transmit+             |  |  |
| Ground                | GND   | A12 | B1  | GND           | Ground                |  |  |

### 6.3 FAN 1 – 5 (P500/1/2/3/4)

The module has five 4-pin fan connections, with which you can connect fans with a supply voltage of 12 V directly to the module. The connections FAN1, FAN2 and FAN3 have a speed monitoring function. The connected fan must supply a corresponding tachometer signal if this is to be used.

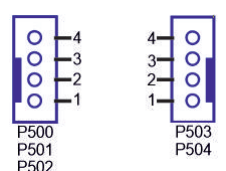

Fig. 4: CB1076 FAN 1-5

| Pin assignment FAN 1 (P500) |     |             |                        |  |  |
|-----------------------------|-----|-------------|------------------------|--|--|
| P500                        | Pin | Description |                        |  |  |
|                             | 1   | FANON       | Ground switched fan 1  |  |  |
|                             | 2   | 12 V        | 12 V                   |  |  |
|                             | 3   | TACH1       | Monitoring fan 1       |  |  |
|                             | 4   | PWM1        | Fan 1 power management |  |  |

| Pin assignment FAN 2 (P501) |   |       |                        |  |  |
|-----------------------------|---|-------|------------------------|--|--|
| P501 Pin Name Description   |   |       |                        |  |  |
|                             | 1 | FANON | Ground switched fan 2  |  |  |
|                             | 2 | 12 V  | 12 V                   |  |  |
|                             | 3 | TACH2 | Monitoring fan 2       |  |  |
|                             | 4 | PWM2  | Fan 2 power management |  |  |

| Pin assignment FAN 3 (P502) |   |       |                        |  |  |  |
|-----------------------------|---|-------|------------------------|--|--|--|
| P502 Pin Name Description   |   |       |                        |  |  |  |
|                             | 1 | FANON | Ground switched fan 3  |  |  |  |
|                             | 2 | 12 V  | 12 V                   |  |  |  |
|                             | 3 | TACH3 | Monitoring fan 3       |  |  |  |
|                             | 4 | PWM3  | Fan 3 power management |  |  |  |

| Pin assignment FAN 4 (P503) |     |       |                        |  |  |
|-----------------------------|-----|-------|------------------------|--|--|
| P503                        | Pin | Name  | Description            |  |  |
|                             | 1   | FANON | Ground switched fan 4  |  |  |
|                             | 2   | 12 V  | 12 V                   |  |  |
|                             | 3   | N/C   |                        |  |  |
|                             | 4   | PWM3  | Fan 3 power management |  |  |

| Pin assignment FAN 5 (P504) |   |       |                        |  |  |
|-----------------------------|---|-------|------------------------|--|--|
| P504 Pin Name Description   |   |       |                        |  |  |
|                             | 1 | FANON | Ground switched fan 5  |  |  |
|                             | 2 | 12 V  | 12 V                   |  |  |
|                             | 3 | N/C   |                        |  |  |
|                             | 4 | PWM1  | Fan 1 power management |  |  |

### Parallel assignment for FAN1/5 and FAN 3/4

These connectors are supplied in parallel via the PWM signal.

### 6.4 USB 2.0 (P1602/P1609/P1611)

Six USB signals are made available via these three 2x5-pin connectors.

The signals comply with USB specification 2.0.

All necessary settings for USB can be made by the BIOS. Note that the "USB mouse and keyboard" function in the BIOS setup is only required if the operating system does not offer USB support. This function should not be selected for settings in the setup and for booting Windows with a USB mouse and keyboard connected, because this would lead to considerable performance limitations.

The individual USB interfaces can supply a current of up to 500 mA and are electronically protected.

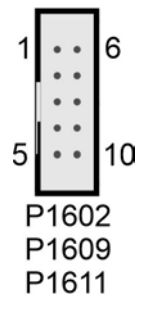

Fig. 5: CB1076 USB 2.0 internal

| Pin assignment internal USB 2.0 connector: |      |     |    |      |                        |  |  |
|--------------------------------------------|------|-----|----|------|------------------------|--|--|
| Description                                | Name | Pin |    | Name | Description            |  |  |
| 5 V for USB                                | VCC  | 1   | 6  | VCC  | 5 V for USB            |  |  |
| Minus data channel USB                     | USB- | 2   | 7  | USB- | Minus data channel USB |  |  |
| Plus data channel USB                      | USB+ | 3   | 8  | USB+ | Plus data channel USB  |  |  |
| Ground                                     | GND  | 4   | 9  | GND  | Ground                 |  |  |
| Not connected                              | N/C  | 5   | 10 | N/C  | Not connected          |  |  |

## 6.5 Serial interfaces COM2 (P1601)

An additional serial interface COM2 is installed on the board in a 2x5-pin connector. The signals correspond to the RS232 standard.

The port address and the interrupt used are set with the help of the BIOS setup.

2x5-pin connector:

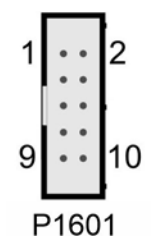

Fig. 6: CB1076 COM 2

| Pin assignment COM connector |      |     |    |      |                    |  |  |  |  |  |
|------------------------------|------|-----|----|------|--------------------|--|--|--|--|--|
| Description                  | Name | Pin |    | Name | Description        |  |  |  |  |  |
| Data Carrier Detect-         | DCD# | 1   | 2  | DSR# | Data Set Ready-    |  |  |  |  |  |
| Receive Data                 | RXD  | 3   | 4  | RTS  | Request to Send    |  |  |  |  |  |
| Transmit Data                | TXD  | 5   | 6  | CTS  | Clear to Send      |  |  |  |  |  |
| Data Terminal Ready-         | DTR# | 7   | 8  | RI#  | Ring Indicator-    |  |  |  |  |  |
| Ground                       | GND  | 9   | 10 | VCC  | Supply voltage 5 V |  |  |  |  |  |

## 6.6 Programming port (P1305)

You can transfer programming signals to the board via this 5-pin connection. The supply voltage is 3.3 V.

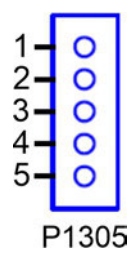

Fig. 7: CB1076 Programming port

| Pin assignment programming port |                    |                      |  |  |  |  |  |
|---------------------------------|--------------------|----------------------|--|--|--|--|--|
| Pin                             | Signal Description |                      |  |  |  |  |  |
| 1                               | 3.3 V              | Supply voltage 3.3 V |  |  |  |  |  |
| 2                               | EEP-SMBCLK         | SMB-Clock            |  |  |  |  |  |
| 3                               | EEP-SMBDAT         | SMB Data             |  |  |  |  |  |
| 4                               | PMCALERT#          | PMC Alert-           |  |  |  |  |  |
| 5                               | GND                | Ground               |  |  |  |  |  |

## 6.7 Battery (BT1700/P1701)

The board is supplied with a CR2032 battery holder (BT1700) including a 3 V battery, but can also be connected to an external battery via a two-pin housing connector (P1701) in order to keep the integrated clock supplied in case of a power failure.

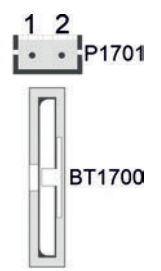

Fig. 8: CB1076 Battery

| Pin assignment RTC battery connector |      |                       |  |  |  |  |  |
|--------------------------------------|------|-----------------------|--|--|--|--|--|
| Pin                                  | Name | Description           |  |  |  |  |  |
| 1                                    | BATT | 3.3 V battery voltage |  |  |  |  |  |
| 2                                    | GND  | Ground                |  |  |  |  |  |

### 6.8 Memory (U600, U700, U601, U701)

Four vertical SO-DIMM memory slots, DDR5- 5600 MT/s, max. 128 GB RAM are installed on the CB1076 board. For technical and mechanical reasons, it is possible that certain memory modules cannot be used. Information regarding the recommended memory modules can be obtained from your distributor.

### NOTICE

### **Memory modules**

When populating the memory sockets, make sure that you use identical memory modules.

All timing parameters for the different makes and versions are automatically set by the BIOS.

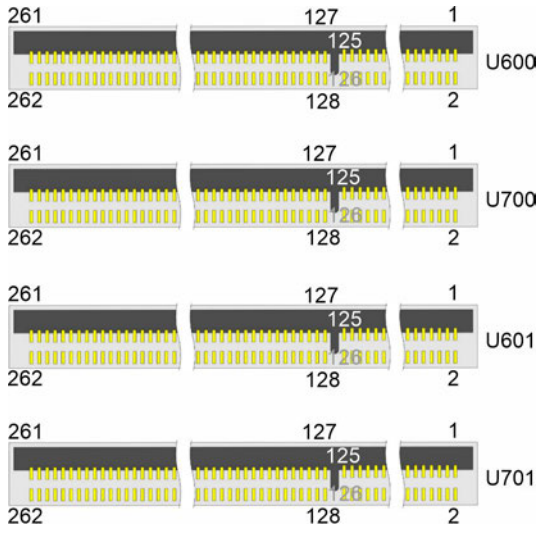

Fig. 9: CB1076 SODIMM-262

E C

| Pin assignment memory socket U600/U700 |         |    |             |        |                  |  |  |  |  |
|----------------------------------------|---------|----|-------------|--------|------------------|--|--|--|--|
| Description                            | Signal  | Pi | Pin1 Signal |        | Description      |  |  |  |  |
| Supply<br>voltage 5 V                  | M_VIN   | 1  | 2           | SA0    | Ground           |  |  |  |  |
| Supply<br>voltage 5 V                  | M_VIN   | 3  | 4           | SCL    | SMBus-CLK        |  |  |  |  |
| Reserved                               | Res1    | 5  | 6           | SDA    | SMBus-Data       |  |  |  |  |
| Powergood                              | PWRGOOD | 7  | 8           | PWR_EN | Power Enable     |  |  |  |  |
| Ground                                 | GND     | 9  | 10          | GND    | Ground           |  |  |  |  |
| Data line A3                           | ADQ0    | 11 | 12          | ADQ1   | Data line A2     |  |  |  |  |
| Ground                                 | GND     | 13 | 14          | GND    | Ground           |  |  |  |  |
| Data line A0                           | ADQ2    | 15 | 16          | ADQ3   | Data line A1     |  |  |  |  |
| Ground                                 | GND     | 17 | 18          | GND    | Ground           |  |  |  |  |
| Ground                                 | ADM0    | 19 | 20          | ADQS#0 | Data Strobe A0 - |  |  |  |  |
| Ground                                 | GND     | 21 | 22          | ADQS0  | Data Strobe A0+  |  |  |  |  |
| Data line A5                           | ADQ4    | 23 | 24          | GND    | Ground           |  |  |  |  |
| Ground                                 | GND     | 25 | 26          | ADQ5   | Data line A6     |  |  |  |  |
| Data line A4                           | ADQ6    | 27 | 28          | GND    | Ground           |  |  |  |  |
| Ground                                 | GND     | 29 | 30          | ADQ7   | Data line A7     |  |  |  |  |
| Data line A11                          | ADQ8    | 31 | 32          | GND    | Ground           |  |  |  |  |
| Ground                                 | GND     | 33 | 34          | ADQ9   | Data line A10    |  |  |  |  |
| Data line A8                           | ADQ10   | 35 | 36          | GND    | Ground           |  |  |  |  |
| Ground                                 | GND     | 37 | 38          | ADQ11  | Data line A9     |  |  |  |  |
| Data Strobe A1 -                       | ADQS#1  | 39 | 40          | GND    | Ground           |  |  |  |  |
| Data Strobe A1 +                       | ADQS1   | 41 | 42          | ADM1   | Ground           |  |  |  |  |
| Ground                                 | GND     | 43 | 44          | GND    | Ground           |  |  |  |  |
| Data line A12                          | ADQ12   | 45 | 46          | ADQ13  | Data line A13    |  |  |  |  |
| Ground                                 | GND     | 47 | 48          | GND    | Ground           |  |  |  |  |
| Data line A15                          | ADQ14   | 49 | 50          | ADQ15  | Data line A14    |  |  |  |  |
| Ground                                 | GND     | 51 | 52          | GND    | Ground           |  |  |  |  |
| Data line A17                          | ADQ16   | 53 | 54          | ADQ17  | Data line A16    |  |  |  |  |
| Ground                                 | GND     | 55 | 56          | GND    | Ground           |  |  |  |  |
| Data line A19                          | ADQ18   | 57 | 58          | ADQ19  | Data line A18    |  |  |  |  |
| Ground                                 | GND     | 59 | 60          | GND    | Ground           |  |  |  |  |
| Ground                                 | ADM2    | 61 | 62          | ADQS#2 | Data Strobe A2 - |  |  |  |  |
| Ground                                 | GND     | 63 | 64          | ADQS2  | Data Strobe A2 + |  |  |  |  |
| Data line A20                          | ADQ20   | 65 | 66          | GND    | Ground           |  |  |  |  |
| Ground                                 | GND     | 67 | 68          | ADQ21  | Data line A21    |  |  |  |  |
| Data line A23                          | ADQ22   | 69 | 70          | GND    | Ground           |  |  |  |  |
| Ground                                 | GND     | 71 | 72          | ADQ23  | Data line A22    |  |  |  |  |
| Data line A25                          | ADQ24   | 73 | 74          | GND    | Ground           |  |  |  |  |
| Ground                                 | GND     | 75 | 76          | ADQ25  | Data line A24    |  |  |  |  |
| Data line A27                          | ADQ26   | 77 | 78          | GND    | Ground           |  |  |  |  |
| Ground                                 | GND     | 79 | 80          | ADQ27  | Data line A26    |  |  |  |  |
| Data Strobe A3 -                       | ADQS#3  | 81 | 82          | GND    | Ground           |  |  |  |  |
| Data Strobe A3 +                       | ADQS 3  | 83 | 84          | ADM3   | Ground           |  |  |  |  |
| Ground                                 | GND     | 85 | 86          | GND    | Ground           |  |  |  |  |
| Data line A30                          | DQ28    | 87 | 88          | ADQ29  | Data line A31    |  |  |  |  |
| Ground                                 | GND     | 89 | 90          | GND    | Ground           |  |  |  |  |
| Data line A28                          | ADQ30   | 91 | 92          | ADQ31  | Data line A29    |  |  |  |  |

| Pin assignment memory socket U600/U700 |        |     |     |        |                   |  |  |  |  |  |
|----------------------------------------|--------|-----|-----|--------|-------------------|--|--|--|--|--|
| Description                            | Signal | Pi  | n1  | Signal | Description       |  |  |  |  |  |
| Ground                                 | GND    | 93  | 94  | GND    | Ground            |  |  |  |  |  |
| Data line A32                          | ACB0   | 95  | 96  | ACB1   | Data line A33     |  |  |  |  |  |
| Ground                                 | GND    | 97  | 98  | GND    | Ground            |  |  |  |  |  |
| Data line A35                          | ACB2   | 99  | 100 | ADQS#4 | Data Strobe A4 -  |  |  |  |  |  |
| Ground                                 | GND    | 101 | 102 | ADQS4  | Data Strobe A4 +  |  |  |  |  |  |
| Data line A34                          | ACB3   | 103 | 104 | GND    | Ground            |  |  |  |  |  |
| Ground                                 | GND    | 105 | 106 | ACS#0  | Control A0 -      |  |  |  |  |  |
| Command A0                             | ACA0   | 107 | 108 | ALERT# | Alert -           |  |  |  |  |  |
| Command A1                             | ACA1   | 109 | 110 | ACS#1  | Control A1 -      |  |  |  |  |  |
| Ground                                 | GND    | 111 | 112 | GND    | Ground            |  |  |  |  |  |
| Command A2                             | ACA2   | 113 | 114 | ACA3   | Command A3        |  |  |  |  |  |
| Command A4                             | ACA4   | 115 | 116 | ACA5   | Command A5        |  |  |  |  |  |
| Ground                                 | GND    | 117 | 118 | GND    | Ground            |  |  |  |  |  |
| Command A6                             | ACA6   | 119 | 120 | ACA7   | Command A7        |  |  |  |  |  |
| Command A8                             | ACA8   | 121 | 122 | ACA9   | Command A9        |  |  |  |  |  |
| Ground                                 | GND    | 123 | 124 | GND    | Ground            |  |  |  |  |  |
| Command A10                            | ACA10  | 125 | 126 | ACA11  | Command A11       |  |  |  |  |  |
| Command A12                            | ACA12  | 127 | 128 | RES2   | Reserved          |  |  |  |  |  |
| Ground                                 | GND    | 129 | 130 | GND    | Ground            |  |  |  |  |  |
| Clock-Signal A0 +                      | ACK0   | 131 | 132 | ACK1   | Clock-Signal A1+  |  |  |  |  |  |
| Clock-Signal A0 -                      | ACK#0  | 133 | 134 | ACK#1  | Clock-Signal A1-  |  |  |  |  |  |
| Ground                                 | GND    | 135 | 136 | Ground | GND               |  |  |  |  |  |
| Clock-Signal B0 +                      | BCK0   | 137 | 138 | BCK1   | Clock-Signal B1 + |  |  |  |  |  |
| Clock-Signal B0 -                      | BCK#0  | 139 | 140 | BCK#1  | Clock-Signal B1 - |  |  |  |  |  |
| Ground                                 | GND    | 141 | 142 | GND    | Ground            |  |  |  |  |  |
| Reserved                               | RES3   | 143 | 144 | BCA12  | Command B12       |  |  |  |  |  |
| Command B11                            | BCA11  | 145 | 146 | BCA10  | Command B10       |  |  |  |  |  |
| Ground                                 | GND    | 147 | 148 | GND    | Ground            |  |  |  |  |  |
| Command B9                             | BCA9   | 149 | 150 | BCA8   | Command B8        |  |  |  |  |  |
| Command B7                             | BCA7   | 151 | 152 | BCA6   | Command B6        |  |  |  |  |  |
| Ground                                 | GND    | 153 | 154 | GND    | Ground            |  |  |  |  |  |
| Command B5                             | BCA5   | 155 | 156 | BCA4   | Command B4        |  |  |  |  |  |
| Command B3                             | BCA3   | 157 | 158 | BCA2   | Command B2        |  |  |  |  |  |
| Ground                                 | GND    | 159 | 160 | GND    | Ground            |  |  |  |  |  |
| Command 0 -                            | BCS#0  | 161 | 162 | BCA1   | Command B1        |  |  |  |  |  |
| Reset                                  | RESET  | 163 | 164 | BCA0   | Command B0        |  |  |  |  |  |
| Command 1 -                            | BCS#1  | 165 | 166 | GND    | Ground            |  |  |  |  |  |
| Ground                                 | GND    | 167 | 168 | BCB0   | Data line B35     |  |  |  |  |  |
| Data Strobe B4 -                       | BDQS#4 | 169 | 170 | GND    | Ground            |  |  |  |  |  |
| Data Strobe B4 +                       | BDQS4  | 171 | 172 | BCB1   | Data line B32     |  |  |  |  |  |
| Ground                                 | GND    | 173 | 174 | GND    | Ground            |  |  |  |  |  |
| Data line B33                          | BCB3   | 175 | 176 | BCB2   | Data line B34     |  |  |  |  |  |
| Ground                                 | GND    | 177 | 178 | GND    | Ground            |  |  |  |  |  |
| Data line B3                           | BDQ0   | 179 | 180 | BDQ1   | Data line B2      |  |  |  |  |  |
| Ground                                 | GND    | 181 | 182 | GND    | Ground            |  |  |  |  |  |
| Data line B0                           | BDQ2   | 183 | 184 | BDQ3   | Data line B1      |  |  |  |  |  |
| Ground                                 | GND    | 185 | 186 | GND    | Ground            |  |  |  |  |  |

| Pin assignment memory socket U600/U700 |        |     |     |        |                  |  |  |  |  |
|----------------------------------------|--------|-----|-----|--------|------------------|--|--|--|--|
| Description                            | Signal | Pi  | n1  | Signal | Description      |  |  |  |  |
| Ground                                 | BDM0   | 187 | 188 | BDQS#0 | Data Strobe B0 - |  |  |  |  |
| Ground                                 | GND    | 189 | 190 | BDQS0  | Data Strobe B0 + |  |  |  |  |
| Data line B4                           | BDQ4   | 191 | 192 | GND    | Ground           |  |  |  |  |
| Ground                                 | GND    | 193 | 194 | BDQ5   | Data line B5     |  |  |  |  |
| Data line B6                           | BDQ6   | 195 | 196 | GND    | Ground           |  |  |  |  |
| Ground                                 | GND    | 197 | 198 | BDQ7   | Data line B7     |  |  |  |  |
| Data line B8                           | BDQ8   | 199 | 200 | GND    | Ground           |  |  |  |  |
| Ground                                 | GND    | 201 | 202 | BDQ9   | Data line B10    |  |  |  |  |
| Data line B11                          | BDQ10  | 203 | 204 | GND    | Ground           |  |  |  |  |
| Ground                                 | GND    | 205 | 206 | BDQ11  | Data line B9     |  |  |  |  |
| Data Strobe B1 -                       | BDQS#1 | 207 | 208 | GND    | Ground           |  |  |  |  |
| Data Strobe B1 +                       | BDQS1  | 209 | 210 | BDM1   | Ground           |  |  |  |  |
| Ground                                 | GND    | 211 | 212 | GND    | Ground           |  |  |  |  |
| Data line B12                          | BDQ12  | 213 | 214 | BDQ13  | Data line B13    |  |  |  |  |
| Ground                                 | GND    | 215 | 216 | GND    | Ground           |  |  |  |  |
| Data line B15                          | BDQ14  | 217 | 218 | BDQ15  | Data line B14    |  |  |  |  |
| Ground                                 | GND    | 219 | 220 | GND    | Ground           |  |  |  |  |
| Data line B16                          | BDQ16  | 221 | 222 | BDQ17  | Data line B17    |  |  |  |  |
| Ground                                 | GND    | 223 | 224 | GND    | Ground           |  |  |  |  |
| Data line B18                          | BDQ18  | 225 | 226 | BDQ19  | Data line B19    |  |  |  |  |
| Ground                                 | GND    | 227 | 228 | GND    | Ground           |  |  |  |  |
| Ground                                 | BDM2   | 229 | 230 | BDQS#2 | Data Strobe B2 - |  |  |  |  |
| Ground                                 | GND    | 231 | 232 | BDQS2  | Data Strobe B2 + |  |  |  |  |
| Data line B23                          | BDQ20  | 233 | 234 | GND    | Ground           |  |  |  |  |
| Ground                                 | GND    | 235 | 236 | BDQ21  | Data line B21    |  |  |  |  |
| Data line B22                          | BDQ22  | 237 | 238 | GND    | Ground           |  |  |  |  |
| Ground                                 | GND    | 239 | 240 | BDQ23  | Data line B20    |  |  |  |  |
| Data line B25                          | BDQ24  | 241 | 242 | GND    | Ground           |  |  |  |  |
| Ground                                 | GND    | 243 | 244 | BDQ25  | Data line B24    |  |  |  |  |
| Data line B22                          | BDQ26  | 245 | 246 | GND    | Ground           |  |  |  |  |
| Ground                                 | GND    | 247 | 248 | BDQ27  | Data line B26    |  |  |  |  |
| Data Strobe B3 -                       | BDQS#3 | 249 | 250 | GND    | Ground           |  |  |  |  |
| Data Strobe B3 +                       | BDQS3  | 251 | 252 | BDM3   | Ground           |  |  |  |  |
| Ground                                 | GND    | 253 | 254 | GND    | Ground           |  |  |  |  |
| Data line B31                          | BDQ28  | 255 | 256 | BDQ29  | Data line B28    |  |  |  |  |
| Ground                                 | GND    | 257 | 258 | GND    | Ground           |  |  |  |  |
| Data line B29                          | BDQ30  | 259 | 260 | BDQ31  | Data line B30    |  |  |  |  |
| Ground                                 | GND    | 261 | 262 | GND    | Ground           |  |  |  |  |

| Pin assignment memory socket U601/U701 |         |    |    |        |                  |  |  |  |  |  |
|----------------------------------------|---------|----|----|--------|------------------|--|--|--|--|--|
| Description                            | Signal  | Pi | n1 | Signal | Description      |  |  |  |  |  |
| Supply<br>voltage 5 V                  | M_VIN   | 1  | 2  | SA0    | Ground           |  |  |  |  |  |
| Supply<br>voltage 5 V                  | M_VIN   | 3  | 4  | SCL    | SMBus-CLK        |  |  |  |  |  |
| Reserved                               | Res1    | 5  | 6  | SDA    | SMBus-Data       |  |  |  |  |  |
| Powergood                              | PWRGOOD | 7  | 8  | PWR_EN | Power Enable     |  |  |  |  |  |
| Ground                                 | GND     | 9  | 10 | GND    | Ground           |  |  |  |  |  |
| Data line A0                           | ADQ0    | 11 | 12 | ADQ1   | Data line A1     |  |  |  |  |  |
| Ground                                 | GND     | 13 | 14 | GND    | Ground           |  |  |  |  |  |
| Data line A2                           | ADQ2    | 15 | 16 | ADQ3   | Data line A3     |  |  |  |  |  |
| Ground                                 | GND     | 17 | 18 | GND    | Ground           |  |  |  |  |  |
| Ground                                 | ADM0    | 19 | 20 | ADQS#0 | Data Strobe A0 - |  |  |  |  |  |
| Ground                                 | GND     | 21 | 22 | ADQS0  | Data Strobe A0+  |  |  |  |  |  |
| Data line A5                           | ADQ4    | 23 | 24 | GND    | Ground           |  |  |  |  |  |
| Ground                                 | GND     | 25 | 26 | ADQ5   | Data line A7     |  |  |  |  |  |
| Data line A4                           | ADQ6    | 27 | 28 | GND    | Ground           |  |  |  |  |  |
| Ground                                 | GND     | 29 | 30 | ADQ7   | Data line A6     |  |  |  |  |  |
| Data line A11                          | ADQ8    | 31 | 32 | GND    | Ground           |  |  |  |  |  |
| Ground                                 | GND     | 33 | 34 | ADQ9   | Data line A9     |  |  |  |  |  |
| Data line A8                           | ADQ10   | 35 | 36 | GND    | Ground           |  |  |  |  |  |
| Ground                                 | GND     | 37 | 38 | ADQ11  | Data line A10    |  |  |  |  |  |
| Data Strobe A1 -                       | ADQS#1  | 39 | 40 | GND    | Ground           |  |  |  |  |  |
| Data Strobe A1 +                       | ADQS1   | 41 | 42 | ADM1   | Ground           |  |  |  |  |  |
| Ground                                 | GND     | 43 | 44 | GND    | Ground           |  |  |  |  |  |
| Data line A12                          | ADQ12   | 45 | 46 | ADQ13  | Data line A13    |  |  |  |  |  |
| Ground                                 | GND     | 47 | 48 | GND    | Ground           |  |  |  |  |  |
| Data line A15                          | ADQ14   | 49 | 50 | ADQ15  | Data line A14    |  |  |  |  |  |
| Ground                                 | GND     | 51 | 52 | GND    | Ground           |  |  |  |  |  |
| Data line A16                          | ADQ16   | 53 | 54 | ADQ17  | Data line A17    |  |  |  |  |  |
| Ground                                 | GND     | 55 | 56 | GND    | Ground           |  |  |  |  |  |
| Data line A20                          | ADQ18   | 57 | 58 | ADQ19  | Data line A19    |  |  |  |  |  |
| Ground                                 | GND     | 59 | 60 | GND    | Ground           |  |  |  |  |  |
| Ground                                 | ADM2    | 61 | 62 | ADQS#2 | Data Strobe A2 - |  |  |  |  |  |
| Ground                                 | GND     | 63 | 64 | ADQS2  | Data Strobe A2 + |  |  |  |  |  |
| Data line A18                          | ADQ20   | 65 | 66 | GND    | Ground           |  |  |  |  |  |
| Ground                                 | GND     | 67 | 68 | ADQ21  | Data line A23    |  |  |  |  |  |
| Data line A22                          | ADQ22   | 69 | 70 | GND    | Ground           |  |  |  |  |  |
| Ground                                 | GND     | 71 | 72 | ADQ23  | Data line A21    |  |  |  |  |  |
| Data line A25                          | ADQ24   | 73 | 74 | GND    | Ground           |  |  |  |  |  |
| Ground                                 | GND     | 75 | 76 | ADQ25  | Data line A24    |  |  |  |  |  |
| Data line A26                          | ADQ26   | 77 | 78 | GND    | Ground           |  |  |  |  |  |
| Ground                                 | GND     | 79 | 80 | ADQ27  | Data line A27    |  |  |  |  |  |
| Data Strobe A3 -                       | ADQS#3  | 81 | 82 | GND    | Ground           |  |  |  |  |  |
| Data Strobe A3 +                       | ADQS 3  | 83 | 84 | ADM3   | Ground           |  |  |  |  |  |
| Ground                                 | GND     | 85 | 86 | GND    | Ground           |  |  |  |  |  |
| Data line A31                          | DQ28    | 87 | 88 | ADQ29  | Data line A29    |  |  |  |  |  |
| Ground                                 | GND     | 89 | 90 | GND    | Ground           |  |  |  |  |  |
| Data line A30                          | ADQ30   | 91 | 92 | ADQ31  | Data line A28    |  |  |  |  |  |

| Pin assignment memory socket U601/U701 |        |      |     |        |                   |  |  |  |  |
|----------------------------------------|--------|------|-----|--------|-------------------|--|--|--|--|
| Description                            | Signal | Pin1 |     | Signal | Description       |  |  |  |  |
| Ground                                 | GND    | 93   | 94  | GND    | Ground            |  |  |  |  |
| Data line A32                          | ACB0   | 95   | 96  | ACB1   | Data line A34     |  |  |  |  |
| Ground                                 | GND    | 97   | 98  | GND    | Ground            |  |  |  |  |
| Data line A33                          | ACB2   | 99   | 100 | ADQS#4 | Data Strobe A4 -  |  |  |  |  |
| Ground                                 | GND    | 101  | 102 | ADQS4  | Data Strobe A4 +  |  |  |  |  |
| Data line A35                          | ACB3   | 103  | 104 | GND    | Ground            |  |  |  |  |
| Ground                                 | GND    | 105  | 106 | ACS#0  | Control A0 -      |  |  |  |  |
| Command A0                             | ACA0   | 107  | 108 | ALERT# | Alert -           |  |  |  |  |
| Command A1                             | ACA1   | 109  | 110 | ACS#1  | Control A1 -      |  |  |  |  |
| Ground                                 | GND    | 111  | 112 | GND    | Ground            |  |  |  |  |
| Command A2                             | ACA2   | 113  | 114 | ACA3   | Command A3        |  |  |  |  |
| Command A4                             | ACA4   | 115  | 116 | ACA5   | Command A5        |  |  |  |  |
| Ground                                 | GND    | 117  | 118 | GND    | Ground            |  |  |  |  |
| Command A6                             | ACA6   | 119  | 120 | ACA7   | Command A7        |  |  |  |  |
| Command A8                             | ACA8   | 121  | 122 | ACA9   | Command A9        |  |  |  |  |
| Ground                                 | GND    | 123  | 124 | GND    | Ground            |  |  |  |  |
| Command A10                            | ACA10  | 125  | 126 | ACA11  | Command A11       |  |  |  |  |
| Command A12                            | ACA12  | 127  | 128 | RES2   | Reserved          |  |  |  |  |
| Ground                                 | GND    | 129  | 130 | GND    | Ground            |  |  |  |  |
| Clock-Signal A0 +                      | ACK0   | 131  | 132 | ACK1   | Clock-Signal A1+  |  |  |  |  |
| Clock-Signal A0 -                      | ACK#0  | 133  | 134 | ACK#1  | Clock-Signal A1-  |  |  |  |  |
| Ground                                 | GND    | 135  | 136 | GND    | Ground            |  |  |  |  |
| Clock-Signal B0 +                      | BCK0   | 137  | 138 | BCK1   | Clock-Signal B1 + |  |  |  |  |
| Clock-Signal B0 -                      | BCK#0  | 139  | 140 | BCK#1  | Clock-Signal B1 - |  |  |  |  |
| Ground                                 | GND    | 141  | 142 | GND    | Ground            |  |  |  |  |
| Reserved                               | RES3   | 143  | 144 | BCA12  | Command B12       |  |  |  |  |
| Command B11                            | BCA11  | 145  | 146 | BCA10  | Command B10       |  |  |  |  |
| Ground                                 | GND    | 147  | 148 | GND    | Ground            |  |  |  |  |
| Command B9                             | BCA9   | 149  | 150 | BCA8   | Command B8        |  |  |  |  |
| Command B7                             | BCA7   | 151  | 152 | BCA6   | Command B6        |  |  |  |  |
| Ground                                 | GND    | 153  | 154 | GND    | Ground            |  |  |  |  |
| Command B5                             | BCA5   | 155  | 156 | BCA4   | Command B4        |  |  |  |  |
| Command B3                             | BCA3   | 157  | 158 | BCA2   | Command B2        |  |  |  |  |
| Ground                                 | GND    | 159  | 160 | GND    | Ground            |  |  |  |  |
| Command 0 -                            | BCS#0  | 161  | 162 | BCA1   | Command B1        |  |  |  |  |
| Reset                                  | RESET  | 163  | 164 | BCA0   | Command B0        |  |  |  |  |
| Command 1 -                            | BCS#1  | 165  | 166 | GND    | Ground            |  |  |  |  |
| Ground                                 | GND    | 167  | 168 | BCB0   | Data line B35     |  |  |  |  |
| Data Strobe B4 -                       | BDQS#4 | 169  | 170 | GND    | Ground            |  |  |  |  |
| Data Strobe B4 +                       | BDQS4  | 171  | 172 | BCB1   | Data line B34     |  |  |  |  |
| Ground                                 | GND    | 173  | 174 | GND    | Ground            |  |  |  |  |
| Data line B33                          | BCB3   | 175  | 176 | BCB2   | Data line B32     |  |  |  |  |
| Ground                                 | GND    | 177  | 178 | GND    | Ground            |  |  |  |  |
| Data line B1                           | BDQ0   | 179  | 180 | BDQ1   | Data line B0      |  |  |  |  |
| Ground                                 | GND    | 181  | 182 | GND    | Ground            |  |  |  |  |
| Data line B3                           | BDQ2   | 183  | 184 | BDQ3   | Data line B2      |  |  |  |  |
| Ground                                 | GND    | 185  | 186 | GND    | Ground            |  |  |  |  |

| Pin assignment memory socket U601/U701 |        |      |     |        |                  |  |  |  |  |  |
|----------------------------------------|--------|------|-----|--------|------------------|--|--|--|--|--|
| Description                            | Signal | Pin1 |     | Signal | Description      |  |  |  |  |  |
| Ground                                 | BDM0   | 187  | 188 | BDQS#0 | Data Strobe B0 - |  |  |  |  |  |
| Ground                                 | GND    | 189  | 190 | BDQS0  | Data Strobe B0 + |  |  |  |  |  |
| Data line B5                           | BDQ4   | 191  | 192 | GND    | Ground           |  |  |  |  |  |
| Ground                                 | GND    | 193  | 194 | BDQ5   | Data line B4     |  |  |  |  |  |
| Data line B6                           | BDQ6   | 195  | 196 | GND    | Ground           |  |  |  |  |  |
| Ground                                 | GND    | 197  | 198 | BDQ7   | Data line B7     |  |  |  |  |  |
| Data line B11                          | BDQ8   | 199  | 200 | GND    | Ground           |  |  |  |  |  |
| Ground                                 | GND    | 201  | 202 | BDQ9   | Data line B10    |  |  |  |  |  |
| Data line B8                           | BDQ10  | 203  | 204 | GND    | Ground           |  |  |  |  |  |
| Ground                                 | GND    | 205  | 206 | BDQ11  | Data line B9     |  |  |  |  |  |
| Data Strobe B1 -                       | BDQS#1 | 207  | 208 | GND    | Ground           |  |  |  |  |  |
| Data Strobe B1 +                       | BDQS1  | 209  | 210 | BDM1   | Ground           |  |  |  |  |  |
| Ground                                 | GND    | 211  | 212 | GND    | Ground           |  |  |  |  |  |
| Data line B13                          | BDQ12  | 213  | 214 | BDQ13  | Data line B15    |  |  |  |  |  |
| Ground                                 | GND    | 215  | 216 | GND    | Ground           |  |  |  |  |  |
| Data line B14                          | BDQ14  | 217  | 218 | BDQ15  | Data line B12    |  |  |  |  |  |
| Ground                                 | GND    | 219  | 220 | GND    | Ground           |  |  |  |  |  |
| Data line B17                          | BDQ16  | 221  | 222 | BDQ17  | Data line B16    |  |  |  |  |  |
| Ground                                 | GND    | 223  | 224 | GND    | Ground           |  |  |  |  |  |
| Data line B19                          | BDQ18  | 225  | 226 | BDQ19  | Data line B21    |  |  |  |  |  |
| Ground                                 | GND    | 227  | 228 | GND    | Ground           |  |  |  |  |  |
| Ground                                 | BDM2   | 229  | 230 | BDQS#2 | Data Strobe B2 - |  |  |  |  |  |
| Ground                                 | GND    | 231  | 232 | BDQS2  | Data Strobe B2 + |  |  |  |  |  |
| Data line B20                          | BDQ20  | 233  | 234 | GND    | Ground           |  |  |  |  |  |
| Ground                                 | GND    | 235  | 236 | BDQ21  | Data line B22    |  |  |  |  |  |
| Data line B23                          | BDQ22  | 237  | 238 | GND    | Ground           |  |  |  |  |  |
| Ground                                 | GND    | 239  | 240 | BDQ23  | Data line B18    |  |  |  |  |  |
| Data line B25                          | BDQ24  | 241  | 242 | GND    | Ground           |  |  |  |  |  |
| Ground                                 | GND    | 243  | 244 | BDQ25  | Data line B24    |  |  |  |  |  |
| Data line B27                          | BDQ26  | 245  | 246 | GND    | Ground           |  |  |  |  |  |
| Ground                                 | GND    | 247  | 248 | BDQ27  | Data line B26    |  |  |  |  |  |
| Data Strobe B3 -                       | BDQS#3 | 249  | 250 | GND    | Ground           |  |  |  |  |  |
| Data Strobe B3 +                       | BDQS3  | 251  | 252 | BDM3   | Ground           |  |  |  |  |  |
| Ground                                 | GND    | 253  | 254 | GND    | Ground           |  |  |  |  |  |
| Data line B28                          | BDQ28  | 255  | 256 | BDQ29  | Data line B30    |  |  |  |  |  |
| Ground                                 | GND    | 257  | 258 | GND    | Ground           |  |  |  |  |  |
| Data line B31                          | BDQ30  | 259  | 260 | BDQ31  | Data line B29    |  |  |  |  |  |
| Ground                                 | GND    | 261  | 262 | GND    | Ground           |  |  |  |  |  |

## 6.9 Power supply (P1614/P1616)

The connection for the power supply is implemented as a 2x12-pin standard ATX socket ("ATX24"). This is supplemented by a 2x4-pin housing socket via which the CORE-IN voltage must be provided.

| 12 |   | ATX Power 1 |   |   |    |     |   |   |   |   | 1  |
|----|---|-------------|---|---|----|-----|---|---|---|---|----|
| ٠  | Ω | Ω           | ٠ | ٠ | Ω  | Ω   | ٠ | ٠ | Ω | • | •  |
| Ω  | ٠ | ٠           | ٥ | • | ٠  | ·   | • | • | ٠ | ٠ |    |
| 24 |   |             |   | P | 16 | 516 |   |   |   |   | 13 |

Fig. 10: CB1076 2x12-pin ATX Power

| Pin assignment 2x12-pin socket ATX-Power |        |     |    |       |                      |  |  |  |  |  |
|------------------------------------------|--------|-----|----|-------|----------------------|--|--|--|--|--|
| Description                              | Name   | Pin |    | Name  | Description          |  |  |  |  |  |
| Supply voltage 3.3 V                     | 3.3 V  | 1   | 13 | 3.3 V | Supply voltage 3.3 V |  |  |  |  |  |
| Supply voltage 3.3 V                     | 3.3 V  | 2   | 14 | -12 V | Supply voltage -12 V |  |  |  |  |  |
| Ground                                   | GND    | 3   | 15 | GND   | Ground               |  |  |  |  |  |
| Supply voltage 5 V                       | VCC    | 4   | 16 | PS_ON | On/Off signal        |  |  |  |  |  |
| Ground                                   | GND    | 5   | 17 | GND   | Ground               |  |  |  |  |  |
| Supply voltage 5 V                       | VCC    | 6   | 18 | GND   | Ground               |  |  |  |  |  |
| Ground                                   | GND    | 7   | 19 | GND   | Ground               |  |  |  |  |  |
| ATX Powergood                            | PWR_ON | 8   | 20 | -5 V  | Supply voltage -5 V  |  |  |  |  |  |
| Standby 5 V                              | SVCC   | 9   | 21 | VCC   | Supply voltage 5 V   |  |  |  |  |  |
| Supply voltage 12 V                      | 12 V   | 10  | 22 | VCC   | Supply voltage 5 V   |  |  |  |  |  |
| Supply voltage 12 V                      | 12 V   | 11  | 23 | VCC   | Supply voltage 5 V   |  |  |  |  |  |
| Supply voltage 3.3 V                     | 3.3 V  | 12  | 24 | GND   | Ground               |  |  |  |  |  |

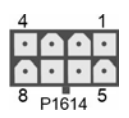

Fig. 11: CB1076 2x4-pin MiniFit

| Pin assignment 2x4-in socket MiniFit |      |     |   |        |                     |  |  |  |  |  |
|--------------------------------------|------|-----|---|--------|---------------------|--|--|--|--|--|
| Description                          | Name | Pin |   | Name   | Description         |  |  |  |  |  |
| Ground                               | GND  | 1   | 5 | COREIN | Supply voltage 12 V |  |  |  |  |  |
| Ground                               | GND  | 2   | 6 | COREIN | Supply voltage 12 V |  |  |  |  |  |
| Ground                               | GND  | 3   | 7 | COREIN | Supply voltage 12 V |  |  |  |  |  |
| Ground                               | GND  | 4   | 8 | COREIN | Supply voltage 12 V |  |  |  |  |  |

### 6.10 SATA (P1603 – P1608)

Six SATA sockets are available for the connection of SATA devices. All SATA channels support the speed modes 1.5 Gbit/s, 3 Gbit/s and 6 Gbit/s.

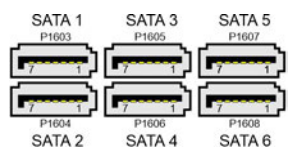

Fig. 12: CB1076 SATA sockets

| Pin assignment SATA sockets |         |                 |  |  |  |  |  |
|-----------------------------|---------|-----------------|--|--|--|--|--|
| Pin                         | Name    | Description     |  |  |  |  |  |
| 1                           | GND     | Ground          |  |  |  |  |  |
| 2                           | SATATX  | SATA Transmit + |  |  |  |  |  |
| 3                           | SATATX# | SATA Transmit - |  |  |  |  |  |
| 4                           | GND     | Ground          |  |  |  |  |  |
| 5                           | SATARX# | SATA Receive -  |  |  |  |  |  |
| 6                           | SATARX  | SATA Receive +  |  |  |  |  |  |
| 7                           | GND     | Ground          |  |  |  |  |  |

### 6.11 System Port (P1610)

The board has a 2x13-pin standard pin contact strip for piercing connection with a spacing of 2.54 mm, via which the signals for power button, speaker, reset and various status LEDs are provided. This connector is coded for Beckhoff.

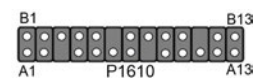

Fig. 13: CB1076 System Port

| Pin assignment connector system 1 |         |     |     |        |                      |  |  |  |
|-----------------------------------|---------|-----|-----|--------|----------------------|--|--|--|
| Description                       | Name    | Pin |     | Name   | Description          |  |  |  |
| On/Suspend button                 | PWRBTN# | A1  | B1  | GND    | Ground               |  |  |  |
| Ground                            | SVCC    | A2  | B2  | N/C    | Not connected        |  |  |  |
| Not available                     | N/C     | A3  | B3  | PWLED# | Power LED            |  |  |  |
| Ground                            | GND     | A4  | B4  | N/C    | Not connected        |  |  |  |
| Supply voltage 5 V                | VCC     | A5  | B5  | PWLED  | Supply voltage 3.3 V |  |  |  |
| Hard disk LED                     | HDLED#  | A6  | B6  | N/C    | Not available        |  |  |  |
| Supply voltage 5 V                | VCC     | A7  | B7  | VCC    | Supply voltage 5 V   |  |  |  |
| Not available                     | N/C     | A8  | B8  | GND    | Ground               |  |  |  |
| Not connected                     | N/C     | A9  | B9  | N/C    | Not connected        |  |  |  |
| Ground                            | GND     | A10 | B10 | BEEP   | Speaker              |  |  |  |
| Not connected                     | N/C     | A11 | B11 | N/C    | Not available        |  |  |  |
| Not connected                     | N/C     | A12 | B12 | GND    | Ground               |  |  |  |
| Supply voltage 5 V                | VCC     | A13 | B13 | RESET# | Reset                |  |  |  |

### System Port 2

The board is prepared for an additional 2x9-pin System Port (P1612) and can be fitted with it.

## 6.12 M.2 Key-M (P1700)

The CB1076 is equipped with an M.2 Key-M socket. SATA and PCIe signals are led out via these sockets. SATA SSD and SATA NVME cards (M.2-2280) can be operated. SATA RAID 0, 1, 5 and 10 are supported. Adapter cards with standard connectors are available as accessories. Please contact your distributor for this.

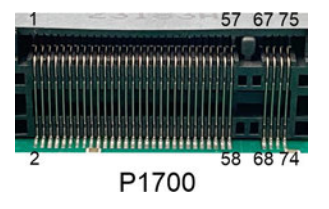

Fig. 14: CB1076 M.2M P1700

| Pin assignment M.2 Key-M (P1700): |                 |    |    |                             |                                     |  |  |
|-----------------------------------|-----------------|----|----|-----------------------------|-------------------------------------|--|--|
| Description                       | Signal          | Pi | n  | Signal                      | Description                         |  |  |
| Ground                            | GND             | 1  | 2  | 3.3 V1                      | Standby<br>Supply<br>voltage S3.3 V |  |  |
| Ground                            | GND             | 3  | 4  | 3.3 V2                      | Standby<br>Supply<br>voltage S3.3 V |  |  |
| PCIe Lane 3<br>Receive -          | PER3#           | 5  | 6  | N/C                         | (not led out)                       |  |  |
| PCIe Lane 3<br>Receive +          | PER3            | 7  | 8  | N/C                         | (not led out)                       |  |  |
| Ground                            | GND             | 9  | 10 | GPIO9<br>DAS<br>DDS<br>LED1 | NVMELED-                            |  |  |
| PCle Lane 3<br>Transmit -         | PET3#           | 11 | 12 | 3.3 V3                      | Standby<br>Supply<br>voltage S3.3 V |  |  |
| PCIe Lane 3<br>Transmit +         | PET3            | 13 | 14 | 3.3 V4                      | Standby<br>Supply<br>voltage S3.3 V |  |  |
| Ground                            | GND             | 15 | 16 | 3.3 V5                      | Standby<br>Supply<br>voltage S3.3 V |  |  |
| PCIe Lane 2<br>Receive -          | PER2#           | 17 | 18 | 3.3 V6                      | Standby<br>Supply<br>voltage S3.3 V |  |  |
| PCIe Lane 2<br>Receive +          | PER2            | 19 | 20 | N/C                         | (not led out)                       |  |  |
| Ground                            | GND             | 21 | 22 | N/C                         | (not led out)                       |  |  |
| PCIe Lane 2<br>Transmit -         | PET2#           | 23 | 24 | N/C                         | (not led out)                       |  |  |
| PCIe Lane 2<br>Transmit +         | PET2            | 25 | 26 | N/C                         | (not led out)                       |  |  |
| Ground                            | GND             | 27 | 28 | N/C                         | (not led out)                       |  |  |
| PCIe Lane 1<br>Receive -          | PER1#           | 29 | 30 | N/C                         | (not led out)                       |  |  |
| PCIe Lane 1<br>Receive            | PER1            | 31 | 32 | N/C                         | (not led out)                       |  |  |
| Ground                            | GND             | 33 | 34 | N/C                         | (not led out)                       |  |  |
| PCIe Lane 1<br>Transmit -         | PET1#           | 35 | 36 | N/C                         | (not led out)                       |  |  |
| PCle Lane 1<br>Transmit +         | PET1            | 37 | 38 | DEVSLP                      | (not led out)                       |  |  |
| Ground                            | GND             | 39 | 40 | N/C                         | (not led out)                       |  |  |
| PCIe Lane 0<br>Receive +          | PER0#<br>SATAB  | 41 | 42 | N/C                         | (not led out)                       |  |  |
| PCle Lane 0<br>Receive -          | PER0<br>SATAB#  | 43 | 44 | N/C                         | (not led out)                       |  |  |
| Ground                            | GND             | 45 | 46 | N/C                         | (not led out)                       |  |  |
| PCle Lane 0<br>Transmit -         | PET0#<br>SATAA# | 47 | 48 | N/C                         | (not led out)                       |  |  |
| PCIe Lane 0<br>Transmit +         | PET0<br>SATAA   | 49 | 50 | PRST#                       | PCIe Reset<br>active low            |  |  |

| Pin assignment M.2 Key-M (P1700): |                   |    |    |         |                                     |  |  |
|-----------------------------------|-------------------|----|----|---------|-------------------------------------|--|--|
| Description                       | Signal            | Pi | n  | Signal  | Description                         |  |  |
| Ground                            | GND               | 51 | 52 | CLKREQ# | PCIe Clock Enable<br>active low     |  |  |
| PCIe Lane<br>Reference Clock -    | REFCLK#           | 53 | 54 | PEWAKE# | Link Reactivation active low        |  |  |
| PCIe Lane<br>Reference Clock +    | REFCLK            | 55 | 56 | N/C     | (not led out)                       |  |  |
| Ground                            | GND               | 57 | 58 | N/C     | (not led out)                       |  |  |
| (not led out)                     | N/C               | 59 | 60 | N/C     | (not led out)                       |  |  |
| (not led out)                     | N/C               | 61 | 62 | N/C     | (not led out)                       |  |  |
| (not led out)                     | N/C               | 63 | 64 | N/C     | (not led out)                       |  |  |
| (not led out)                     | N/C               | 65 | 66 | N/C     | (not led out)                       |  |  |
| (not led out)                     | N/C               | 67 | 68 | SUSCLK  | System clock                        |  |  |
| Configuration pin                 | CFG_PCle/<br>SATA | 69 | 70 | 3.3 V   | Standby<br>Supply<br>voltage S3.3 V |  |  |
| Ground                            | GND               | 71 | 72 | 3.3 V   | Standby<br>Supply<br>voltage S3.3 V |  |  |
| Ground                            | GND               | 73 | 74 | 3.3 V   | Standby<br>Supply<br>voltage S3.3 V |  |  |
| Ground                            | GND               | 75 |    |         |                                     |  |  |

## 6.13 USB3.1 Gen2 Typ A (P1613)

USB3.0 is made available via this internal USB interface.

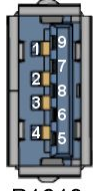

P1613

Fig. 15: CB 1076 USB 3.1 type A

| Pin assignment internal USB 3.1 connector |        |                          |  |  |  |  |
|-------------------------------------------|--------|--------------------------|--|--|--|--|
| Pin                                       | Name   | Description              |  |  |  |  |
| 1                                         | VCC    | 5 V for USB              |  |  |  |  |
| 2                                         | USB-D# | Minus data channel USB   |  |  |  |  |
| 3                                         | USB-D  | Plus data channel USB    |  |  |  |  |
| 4                                         | GND1   | Ground                   |  |  |  |  |
| 5                                         | SSRX-  | SuperSpeed Receiver -    |  |  |  |  |
| 6                                         | SSRX+  | SuperSpeed Receiver +    |  |  |  |  |
| 7                                         | GND2   | Ground                   |  |  |  |  |
| 8                                         | SSTX-  | SuperSpeed Transmitter - |  |  |  |  |
| 9                                         | SSTX+  | SuperSpeed Transmitter + |  |  |  |  |

## 6.14 GPIO (P1615)

The board has a general purpose input/output interface that feeds the signals out via a 2x10-pin connector. By programming the associated chip (Super-IO) accordingly, I/O functions can be created here in a very flexible manner. Ask your distributor about appropriate software support.

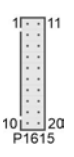

Fig. 16: CB1076 GPIO socket

| Pin assignment GPIO connector |       |    |    |      |                    |  |  |
|-------------------------------|-------|----|----|------|--------------------|--|--|
| Description                   | Name  | Р  | in | Name | Description        |  |  |
| Supply voltage 5 V            | VCC   | 1  | 11 | VCC  | Supply voltage 5 V |  |  |
| GP Input/Output 0             | GPIO0 | 2  | 12 | N/C  | Not connected      |  |  |
| GP Input/Output 1             | GPIO1 | 3  | 13 | N/C  | Not connected      |  |  |
| GP Input/Output 2             | GPIO2 | 4  | 14 | N/C  | Not connected      |  |  |
| GP Input/Output 3             | GPIO3 | 5  | 15 | N/C  | Not connected      |  |  |
| GP Input/Output 4             | GPIO4 | 6  | 16 | N/C  | Not connected      |  |  |
| GP Input/Output 5             | GPIO5 | 7  | 17 | N/C  | Not connected      |  |  |
| GP Input/Output 6             | GPIO6 | 8  | 18 | N/C  | Not connected      |  |  |
| GP Input/Output 7             | GPIO7 | 9  | 19 | N/C  | Not connected      |  |  |
| Ground                        | GND   | 10 | 20 | GND  | Ground             |  |  |

### 6.15 SMB/I<sup>2</sup>C (P1600)

The module can communicate with other switching elements via the SMBus or I<sup>2</sup>C protocol. The connections for this are realized in a 2x5-pin socket. The SMBus signals are processed by the chipset, the I<sup>2</sup>C signals by the SIO chip.

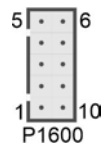

Fig. 17: CB1076 SMB-I2C socket

| Pin assignment SMB/I <sup>2</sup> C connector |           |     |    |        |                           |  |  |
|-----------------------------------------------|-----------|-----|----|--------|---------------------------|--|--|
| Description                                   | Name      | Pin |    | Name   | Description               |  |  |
| Supply voltage 3.3 V                          | 3.3 V     | 1   | 6  | GND    | Ground                    |  |  |
| SMBus Clock                                   | SMBCLK    | 2   | 7  | SMBDAT | SMBus Data                |  |  |
| SMBus Alarm                                   | SMBALERT# | 3   | 8  | SVCC   | Standby supply 5 V        |  |  |
| I <sup>2</sup> C-Bus Clock                    | I2CLK     | 4   | 9  | I2DAT  | I <sup>2</sup> C-Bus Data |  |  |
| Supply voltage 5 V                            | VCC       | 5   | 10 | GND    | Ground                    |  |  |

### 6.16 PCIe x4 (P1205/P1206/P1204/P1201)

Four PCI-Express x4 expansion card slots are available on the CB1076 board. x1 expansion cards can also be operated in these slots.

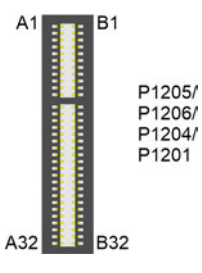

Fig. 18: CB1076 PCIe x4 socket

| Pin assignment PCI-Express x4 socket |         |     |     |         |                       |  |  |
|--------------------------------------|---------|-----|-----|---------|-----------------------|--|--|
| Description                          | Name    | Р   | in  | Name    | Description           |  |  |
| Hot Plug Detect 1                    | PRSNT1  | A1  | B1  | 12 V    | Supply voltage 12 V   |  |  |
| Supply voltage 12 V                  | 12 V    | A2  | B2  | 12 V    | Supply voltage 12 V   |  |  |
| Supply voltage 12 V                  | 12 V    | A3  | B3  | RSVD    | Not connected         |  |  |
| Ground                               | GND     | A4  | B4  | GND     | Ground                |  |  |
| Not connected                        | ТСК     | A5  | B5  | SMBCLK  | SMBus Clock PCle      |  |  |
| Not connected                        | TDI     | A6  | B6  | SMBDAT  | SMBus Data PCIe       |  |  |
| Not connected                        | TDO     | A7  | B7  | GND     | Ground                |  |  |
| Not connected                        | TMS     | A8  | B8  | 3.3 V   | Supply voltage 3.3 V  |  |  |
| Supply voltage 3.3 V                 | 3.3 V   | A9  | B9  | TRST    | Not connected         |  |  |
| Supply voltage 3.3 V                 | 3.3 V   | A10 | B10 | S3.3V   | Standby voltage 3.3 V |  |  |
| PCle Reset -                         | PERST#  | A11 | B11 | WAKE#   | Link Reactivation -   |  |  |
| Ground                               | GND     | A12 | B12 | RSVD    | Not connected         |  |  |
| Reference Clock +                    | REFCLK  | A13 | B13 | GND     | Ground                |  |  |
| Reference Clock -                    | REFCLK# | A14 | B14 | PET0    | Transmit Lane 0 +     |  |  |
| Ground                               | GND     | A15 | B15 | PET0#   | Transmit Lane 0 -     |  |  |
| Receive Lane 0 +                     | PER0    | A16 | B16 | GND     | Ground                |  |  |
| Receive Lane 0 -                     | PER0#   | A17 | B17 | PRSNT2# | PCIe Clock Enable -   |  |  |
| Ground                               | GND     | A18 | B18 | GND     | Ground                |  |  |
| Not connected                        | RSVD    | A19 | B19 | PET1    | Transmit Lane 1 +     |  |  |
| Ground                               | GND     | A20 | B20 | PET1#   | Transmit Lane 1 -     |  |  |
| Receive Lane 1 +                     | PER1    | A21 | B21 | GND     | Ground                |  |  |
| Receive Lane 1 -                     | PER1#   | A22 | B22 | GND     | Ground                |  |  |
| Ground                               | GND     | A23 | B23 | PET2    | Transmit Lane 2 +     |  |  |
| Ground                               | GND     | A24 | B24 | PET2#   | Transmit Lane 2 -     |  |  |
| Receive Lane 2 +                     | PER2    | A25 | B25 | GND     | Ground                |  |  |
| Receive Lane 2 -                     | PER2#   | A26 | B26 | GND     | Ground                |  |  |
| Ground                               | GND     | A27 | B27 | PET3    | Transmit Lane 3 +     |  |  |
| Ground                               | GND     | A28 | B28 | PET3#   | Transmit Lane 3 -     |  |  |
| Receive Lane 3 +                     | PER3    | A29 | B29 | GND     | Ground                |  |  |
| Receive Lane 3 -                     | PER3#   | A30 | B30 | RSVD    | Not connected         |  |  |
| Ground                               | GND     | A31 | B31 | PRSNT2# | Hot Plug Detect 1     |  |  |
| Not connected                        | RSVD    | A32 | B32 | GND     | Ground                |  |  |

### 6.17 PCIe x1 (P1200/P1203)

Two PCI-Express x1 expansion card slots are available on the CB1076 board.

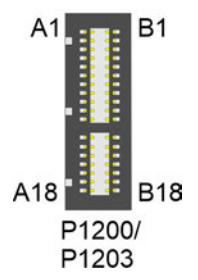

Fig. 19: CB1076 PCIe x1 socket

### NOTICE

#### Observe pin assignment

In the pin assignment table below, note that for certain signals there are necessary differences between the different PCIe-x1 connectors on the board. This applies to the clock signals (A13, A14), the receive signals (A16, A17) and the transmit signals (B14, B15).

| Pin assignment PCI-Express x1 socket |         |     |     |         |                       |  |  |  |
|--------------------------------------|---------|-----|-----|---------|-----------------------|--|--|--|
| Description                          | Name    | Pin |     | Name    | Description           |  |  |  |
| Hot Plug Detect 1                    | PRSNT1# | A1  | B1  | 12 V    | Supply voltage 12 V   |  |  |  |
| Supply voltage 12 V                  | 12 V    | A2  | B2  | 12 V    | Supply voltage 12 V   |  |  |  |
| Supply voltage 12 V                  | 12 V    | A3  | B3  | RSVD    | Not connected t       |  |  |  |
| Ground                               | GND     | A4  | B4  | GND     | Ground                |  |  |  |
| Not connected                        | TCK     | A5  | B5  | SMBCLK  | SMBus Clock PCle      |  |  |  |
| Not connected                        | TDI     | A6  | B6  | SMBDAT  | SMBus Data PCIe       |  |  |  |
| Not connected                        | TDO     | A7  | B7  | GND     | Ground                |  |  |  |
| Not connected                        | TMS     | A8  | B8  | 3.3 V   | Supply voltage 3.3 V  |  |  |  |
| Supply voltage 3.3 V                 | 3.3 V   | A9  | B9  | TRST    | Not connected         |  |  |  |
| Supply voltage 3.3 V                 | 3.3 V   | A10 | B10 | S3.3V   | Standby voltage 3.3 V |  |  |  |
| PCIe Reset -                         | PERST#  | A11 | B11 | PEWAKE# | Link Reactivation     |  |  |  |
| Ground                               | GND     | A12 | B12 | RSVD    | Not connected         |  |  |  |
| Reference Clock +                    | REFCLK  | A13 | B13 | GND     | Ground                |  |  |  |
| Reference Clock -                    | REFCLK# | A14 | B14 | PET0    | Transmit Lane 0 +     |  |  |  |
| Ground                               | GND     | A15 | B15 | PET0#   | Transmit Lane 0 -     |  |  |  |
| Receive Lane 0 +                     | PER0    | A16 | B16 | GND     | Ground                |  |  |  |
| Receive Lane 0 -                     | PER0#   | A17 | B17 | PRSNT2# | Hot Plug Detect 1     |  |  |  |
| Ground                               | GND     | A18 | B18 | GND     | Ground                |  |  |  |
## 6.18 PCIe x16 (P1202)

A slot for a PCIe x16 card is available on the CB1076 board. PCIe x16 graphics cards, x1 or x4 expansion cards can be used in this slot.

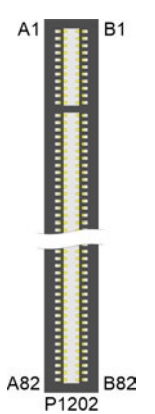

Fig. 20: CB1076 PCIe x16 socket

### Pin assignment PCI-Express x16 socket

| Hot Plug Detect 1-         PRNT1#         A1         B1         12 V         Supply voltage 12 V           Supply voltage 12 V         12 V         A2         B2         12 V         Supply voltage 12 V           Ground         GND         A4         B4         GND         Ground           Test Clock         TCK         A5         B5         SMBCLK         SMBus Clock PCIe           Not connected         TD0         A7         B7         GND         Ground           Not connected         TD0         A7         B7         GND         Ground           Not connected         TMS         A8         B8         3.3 V         Supply voltage 3.3 V           Supply voltage 3.3 V         3.3 V         A9         B9         TST         Not connected           Supply voltage 3.3 V         3.3 V         A10         B10         S3.3 V         Stanby voltage 3.3 V           Supply voltage 3.3 V         3.3 V         A10         B10         S3.3 V         Stanby voltage 1.2 V           Ground         GND         A12         B12         RSVD         Not connected         RSVD           Reference Clock +         REFCLK         A18         B16         GND         Ground         Gn | Description          | Name    | Р   | in  | Name    | Description           |
|----------------------------------------------------------------------------------------------------|----------------------|---------|-----|-----|---------|-----------------------|
| Supply voltage 12 V         12 V         A2         B2         12 V         Supply voltage 12 V           Supply voltage 12 V         12 V         A3         B3         RSVD         Reserved           Ground         GND         A4         B4         GND         Ground           Test Clock         TCK         A5         B5         SMBDAT         SMBus Data PCIe           Not connected         TD0         A6         B6         SMBDAT         SMBus Data PCIe           Not connected         TD0         A7         B7         GND         Ground           Not connected         TD0         A8         B8         3.3 V         Supply voltage 3.3 V           Supply voltage 3.3 V         3.3 V         A9         B9         TRST         Not connected           Supply voltage 3.3 V         3.3 V         A9         B1         TRST         Not connected           Reference Clock +         REFCLK         A13         B11         WAKE#         Link Reactivation -           Ground         GND         A16         B16         GND         Ground         Receive Lane 0 +         PERO         A16         B16         GND         Ground           Receive Lane 0 -         PERO             | Hot Plug Detect 1 -  | PRSNT1# | A1  | B1  | 12 V    | Supply voltage 12 V   |
| Supply voltage 12 V12 VA3B3RSVDReservedGroundGNDA4B4GNDGroundTest ClockTCKA5B5SMBCLKSMBus Data PCIeNot connectedTDOA7B7GNDGroundNot connectedTDOA7B7GNDGroundNot connectedTMSA8B83.3 VSupply voltage 3.3 VSupply voltage 3.3 V3.3 VA9B9TRSTNot connectedSupply voltage 3.3 V3.3 VA10B10S.3.3 VStandby voltage 3.3 VPCle ResetPERST#A11B11WAKE#Link Reactivation -GroundGNDA12B12RSVDNot connectedReference Clock +REFCLKA13B13GNDGroundReceive Lane 0 +PERO#A16B16GNDGroundReceive Lane 0 +PERO#A17B17PRSNT2#Hot Plug Detect 2 -GroundGNDA20B20PET1#Transmit Lane 1 +GroundGNDA20B20PET1#Transmit Lane 1 +GroundGNDA23B23PET2Transmit Lane 1 +GroundGNDA24B24PET2#Transmit Lane 2 +GroundGNDA24B24PET2#Transmit Lane 1 +GroundGNDA28B23PET3Transmit Lane 3 -Receive Lane 1 +PER2A25GSDGroundGround                                                                                                    | Supply voltage 12 V  | 12 V    | A2  | B2  | 12 V    | Supply voltage 12 V   |
| Ground         GND         A4         B4         GND         Ground           Test Clock         TCK         A5         B5         SMBCLK         SMBus Data PCle           Not connected         TDO         A7         B7         GND         Ground           Not connected         TMS         A8         B8         3.3 V         Supply voltage 3.3 V           Supply voltage 3.3 V         3.3 V         A10         B10         S3.3 V         Standby voltage 3.3 V           Ground         GND         A12         B12         RSVD         Not connected           Ground         GND         A12         B12         RSVD         Not connected           Ground         GND         A12         B12         RSVD         Not connected           Reference Clock +         REFCLK         A13         B14         PETO         Transmit Lane 0 +           Ground         GND         A15         B15         PETO#         Transmit Lane 0 +           Receive Lane 0 +         PERO         A16         B10         Ground         Ground           Not connected         RSVD         A19         B19         PET1         Transmit Lane 1 +           Ground         GND         <                       | Supply voltage 12 V  | 12 V    | A3  | B3  | RSVD    | Reserved              |
| Test Clock         TCK         A5         B5         SMBCLK         SMBus Clock PCle           Not connected         TD0         A7         B7         GND         Ground           Not connected         TD0         A7         B7         GND         Ground           Not connected         TMS         A8         B8         3.3 V         Supply voltage 3.3 V           Supply voltage 3.3 V         3.3 V         A10         B10         S3.3 V         Standby voltage 3.3 V           PCle Reset         PERST#         A11         B11         WAKE#         Link Reactivation -           Ground         GND         A12         B12         RSVD         Not connected           Reference Clock +         REFCLK         A13         B13         GND         Ground         Coround           Receive Lane 0 +         PERO#         A16         B16         GND         Ground         Ground         GND         A18         B18         GND         Ground           Not connected         RSVD         A19         B19         PET1         Transmit Lane 1 +           Ground         GND         A20         B20         PET1#         Transmit Lane 1 -           Receive Lane 1 +         PE          | Ground               | GND     | A4  | B4  | GND     | Ground                |
| Not connectedTDIA6B6SMBDATSMBus Data PCleNot connectedTDOA7B7GNDGroundNot connectedTMSA8B83.3 VSupply voltage 3.3 VSupply voltage 3.3 V3.3 VA10B10S3.3VStandby voltage 3.3 VPCle ResetPERST#A11B11WAKE#Link Reactivation -GroundGNDA12B12RSVDNot connectedReference Clock +REFCLK#A13B13GNDGroundReference Clock -REFCLK#A14B14PETOTransmit Lane 0 +GroundGNDA15B15PETO#Transmit Lane 0 +GroundGNDA18B18GNDGroundReceive Lane 0 +PERO#A17B17PRSNT2#Hot Plug Detect 2 -GroundGNDA18B18GNDGroundNot connectedRSVDA19B19PET1Transmit Lane 1 +GroundGNDA20B20PET1#Transmit Lane 1 -Receive Lane 1 +PER1A21B21GroundGroundGroundGNDA22B22GNDGroundGroundGNDA24B21PET2#Transmit Lane 2 -Receive Lane 2 +PER2#A26B26GNDGroundGroundGNDA24B21PET3Transmit Lane 3 +GroundGNDA28B23GROUGroundReceive Lane 3                                                                                                    | Test Clock           | TCK     | A5  | B5  | SMBCLK  | SMBus Clock PCIe      |
| Not connected         TDO         A7         B7         GND         Ground           Not connected         TMS         A8         B8         3.3 V         Supply voltage 3.3 V           Supply voltage 3.3 V         3.3 V         A10         B10         S3.3 V         Standby voltage 3.3 V           Supply voltage 3.3 V         3.3 V         A10         B10         S3.3 V         Standby voltage 3.3 V           PCIe Reset         PERST#         A11         B11         WAKE#         Link Reactivation -           Ground         GND         A12         B12         RSVD         Not connected           Reference Clock +         REFCLK#         A13         B14         PET0         Transmit Lane 0 -           Receive Lane 0 -         PERØ#         A17         B17         PRSNT2#         Hot Plug Detect 2 -           Ground         GND         A18         B18         GND         Ground         Ground           Not connected         RSVD         A19         B19         PET1         Transmit Lane 1 -           Ground         GND         A22         B22         GND         Ground         Ground           Receive Lane 1 +         PER1         A21         B21         PET2    | Not connected        | TDI     | A6  | B6  | SMBDAT  | SMBus Data PCIe       |
| Not connected         TMS         A8         B8         3.3 V         Supply voltage 3.3 V           Supply voltage 3.3 V         3.3 V         A9         B9         TRST         Not connected           Supply voltage 3.3 V         3.3 V         A10         B10         S3.3V         Standby voltage 3.3 V           PCle Reset         PERST#         A11         B11         WAKE#         Link Reactivation -           Ground         GND         A12         B12         RSVD         Not connected           Reference Clock +         REFCLK#         A14         B14         PET0         Transmit Lane 0 +           Ground         GND         A15         B15         PET0#         Transmit Lane 0 -           Receive Lane 0 +         PER0#         A16         B16         GND         Ground           Not connected         RSVD         A18         B18         GND         Ground           Not connected         RSVD         A18         B19         PET1#         Transmit Lane 1 +           Ground         GND         A22         B22         GND         Ground         Ground           Receive Lane 1 +         PER1#         A22         B22         GND         Ground         Ground< | Not connected        | TDO     | A7  | B7  | GND     | Ground                |
| Supply voltage 3.3 V3.3 VA9B9TRSTNot connectedSupply voltage 3.3 V3.3 VA10B10S3.3 VStandby voltage 3.3 VPCle ResetPERST#A11B11WAKE#Link Reactivation -GroundGNDA12B12RSVDNot connectedReference Clock +REFCLK#A13B13GNDGroundReceive Lane 0 +PEROA16B16GNDGroundReceive Lane 0 -PERO#A16B16GNDGroundReceive Lane 0 -PERO#A17B17PRSNT2#Hot Plug Detect 2 -GroundGNDA18B18GNDGroundNot connectedRSVDA19B19PET1Transmit Lane 1 +GroundGNDA20B20PET1#Transmit Lane 1 -Receive Lane 1 +PER1A21B21GNDGroundReceive Lane 1 -PER1#A22B22GNDGroundGroundGNDA24B24PET2#Transmit Lane 2 +GroundGNDA24B24PET3Transmit Lane 3 +GroundGNDA28B26GNDGroundReceive Lane 2 -PER2#A26B26GNDGroundReceive Lane 3 +PER3#A30B30RSVDNot connectedGroundGNDA28B29GNDGroundReceive Lane 3 +PER3#A30B30RSVDNot connectedGrou                                                                                                    | Not connected        | TMS     | A8  | B8  | 3.3 V   | Supply voltage 3.3 V  |
| Supply voltage 3.3 V3.3 VA10B10S3.3 VStandby voltage 3.3 VPCIe ResetPERST#A11B11WAKE#Link Reactivation -GroundGNDA12B12RSVDNot connectedReference Clock +REFCLKA13B13GNDGroundReceive Lane 0 +PER0A15B15PET0#Transmit Lane 0 +GroundGNDA15B15PET0#Transmit Lane 0 -Receive Lane 0 +PER0A17B17PRSNT2#Hot Plug Detect 2 -GroundGNDA18B18GNDGroundNot connectedRSVDA19B19PET1Transmit Lane 1 +GroundGNDA20B20PET1#Transmit Lane 1 -Receive Lane 1 +PER1#A21B21GroundGroundGroundGNDA23B23PET2Transmit Lane 2 +GroundGNDA24B24PET2#Transmit Lane 2 -Receive Lane 2 +PER2#A25B25GNDGroundGroundGNDA27B27PET3Transmit Lane 3 +GroundGNDA28B29PET3#Transmit Lane 3 -Receive Lane 3 +PER3#A29B29GNDGroundGroundGNDA31B31PRSNT2#Hot Plug Detect 2 -Not connectedRSVDA32B32GNDGroundGroundGNDA28B29GNDGround                                                                                                    | Supply voltage 3.3 V | 3.3 V   | A9  | B9  | TRST    | Not connected         |
| PCIe ResetPERST#A11B11WAKE#Link Reactivation -GroundGNDA12B12RSVDNot connectedReference Clock +REFCLKA13B13GNDGroundGroundGNDA15B15PET0Transmit Lane 0 +GroundGNDA15B16GNDGroundReceive Lane 0 -PER0#A17B17PRSNT2#Hot Plug Detect 2 -GroundGNDA18B18GNDGroundNot connectedRSVDA19B19PET1Transmit Lane 1 +GroundGNDA20B20PET1#Transmit Lane 1 -Receive Lane 1 +PER1A21B21GNDGroundGroundGNDA22B22GNDGroundGroundGNDA24B24PET2Transmit Lane 2 +GroundGNDA24B24PET2#Transmit Lane 2 +GroundGNDA24B24PET3Transmit Lane 2 +GroundGNDA24B24PET3Transmit Lane 3 +GroundGNDA27B27PET3Transmit Lane 3 +GroundGNDA28B28GNDGroundGroundGNDA28B28GNDGroundGroundGNDA32B32RSVDNot connectedGroundGNDA32B32GNDGroundGroundGNDA34B34PET4Transmit Lane 3 +<                                                                                                    | Supply voltage 3.3 V | 3.3 V   | A10 | B10 | S3.3V   | Standby voltage 3.3 V |
| GroundGNDA12B12RSVDNot connectedReference Clock +REFCLKA13B13GNDGroundReference Clock -REFCLK#A14B14PET0Transmit Lane 0 +GroundGNDA15B15PET0#Transmit Lane 0 -Receive Lane 0 +PER0A16B16GNDGroundReceive Lane 0 -PER0#A17B17PRSNT2#Hot Plug Detect 2 -GroundGNDA18B18GNDGroundGnudNot connectedRSVDA19B19PET1Transmit Lane 1 +GroundGNDA20B20PET1#Transmit Lane 1 -Receive Lane 1 +PER1A21B21GNDGroundGroundGNDA22B22GNDGroundGroundGNDA23B23PET2Transmit Lane 2 +GroundGNDA24B24PET2#Transmit Lane 2 -Receive Lane 2 +PER2A25B25GNDGroundGroundGNDA24B24PET3#Transmit Lane 3 +GroundGNDA28B28PET3#Transmit Lane 3 -Receive Lane 3 +PER3A29B29GNDGroundReceive Lane 3 -PER3#A30B30RSVDNot connectedGroundGNDA32B32GNDGroundReceive Lane 3 -PER3#A30B33PET4Transmit Lane 4 -Receive Lane 3                                                                                                    | PCIe Reset           | PERST#  | A11 | B11 | WAKE#   | Link Reactivation -   |
| Reference Clock +REFCLKA13B13GNDGroundReference Clock -REFCLK#A14B14PET0Transmit Lane 0 +GroundGNDA15B15PET0#Transmit Lane 0 -Receive Lane 0 +PER0A16B16GNDGroundReceive Lane 0 -PER0#A17B17PRSNT2#Hot Plug Detect 2 -GroundGNDA18B18GNDGroundNot connectedRSVDA19B19PET1Transmit Lane 1 +GroundGNDA20B20PET1#Transmit Lane 1 -Receive Lane 1 +PER1#A21B21GNDGroundGroundGNDA23B23PET2Transmit Lane 2 +GroundGNDA24B24PET2#Transmit Lane 2 -Receive Lane 2 +PER2A25B25GNDGroundReceive Lane 2 +PER2A26B26GNDGroundGroundGNDA28B28PET3#Transmit Lane 3 +GroundGNDA28B28PET3#Transmit Lane 3 -Receive Lane 3 +PER3#A30B30RSVDNot connectedGroundGNDA31B31PRSNT2#Hot Plug Detect 2 -Not connectedRSVDA32B33PET4Transmit Lane 4 +GroundGNDA31B31PESNT2#Transmit Lane 4 +GroundGNDA34B34PET4#Transmit Lane 4 +<                                                                                                    | Ground               | GND     | A12 | B12 | RSVD    | Not connected         |
| Reference Clock -REFCLK#A14B14PET0Transmit Lane 0 +GroundGNDA15B15PET0#Transmit Lane 0 -Receive Lane 0 +PER0A16B16GNDGroundReceive Lane 0 -PER0#A17B17PRSNT2#Hot Plug Detect 2 -GroundGNDA18B18GNDGroundNot connectedRSVDA19B19PET1Transmit Lane 1 +GroundGNDA20B20PET1#Transmit Lane 1 -Receive Lane 1 +PER1A21B21GNDGroundGroundGNDA23B23PET2Transmit Lane 2 +GroundGNDA23B23PET2Transmit Lane 2 +GroundGNDA24B24PET2#Transmit Lane 2 -Receive Lane 2 +PER2A25B25GNDGroundGroundGNDA27B27PET3#Transmit Lane 3 +GroundGNDA28B28PET3#Transmit Lane 3 -Receive Lane 3 +PER3A29B29GNDGroundReceive Lane 3 -PER3#A29B29GNDGroundGroundGNDA31B31PRSNT2#Hot Plug Detect 2 -Not connectedRSVDA32B32GNDGroundReceive Lane 3 -PER3#A30B30RSVDNot connectedGroundGNDA31B31PRSNT2#Hot Plug Detect 2 -Not con                                                                                                    | Reference Clock +    | REFCLK  | A13 | B13 | GND     | Ground                |
| GroundGNDA15B15PET0#Transmit Lane 0 -Receive Lane 0 +PER0A16B16GNDGroundReceive Lane 0 -PER0#A17B17PRSNT2#Hot Plug Detct 2 -GroundGNDA18B18GNDGroundNot connectedRSVDA19B19PET1Transmit Lane 1 +GroundGNDA20B20PET1#Transmit Lane 1 -Receive Lane 1 +PER1A21B21GNDGroundGroundGNDA22B22GNDGroundGroundGNDA24B24PET2#Transmit Lane 2 +GroundGNDA24B24PET2#Transmit Lane 2 +GroundGNDA24B24PET2#Transmit Lane 3 +GroundGNDA27B27PET3Transmit Lane 3 +GroundGNDA28B28PET3#Transmit Lane 3 +GroundGNDA28B29GNDGroundGroundGNDA31B31PRSNT2#Hot Plug Detct 2 -Not connectedRSVDA32B32GNDGroundReceive Lane 3 -PER3#A30B30RSVDNot connectedGroundGNDA31B31PRSNT2#Hot Plug Detct 2 -Not connectedRSVDA32B32GNDGroundGroundGNDA34B34PET4#Transmit Lane 4 +GroundGNDA34B34 <t< td=""><td>Reference Clock -</td><td>REFCLK#</td><td>A14</td><td>B14</td><td>PET0</td><td>Transmit Lane 0 +</td></t<>                                                                                                    | Reference Clock -    | REFCLK# | A14 | B14 | PET0    | Transmit Lane 0 +     |
| Receive Lane 0 +PER0A16B16GNDGroundReceive Lane 0 -PER0#A17B17PRSNT2#Hot Plug Detect 2 -GroundGNDA18B18GNDGroundNot connectedRSVDA19B19PET1Transmit Lane 1 +GroundGNDA20B20PET1#Transmit Lane 1 -Receive Lane 1 +PER1A21B21GNDGroundReceive Lane 1 -PER1#A22B22GNDGroundGroundGNDA23B23PET2Transmit Lane 2 +GroundGNDA24B24PET2#Transmit Lane 2 -Receive Lane 2 +PER2A25B25GNDGroundReceive Lane 2 -PER2#A26B26GNDGroundGroundGNDA27B27PET3Transmit Lane 3 +GroundGNDA28B28PET3#Transmit Lane 3 -Receive Lane 3 +PER3A29B29GNDGroundGroundGNDA31B31PRSNT2#Hot Plug Detect 2 -Not connectedRSVDA32B32GNDGroundNot connectedRSVDA32B34PET4#Transmit Lane 4 +Receive Lane 4 +PER4A36B35GNDGroundNot connectedRSVDA33B33PET4Transmit Lane 5 +GroundGNDA37B37PET5Transmit Lane 5 -Receive Lane 4 +                                                                                                    | Ground               | GND     | A15 | B15 | PET0#   | Transmit Lane 0 -     |
| Receive Lane 0 -PER0#A17B17PRSNT2#Hot Plug Detect 2 -GroundGNDA18B18GNDGroundNot connectedRSVDA19B19PET1Transmit Lane 1 +GroundGNDA20B20PET1#Transmit Lane 1 -Receive Lane 1 +PER1A21B21GNDGroundGroundGNDA22B22GNDGroundGroundGNDA22B22GNDGroundGroundGNDA24B24PET2#Transmit Lane 2 +GroundGNDA24B24PET2#Transmit Lane 2 -Receive Lane 2 +PER2A25B25GNDGroundGroundGNDA24B26GNDGroundGroundGNDA27B27PET3Transmit Lane 3 +GroundGNDA28B28PET3#Transmit Lane 3 -Receive Lane 3 +PER3A29B29GNDGroundReceive Lane 3 -PER3#A30B30RSVDNot connectedGroundGNDA31B31PRSNT2#Hot Plug Detect 2 -Not connectedRSVDA32B32GNDGroundNot connectedRSVDA32B33PET4Transmit Lane 4 +GroundGNDA34B34PET5#Transmit Lane 5 -GroundGNDA37B35GNDGroundGroundGNDA38B38PET5#T                                                                                                    | Receive Lane 0 +     | PER0    | A16 | B16 | GND     | Ground                |
| GroundGNDA18B18GNDGroundNot connectedRSVDA19B19PET1Transmit Lane 1 +GroundGNDA20B20PET1#Transmit Lane 1 -Receive Lane 1 +PER1A21B21GNDGroundReceive Lane 1 -PER1#A22B22GNDGroundGroundGNDA23B23PET2Transmit Lane 2 +GroundGNDA24B24PET2#Transmit Lane 2 -Receive Lane 2 +PER2A25B25GNDGroundGroundGNDA27B27PET3Transmit Lane 3 +GroundGNDA28B28PET3#Transmit Lane 3 -Receive Lane 3 +PER3A29B29GNDGroundGroundGNDA31B31PRSNT2#Hot ConnectedGroundGNDA32B32GNDGroundReceive Lane 3 -PER3#A30B30RSVDNot connectedRSVDA32B32GNDGroundGNDA31B31PRSNT2#Hot Plug Detect 2 -Not connectedRSVDA33B33PET4Transmit Lane 4 +GroundGNDA34B34PET4#Transmit Lane 4 -Receive Lane 4 +PER4A36B36GNDGroundReceive Lane 5 +PER5A30B30RCoundGroundGroundGNDA37B37PET5Transmit Lane 5 - <td>Receive Lane 0 -</td> <td>PER0#</td> <td>A17</td> <td>B17</td> <td>PRSNT2#</td> <td>Hot Plug Detect 2 -</td>                                                                                                    | Receive Lane 0 -     | PER0#   | A17 | B17 | PRSNT2# | Hot Plug Detect 2 -   |
| Not connectedRSVDA19B19PET1Transmit Lane 1 +GroundGNDA20B20PET1#Transmit Lane 1 -Receive Lane 1 +PER1A21B21GNDGroundGroundGNDA23B23PET2Transmit Lane 2 +GroundGNDA24B24PET2#Transmit Lane 2 -Receive Lane 2 +PER2A25B25GNDGroundReceive Lane 2 +PER2A25B25GNDGroundGroundGNDA27B27PET3Transmit Lane 3 +GroundGNDA28B28PET3#Transmit Lane 3 -Receive Lane 3 +PER3A29B29GNDGroundGroundGNDA31B31PRSNT2#Hot Plug Detect 2 -Not connectedRSVDA32B32GNDGroundNot connectedRSVDA33B33PET4Transmit Lane 4 +GroundGNDA34B34PET4#Transmit Lane 4 -Receive Lane 4 +PER4A35B35GNDGroundGroundGNDA34B34PET4#Transmit Lane 5 +GroundGNDA34B34PET4#Transmit Lane 5 +GroundGNDA38B38PET5Transmit Lane 5 +GroundGNDA38B38PET5Transmit Lane 5 +GroundGNDA38B38PET5Transmit Lane 5 -Receive Lane 5 +PER5 <td>Ground</td> <td>GND</td> <td>A18</td> <td>B18</td> <td>GND</td> <td>Ground</td>                                                                                                    | Ground               | GND     | A18 | B18 | GND     | Ground                |
| GroundGNDA20B20PET1#Transmit Lane 1 -Receive Lane 1 +PER1A21B21GNDGroundReceive Lane 1 -PER1#A22B22GNDGroundGroundGNDA23B23PET2Transmit Lane 2 +GroundGNDA24B24PET2#Transmit Lane 2 -Receive Lane 2 +PER2A25B25GNDGroundGroundGNDA27B27PET3Transmit Lane 3 +GroundGNDA27B27PET3Transmit Lane 3 -GroundGNDA28B28PET3#Transmit Lane 3 -Receive Lane 3 +PER3A29B29GNDGroundReceive Lane 3 -PER3#A30B30RSVDNot connectedGroundGNDA31B31PRSNT2#Hot Plug Detect 2 -Not connectedRSVDA32B32GNDGroundNot connectedRSVDA33B33PET4Transmit Lane 4 +GroundGNDA34B34PET4#Transmit Lane 4 -Receive Lane 4 +PER4A35B35GNDGroundGroundGNDA37B37PET5Transmit Lane 5 -GroundGNDA38B38PET5#Transmit Lane 5 -GroundGNDA34B40GNDGroundGroundGNDA34B41PET6Transmit Lane 6 -GroundGNDA41B41 </td <td>Not connected</td> <td>RSVD</td> <td>A19</td> <td>B19</td> <td>PET1</td> <td>Transmit Lane 1 +</td>                                                                                                    | Not connected        | RSVD    | A19 | B19 | PET1    | Transmit Lane 1 +     |
| Receive Lane 1 +PER1A21B21GNDGroundReceive Lane 1 -PER1#A22B22GNDGroundGroundGNDA23B23PET2Transmit Lane 2 +GroundGNDA24B24PET2#Transmit Lane 2 -Receive Lane 2 +PER2A25B25GNDGroundGroundGNDA27B27PET3Transmit Lane 3 +GroundGNDA28B28PET3#Transmit Lane 3 +GroundGNDA28B28PET3#Transmit Lane 3 -Receive Lane 3 +PER3A29B29GNDGroundReceive Lane 3 -PER3#A30B30RSVDNot connectedGroundGNDA31B31PRSNT2#Hot Plug Detect 2 -Not connectedRSVDA32B32GNDGroundNot connectedRSVDA33B33PET4Transmit Lane 4 +GroundGNDA34B34PET4#Transmit Lane 5 +GroundGNDA37B37PET5Transmit Lane 5 +GroundGNDA38B38PET5#Transmit Lane 5 -Receive Lane 5 +PER5#A40B40GNDGroundGroundGNDA41B41PET6Transmit Lane 6 +GroundGNDA42B42PET6#Transmit Lane 6 +GroundGNDA44B44GNDGroundReceive Lane 5 +PER6#A43                                                                                                    | Ground               | GND     | A20 | B20 | PET1#   | Transmit Lane 1 -     |
| Receive Lane 1 -PER1#A22B22GNDGroundGroundGNDA23B23PET2Transmit Lane 2 +GroundGNDA24B24PET2#Transmit Lane 2 -Receive Lane 2 +PER2A25B25GNDGroundGroundGNDA27B27PET3Transmit Lane 3 +GroundGNDA27B27PET3Transmit Lane 3 -GroundGNDA28B28PET3#Transmit Lane 3 -Receive Lane 3 +PER3A29B29GNDGroundReceive Lane 3 -PER3#A30B30RSVDNot connectedGroundGNDA31B31PRSNT2#Hot Plug Detect 2 -Not connectedRSVDA32B32GNDGroundNot connectedRSVDA33B33PET4Transmit Lane 4 +GroundGNDA34B34PET4#Transmit Lane 4 -Receive Lane 4 +PER4A35B35GNDGroundReceive Lane 4 -PER4#A36B36GNDGroundGroundGNDA37B37PET5Transmit Lane 5 +GroundGNDA38B38PET5#Transmit Lane 5 -Receive Lane 5 +PER5A39B39GNDGroundGroundGNDA41B41PET6Transmit Lane 6 +GroundGNDA42B42PET6#Transmit Lane 6 -Receive Lane 6 +PER6# </td <td>Receive Lane 1 +</td> <td>PER1</td> <td>A21</td> <td>B21</td> <td>GND</td> <td>Ground</td>                                                                                                    | Receive Lane 1 +     | PER1    | A21 | B21 | GND     | Ground                |
| GroundGNDA23B23PET2Transmit Lane 2 +GroundGNDA24B24PET2#Transmit Lane 2 -Receive Lane 2 +PER2A25B25GNDGroundReceive Lane 2 -PER2#A26B26GNDGroundGroundGNDA27B27PET3Transmit Lane 3 +GroundGNDA28B28PET3#Transmit Lane 3 -Receive Lane 3 +PER3A29B29GNDGroundReceive Lane 3 -PER3#A30B30RSVDNot connectedGroundGNDA31B31PRSNT2#Hot Plug Detect 2 -Not connectedRSVDA32B32GNDGroundNot connectedRSVDA33B33PET4Transmit Lane 4 +GroundGNDA34B34PET4#Transmit Lane 4 -Receive Lane 4 +PER4A35B35GNDGroundReceive Lane 4 -PER4#A36B36GNDGroundGroundGNDA37B37PET5Transmit Lane 5 +GroundGNDA38B38PET5#Transmit Lane 5 -Receive Lane 5 +PER5A39B39GNDGroundGroundGNDA41B41PET6Transmit Lane 6 +GroundGNDA42B42PET6#Transmit Lane 6 -Receive Lane 6 +PER6#A44B44GNDGroundReceive Lane 6 -PER6# </td <td>Receive Lane 1 -</td> <td>PER1#</td> <td>A22</td> <td>B22</td> <td>GND</td> <td>Ground</td>                                                                                                    | Receive Lane 1 -     | PER1#   | A22 | B22 | GND     | Ground                |
| GroundGNDA24B24PET2#Transmit Lane 2 -Receive Lane 2 +PER2A25B25GNDGroundReceive Lane 2 -PER2#A26B26GNDGroundGroundGNDA27B27PET3Transmit Lane 3 +GroundGNDA28B28PET3#Transmit Lane 3 -Receive Lane 3 +PER3A29B29GNDGroundReceive Lane 3 -PER3#A30B30RSVDNot connectedGroundGNDA31B31PRSNT2#Hot Plug Detect 2 -Not connectedRSVDA32B32GNDGroundNot connectedRSVDA33B33PET4Transmit Lane 4 +GroundGNDA34B34PET4#Transmit Lane 4 -Receive Lane 4 +PER4A35B35GNDGroundReceive Lane 4 +PER4#A36B36GNDGroundGroundGNDA37B37PET5Transmit Lane 5 +GroundGNDA38B38PET5#Transmit Lane 5 -Receive Lane 5 +PER5A39B39GNDGroundGroundGNDA41B41PET6Transmit Lane 6 +GroundGNDA42B42PET6#Transmit Lane 6 -Receive Lane 6 +PER6#A43B43GNDGroundReceive Lane 6 -PER6#A44B44GNDGround                                                                                                    | Ground               | GND     | A23 | B23 | PET2    | Transmit Lane 2 +     |
| Receive Lane 2 +PER2A25B25GNDGroundReceive Lane 2 -PER2#A26B26GNDGroundGroundGNDA27B27PET3Transmit Lane 3 +GroundGNDA28B28PET3#Transmit Lane 3 -Receive Lane 3 +PER3A29B29GNDGroundReceive Lane 3 -PER3#A30B30RSVDNot connectedGroundGNDA31B31PRSNT2#Hot Plug Detect 2 -Not connectedRSVDA32B32GNDGroundNot connectedRSVDA33B33PET4Transmit Lane 4 +GroundGNDA34B34PET4#Transmit Lane 4 -Receive Lane 4 +PER4A35B35GNDGroundReceive Lane 4 -PER4#A36B36GNDGroundGroundGNDA37B37PET5Transmit Lane 5 +GroundGNDA38B38PET5#Transmit Lane 5 -Receive Lane 5 +PER5A39B39GNDGroundReceive Lane 5 -PER5#A40B40GNDGroundGroundGNDA41B41PET6Transmit Lane 6 +GroundGNDA42B42PET6#Transmit Lane 6 -Receive Lane 6 +PER6#A43B43GNDGroundReceive Lane 6 -PER6#A44B44GNDGround                                                                                                    | Ground               | GND     | A24 | B24 | PET2#   | Transmit Lane 2 -     |
| Receive Lane 2 -PER2#A26B26GNDGroundGroundGNDA27B27PET3Transmit Lane 3 +GroundGNDA28B28PET3#Transmit Lane 3 -Receive Lane 3 +PER3A29B29GNDGroundReceive Lane 3 -PER3#A30B30RSVDNot connectedGroundGNDA31B31PRSNT2#Hot Plug Detect 2 -Not connectedRSVDA32B32GNDGroundNot connectedRSVDA33B33PET4Transmit Lane 4 +GroundGNDA34B34PET4#Transmit Lane 4 -Receive Lane 4 +PER4A35B35GNDGroundReceive Lane 4 +PER4A36B36GNDGroundGroundGNDA37B37PET5Transmit Lane 5 +GroundGNDA38B38PET5#Transmit Lane 5 -Receive Lane 5 +PER5A39B39GNDGroundGroundGNDA41B41PET6Transmit Lane 6 +GroundGNDA42B42PET6#Transmit Lane 6 -Receive Lane 6 +PER6A43B43GNDGroundReceive Lane 6 -PER6#A44B44GNDGround                                                                                                    | Receive Lane 2 +     | PER2    | A25 | B25 | GND     | Ground                |
| GroundGNDA27B27PET3Transmit Lane 3 +GroundGNDA28B28PET3#Transmit Lane 3 -Receive Lane 3 +PER3A29B29GNDGroundReceive Lane 3 -PER3#A30B30RSVDNot connectedGroundGNDA31B31PRSNT2#Hot Plug Detect 2 -Not connectedRSVDA32B32GNDGroundNot connectedRSVDA33B33PET4Transmit Lane 4 +GroundGNDA34B34PET4#Transmit Lane 4 -Receive Lane 4 +PER4A35B35GNDGroundReceive Lane 4 -PER4#A36B36GNDGroundGroundGNDA37B37PET5Transmit Lane 5 +GroundGNDA38B38PET5#Transmit Lane 5 -Receive Lane 5 +PER5A39B39GNDGroundGroundGNDA41B41PET6Transmit Lane 6 +GroundGNDA42B42PET6#Transmit Lane 6 -Receive Lane 6 +PER6A43B43GNDGroundReceive Lane 6 -PER6#A44B44GNDGround                                                                                                    | Receive Lane 2 -     | PER2#   | A26 | B26 | GND     | Ground                |
| GroundGNDA28B28PET3#Transmit Lane 3 -Receive Lane 3 +PER3A29B29GNDGroundReceive Lane 3 -PER3#A30B30RSVDNot connectedGroundGNDA31B31PRSNT2#Hot Plug Detect 2 -Not connectedRSVDA32B32GNDGroundNot connectedRSVDA32B33PET4Transmit Lane 4 +GroundGNDA34B34PET4#Transmit Lane 4 -Receive Lane 4 +PER4A35B35GNDGroundReceive Lane 4 -PER4#A36B36GNDGroundGroundGNDA37B37PET5Transmit Lane 5 +GroundGNDA38B38PET5#Transmit Lane 5 -Receive Lane 5 +PER5A39B39GNDGroundGroundGNDA41B41PET6Transmit Lane 6 +GroundGNDA41B41PET6#Transmit Lane 6 -Receive Lane 6 +PER6#A43B43GNDGroundReceive Lane 6 -PER6#A44B44GNDGround                                                                                                    | Ground               | GND     | A27 | B27 | PET3    | Transmit Lane 3 +     |
| Receive Lane 3 +PER3A29B29GNDGroundReceive Lane 3 -PER3#A30B30RSVDNot connectedGroundGNDA31B31PRSNT2#Hot Plug Detect 2 -Not connectedRSVDA32B32GNDGroundNot connectedRSVDA33B33PET4Transmit Lane 4 +GroundGNDA34B34PET4#Transmit Lane 4 -Receive Lane 4 +PER4A35B35GNDGroundReceive Lane 4 -PER4#A36B36GNDGroundGroundGNDA37B37PET5Transmit Lane 5 +GroundGNDA38B38PET5#Transmit Lane 5 -Receive Lane 5 +PER5A39B39GNDGroundGroundGNDA41B41PET6Transmit Lane 6 +GroundGNDA42B42PET6#Transmit Lane 6 -Receive Lane 6 +PER6A43B43GNDGround                                                                                                    | Ground               | GND     | A28 | B28 | PET3#   | Transmit Lane 3 -     |
| Receive Lane 3 -PER3#A30B30RSVDNot connectedGroundGNDA31B31PRSNT2#Hot Plug Detect 2 -Not connectedRSVDA32B32GNDGroundNot connectedRSVDA33B33PET4Transmit Lane 4 +GroundGNDA34B34PET4#Transmit Lane 4 -Receive Lane 4 +PER4A35B35GNDGroundReceive Lane 4 -PER4#A36B36GNDGroundGroundGNDA37B37PET5Transmit Lane 5 +GroundGNDA38B38PET5#Transmit Lane 5 -Receive Lane 5 +PER5A39B39GNDGroundReceive Lane 5 -PER5#A40B40GNDGroundGroundGNDA41B41PET6Transmit Lane 6 +GroundGNDA42B42PET6#Transmit Lane 6 -Receive Lane 6 +PER6A43B43GNDGroundReceive Lane 6 -PER6#A44B44GNDGround                                                                                                    | Receive Lane 3 +     | PER3    | A29 | B29 | GND     | Ground                |
| GroundGNDA31B31PRSNT2#Hot Plug Detect 2 -Not connectedRSVDA32B32GNDGroundNot connectedRSVDA33B33PET4Transmit Lane 4 +GroundGNDA34B34PET4#Transmit Lane 4 -Receive Lane 4 +PER4A35B35GNDGroundReceive Lane 4 -PER4#A36B36GNDGroundGroundGNDA37B37PET5Transmit Lane 5 +GroundGNDA38B38PET5#Transmit Lane 5 -GroundGNDA38B39GNDGroundReceive Lane 5 +PER5A39B39GNDGroundReceive Lane 5 -PER5#A40B40GNDGroundGroundGNDA41B41PET6Transmit Lane 6 +GroundGNDA42B42PET6#Transmit Lane 6 -Receive Lane 6 +PER6#A43B43GNDGroundReceive Lane 6 -PER6#A44B44GNDGround                                                                                                    | Receive Lane 3 -     | PER3#   | A30 | B30 | RSVD    | Not connected         |
| Not connectedRSVDA32B32GNDGroundNot connectedRSVDA33B33PET4Transmit Lane 4 +GroundGNDA34B34PET4#Transmit Lane 4 -Receive Lane 4 +PER4A35B35GNDGroundReceive Lane 4 -PER4#A36B36GNDGroundGroundGNDA37B37PET5Transmit Lane 5 +GroundGNDA38B38PET5#Transmit Lane 5 -GroundGNDA38B39GNDGroundReceive Lane 5 +PER5A39B39GNDGroundReceive Lane 5 -PER5#A40B40GNDGroundGroundGNDA41B41PET6Transmit Lane 6 +GroundGNDA42B42PET6#Transmit Lane 6 -Receive Lane 6 +PER6A43B43GNDGroundReceive Lane 6 -PER6#A44B44GNDGround                                                                                                    | Ground               | GND     | A31 | B31 | PRSNT2# | Hot Plug Detect 2 -   |
| Not connectedRSVDA33B33PET4Transmit Lane 4 +GroundGNDA34B34PET4#Transmit Lane 4 -Receive Lane 4 +PER4A35B35GNDGroundReceive Lane 4 -PER4#A36B36GNDGroundGroundGNDA37B37PET5Transmit Lane 5 +GroundGNDA38B38PET5#Transmit Lane 5 -Receive Lane 5 +PER5A39B39GNDGroundReceive Lane 5 -PER5#A40B40GNDGroundGroundGNDA41B41PET6Transmit Lane 6 +GroundGNDA42B42PET6#Transmit Lane 6 -Receive Lane 6 +PER6A43B43GNDGroundReceive Lane 6 -PER6#A44B44GNDGround                                                                                                    | Not connected        | RSVD    | A32 | B32 | GND     | Ground                |
| GroundGNDA34B34PET4#Transmit Lane 4 -Receive Lane 4 +PER4A35B35GNDGroundReceive Lane 4 -PER4#A36B36GNDGroundGroundGNDA37B37PET5Transmit Lane 5 +GroundGNDA38B38PET5#Transmit Lane 5 -Receive Lane 5 +PER5A39B39GNDGroundReceive Lane 5 -PER5#A40B40GNDGroundGroundGNDA41B41PET6Transmit Lane 6 +GroundGNDA42B42PET6#Transmit Lane 6 -Receive Lane 6 +PER6A43B43GNDGroundReceive Lane 6 -PER6#A44B44GNDGround                                                                                                    | Not connected        | RSVD    | A33 | B33 | PET4    | Transmit Lane 4 +     |
| Receive Lane 4 +PER4A35B35GNDGroundReceive Lane 4 -PER4#A36B36GNDGroundGroundGNDA37B37PET5Transmit Lane 5 +GroundGNDA38B38PET5#Transmit Lane 5 -Receive Lane 5 +PER5A39B39GNDGroundReceive Lane 5 -PER5#A40B40GNDGroundGroundGNDA41B41PET6Transmit Lane 6 +GroundGNDA42B42PET6#Transmit Lane 6 -Receive Lane 6 +PER6A43B43GNDGroundReceive Lane 6 -PER6#A44B44GNDGround                                                                                                    | Ground               | GND     | A34 | B34 | PET4#   | Transmit Lane 4 -     |
| Receive Lane 4 -PER4#A36B36GNDGroundGroundGNDA37B37PET5Transmit Lane 5 +GroundGNDA38B38PET5#Transmit Lane 5 -Receive Lane 5 +PER5A39B39GNDGroundReceive Lane 5 -PER5#A40B40GNDGroundGroundGNDA41B41PET6Transmit Lane 6 +GroundGNDA42B42PET6#Transmit Lane 6 -Receive Lane 6 +PER6A43B43GNDGroundReceive Lane 6 -PER6#A44B44GNDGround                                                                                                    | Receive Lane 4 +     | PER4    | A35 | B35 | GND     | Ground                |
| GroundGNDA37B37PET5Transmit Lane 5 +GroundGNDA38B38PET5#Transmit Lane 5 -Receive Lane 5 +PER5A39B39GNDGroundReceive Lane 5 -PER5#A40B40GNDGroundGroundGNDA41B41PET6Transmit Lane 6 +GroundGNDA42B42PET6#Transmit Lane 6 -Receive Lane 6 +PER6A43B43GNDGroundReceive Lane 6 -PER6#A44B44GNDGround                                                                                                    | Receive Lane 4 -     | PER4#   | A36 | B36 | GND     | Ground                |
| GroundGNDA38B38PET5#Transmit Lane 5 -Receive Lane 5 +PER5A39B39GNDGroundReceive Lane 5 -PER5#A40B40GNDGroundGroundGNDA41B41PET6Transmit Lane 6 +GroundGNDA42B42PET6#Transmit Lane 6 -Receive Lane 6 +PER6A43B43GNDGroundReceive Lane 6 -PER6#A44B44GNDGround                                                                                                    | Ground               | GND     | A37 | B37 | PET5    | Transmit Lane 5 +     |
| Receive Lane 5 +PER5A39B39GNDGroundReceive Lane 5 -PER5#A40B40GNDGroundGroundGNDA41B41PET6Transmit Lane 6 +GroundGNDA42B42PET6#Transmit Lane 6 -Receive Lane 6 +PER6A43B43GNDGroundReceive Lane 6 -PER6#A44B44GNDGround                                                                                                    | Ground               | GND     | A38 | B38 | PET5#   | Transmit Lane 5 -     |
| Receive Lane 5 -PER5#A40B40GNDGroundGroundGNDA41B41PET6Transmit Lane 6 +GroundGNDA42B42PET6#Transmit Lane 6 -Receive Lane 6 +PER6A43B43GNDGroundReceive Lane 6 -PER6#A44B44GNDGround                                                                                                    | Receive Lane 5 +     | PER5    | A39 | B39 | GND     | Ground                |
| GroundGNDA41B41PET6Transmit Lane 6 +GroundGNDA42B42PET6#Transmit Lane 6 -Receive Lane 6 +PER6A43B43GNDGroundReceive Lane 6 -PER6#A44B44GNDGround                                                                                                    | Receive Lane 5 -     | PER5#   | A40 | B40 | GND     | Ground                |
| GroundGNDA42B42PET6#Transmit Lane 6 -Receive Lane 6 +PER6A43B43GNDGroundReceive Lane 6 -PER6#A44B44GNDGround                                                                                                    | Ground               | GND     | A41 | B41 | PET6    | Transmit Lane 6 +     |
| Receive Lane 6 +PER6A43B43GNDGroundReceive Lane 6 -PER6#A44B44GNDGround                                                                                                    | Ground               | GND     | A42 | B42 | PET6#   | Transmit Lane 6 -     |
| Receive Lane 6 -     PER6#     A44     B44     GND     Ground                                                                                                    | Receive Lane 6 +     | PER6    | A43 | B43 | GND     | Ground                |
|                                                                                                    | Receive Lane 6 -     | PER6#   | A44 | B44 | GND     | Ground                |
| Ground   GND   A45   B45   PET7   Transmit Lane 7 +                                                                                                    | Ground               | GND     | A45 | B45 | PET7    | Transmit Lane 7 +     |
| Ground GND A46 B46 PET7# Transmit Lane 7 -                                                                                                    | Ground               | GND     | A46 | B46 | PET7#   | Transmit Lane 7 -     |
| Receive Lane 7 + PER7 A47 B47 GND Ground                                                                                                    | Receive Lane 7 +     | PER7    | A47 | B47 | GND     | Ground                |

| Pin assignment PCI-Express x16 socket |        |     |     |                |                     |
|---------------------------------------|--------|-----|-----|----------------|---------------------|
| Description                           | Name   | P   | in  | Name           | Description         |
| Receive Lane 7 -                      | PER7#  | A48 | B48 | PRSNT2#        | Hot Plug Detect 2 - |
| Ground                                | GND    | A49 | B49 | GND            | Ground              |
| Not connected                         | N/C    | A50 | B50 | PET8           | Transmit Lane 8 +   |
| Ground                                | GND    | A51 | B51 | PET8#          | Transmit Lane 8 -   |
| Receive Lane 8 +                      | PER8   | A52 | B52 | GND            | Ground              |
| Receive Lane 8 -                      | PER8#  | A53 | B53 | GND            | Ground              |
| Ground                                | GND    | A54 | B54 | PET9           | Transmit Lane 9 +   |
| Ground                                | GND    | A55 | B55 | PET9#          | Transmit Lane 9 -   |
| Receive Lane 9 +                      | PER9   | A56 | B56 | GND            | Ground              |
| Receive Lane 9 -                      | PER9#  | A57 | B57 | GND            | Ground              |
| Ground                                | GND    | A58 | B58 | PET10          | Transmit Lane 10 +  |
| Ground                                | GND    | A59 | B59 | PET10#         | Transmit Lane 10 -  |
| Receive Lane 10 +                     | PER10  | A60 | B60 | GND            | Ground              |
| Receive Lane 10 -                     | PER10# | A61 | B61 | GND            | Ground              |
| Ground                                | GND    | A62 | B62 | PET11          | Transmit Lane 11 +  |
| Ground                                | GND    | A63 | B63 | PET11#         | Transmit Lane 11 -  |
| Receive Lane 11 +                     | PER11  | A64 | B64 | GND            | Ground              |
| Receive Lane 11 -                     | PER11# | A65 | B65 | GND            | Ground              |
| Ground                                | GND    | A66 | B66 | PET12          | Transmit Lane 12 +  |
| Ground                                | GND    | A67 | B67 | PET12#         | Transmit Lane 12 -  |
| Receive Lane 12 +                     | PER12  | A68 | B68 | GND            | Ground              |
| Receive Lane 12 -                     | PER12# | A69 | B69 | GND            | Ground              |
| Ground                                | GND    | A70 | B70 | PET13          | Transmit Lane 13 +  |
| Ground                                | GND    | A71 | B71 | PET13#         | Transmit Lane 13 -  |
| Receive Lane 13+                      | PER13  | A72 | B72 | GND            | Ground              |
| Receive Lane 13-                      | PER13# | A73 | B73 | GND            | Ground              |
| Ground                                | GND    | A74 | B74 | PET14          | Transmit Lane 14 +  |
| Ground                                | GND    | A75 | B75 | PET14#         | Transmit Lane 14 -  |
| Receive Lane 14 +                     | PER14  | A76 | B76 | GND            | Ground              |
| Receive Lane 14 -                     | PER14# | A77 | B77 | GND            | Ground              |
| Ground                                | GND    | A78 | B78 | PET15          | Transmit Lane 15 +  |
| Ground                                | GND    | A79 | B79 | PET15#         | Transmit Lane 15 -  |
| Receive Lane 15 +                     | PER15  | A80 | B80 | GND            | Ground              |
| Receive Lane 15 -                     | PER15# | A81 | B81 | DDAT-<br>PRSNT | Reserved            |
| Ground                                | GND    | A82 | B82 | RSVD           | Not connected       |

## 6.19 LAN 2.5 Gbit and USB 3.1Gen2 (P1402/P1401/P1400)

The USB socket and LAN socket are implemented as combined sockets, each providing two USB ports and one LAN port. In this way, six USB channels and three LAN ports are led out with all board variants.

All USB channels support the 3.1 Gen2 specification.

All necessary settings for USB can be made by the BIOS. Note that the "USB Mouse and Keyboard" functionality of the BIOS setup is only required if the operating system does not provide USB support. Do not select this function for settings in the setup and for booting Windows with a connected USB mouse and keyboard, because this would result in significant performance limitations.

The individual USB interfaces can supply a current of up to 900 mA and are electronically protected.

You can connect 10BaseT, 100BaseT, 1000BaseT and 2500BaseT-compatible network components to the P1401 A and P1402 A LAN ports. The required speed is selected automatically. TSN, Auto-Cross and Auto-Negotiate are available as well as PXE and RPL functionality. Controller is Intel® i219 for Lan1 1Gbit with WOL (P1400 A) and i226 for LAN2 and 3, 2.5Gbit (P1401 A and P1402 A).

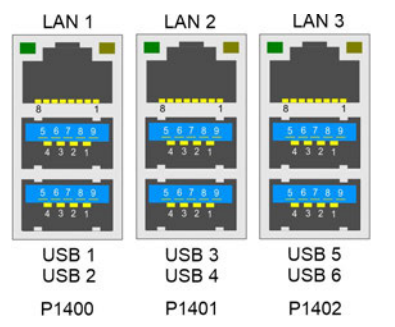

Fig. 21: CB1076 LAN USB socket

| Pin assignment LAN socket i219 (P1400) |        |              |  |  |
|----------------------------------------|--------|--------------|--|--|
| Pin                                    | Name   | Description  |  |  |
| 1                                      | LAN10  | LAN line 1 + |  |  |
| 2                                      | LAN10# | LAN line 1 - |  |  |
| 3                                      | LAN11  | LAN line 2 + |  |  |
| 4                                      | LAN11# | LAN line 2 - |  |  |
| 5                                      | LAN12  | LAN line 3 + |  |  |
| 6                                      | LAN12# | LAN line 3 - |  |  |
| 7                                      | LAN13  | LAN line 4 + |  |  |
| 8                                      | LAN13# | LAN line 4 - |  |  |

| Pin assignment LAN socket i226 (P1401/P1402) |            |              |  |  |
|----------------------------------------------|------------|--------------|--|--|
| Pin                                          | Name       | Description  |  |  |
| 1                                            | LAN20/30   | LAN line 1 + |  |  |
| 2                                            | LAN20#/30# | LAN line 1 - |  |  |
| 3                                            | LAN21/31   | LAN line 2 + |  |  |
| 4                                            | LAN21#/31# | LAN line 2 - |  |  |
| 5                                            | LAN22/32   | LAN line 3 + |  |  |
| 6                                            | LAN22#/32  | LAN line 3 - |  |  |
| 7                                            | LAN23//33  | LAN line 4 + |  |  |
| 8                                            | LAN23#/33# | LAN line 4 - |  |  |

#### Real-time applications

The Ethernet port connected via PCIe is usually suitable for cycle times <= 1 ms and for distributed clock applications with EtherCAT.

The Ethernet port integrated in the chipset is usually suitable for real-time Ethernet applications with cycle times > 1 ms (without distributed clocks).

# BECKHOFF

| Pin assi | Pin assignment USB3.1 Gen2 socket (P1400/P1401/P1402): |                           |  |  |  |
|----------|--------------------------------------------------------|---------------------------|--|--|--|
| Pin      | Signal                                                 | Description               |  |  |  |
| 1        | VCC                                                    | Supply voltage 5 V        |  |  |  |
| 2        | D-                                                     | Data - (USB 3.1)          |  |  |  |
| 3        | D+                                                     | Data + (USB 3.1)          |  |  |  |
| 4        | GND                                                    | Ground                    |  |  |  |
| 5        | SSRX-                                                  | Receive line - (USB 3.1)  |  |  |  |
| 6        | SSRX+                                                  | Receive line + (USB 3.1)  |  |  |  |
| 7        | GND                                                    | Ground                    |  |  |  |
| 8        | SSTX-                                                  | Transmit line - (USB 3.1) |  |  |  |
| 9        | SSTX+                                                  | Transmit line + (USB 3.1) |  |  |  |

## 6.20 DVI-D (P1500A/B)

The CB1076 has two DVI-D sockets in a combined component (Foxconn QH11121-DBDF-4F). You can connect digital DVI or HDMI displays to both sockets. Analog signals are not available on this connector. The CPU graphics support a maximum of three independent displays.

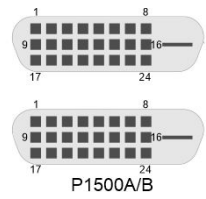

Fig. 22: CB1076 DVI-D socket

| Pin assignment DVI-D: |           |                     |  |  |
|-----------------------|-----------|---------------------|--|--|
| Pin                   | Name      | Description         |  |  |
| 1                     | TMDSDAT2# | DVI data 2 -        |  |  |
| 2                     | TMDSDAT2  | DVI data 2 +        |  |  |
| 3                     | GND       | Ground              |  |  |
| 4                     | N/C       | Reserved            |  |  |
| 5                     | N/C       | Reserved            |  |  |
| 6                     | DDC CLK   | DDC Clock (DVI/VGA) |  |  |
| 7                     | DDC DAT   | DDC Data (DVI/VGA)  |  |  |
| 8                     | N/C       | Reserved            |  |  |
| 9                     | TMDSDAT1# | DVI data 1 -        |  |  |
| 10                    | TMDSDAT1  | DVI data 1 +        |  |  |
| 11                    | GND       | Ground              |  |  |
| 12                    | N/C       | Reserved            |  |  |
| 13                    | N/C       | Reserved            |  |  |
| 14                    | VCC       | Supply voltage 5 V  |  |  |
| 15                    | GND       | Ground              |  |  |
| 16                    | HP_DETECT | Hot Plug Detect     |  |  |
| 17                    | TMDSDAT0# | DVI data 0 -        |  |  |
| 18                    | TMDSDAT0  | DVI data 0 +        |  |  |
| 19                    | GND       | Ground              |  |  |
| 20                    | N/C       | Reserved            |  |  |
| 21                    | N/C       | Reserved            |  |  |
| 22                    | GND       | Ground              |  |  |
| 23                    | TMDS CLK  | DVI-Clock           |  |  |
| 24                    | TMDS CLK# | DVI-Clock           |  |  |

# 6.21 Serial interface COM1 (P1403)

The serial interface COM1 is led out via a 9-pin standard DSUB socket. The signals correspond to the RS232 standard.

You can set the port address and the interrupt used with the help of the BIOS setup.

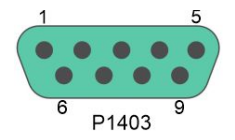

Fig. 23: CB1076 COM1 socket

| Pin assignment COM1: |      |   |    |      |                 |
|----------------------|------|---|----|------|-----------------|
| Description          | Name | Р | in | Name | Description     |
| Data Carrier Detect  | DCD# | 1 | 6  | DSR# | Data Set Ready  |
| Receive Data         | RXD  | 2 | 7  | RTS# | Request to Send |
| Transmit Data        | TXD  | 3 | 8  | CTS# | Clear to Send   |
| Data Terminal Ready  | DTR# | 4 | 9  | RI#  | Ring Indicator  |
| Ground               | GND  | 5 |    |      |                 |

### 6.22 Display Port (P1501)

A corresponding standard socket

(Foxconn 3VC11203-D7AB-4H) is available for devices with a DisplayPort connection.

The interface additionally provides HDMI/DVI signals that can be used with aid of an adapter. Please consult your distributor with regard to a suitable adapter.

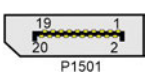

Fig. 24: CB1076 Display Port

| Pin assignment Display Port |        |    |    |        |                       |
|-----------------------------|--------|----|----|--------|-----------------------|
| Description                 | Signal | Pi | in | Signal | Description           |
| Display Port Lane 0 +       | LO     | 1  | 2  | GND    | Ground                |
| Display Port Lane 0 -       | L#0    | 3  | 4  | L1     | Display Port Lane 1 + |
| Ground                      | GND    | 5  | 6  | L#1    | Display Port Lane 1 - |
| Display Port Lane 2 +       | L2     | 7  | 8  | GND    | Ground                |
| Display Port Lane 2 -       | L#2    | 9  | 10 | L3     | Display Port Lane 3 + |
| Ground                      | GND    | 11 | 12 | L#3    | Display Port Lane 3 - |
| DP / HDMI -                 | HDMI#  | 13 | 14 | GND    | Ground                |
| Auxiliary plus              | AUX    | 15 | 16 | GND    | Ground                |
| Auxiliary minus             | AUX#   | 17 | 18 | HPD    | Hot Plug Detect       |
| Ground                      | GND    | 19 | 20 | 3.3 V  | Supply voltage 3.3 V  |

# 7 BIOS

### 7.1 Using the setup

Within the individual setup pages the last saved settings can be restored can at any time with F2 ("Previous Values"). Use F3 ("Optimized Defaults") to load the factory defaults. Use F2/F3 to load the complete set of settings and F4 to save them ("Save & Reset").

A "▶" sign in front of the menu item indicates that a submenu is available. Use the arrow keys to navigate between menu items. Use the Enter key to select menu items and call submenus or selection dialogs.

For each setup option a help text is displayed at the top right, which in many cases contains useful information about the option and permitted values, etc.

#### Note on Setup Documentation

ĺ

The BIOS is regularly updated so that the available setup options can change at any time without notice. This may result in differences between the options actually available and those described below. It should also be noted that the settings shown in the setup menus below are not necessarily the recommended or default settings. Which settings must be selected depends on the application scenario in which the board is operated.

### 7.2 Main

| Aptio Setup - AMI<br><b>Main</b> Advanced Chipset Security                                | Boot Save & Exit                                                |                                                                                                    |
|-------------------------------------------------------------------------------------------|-----------------------------------------------------------------|----------------------------------------------------------------------------------------------------|
| Board Information<br>Board<br>Revision                                                    | CB1076                                                          |                                                                                                    |
| Bios Version<br>Processor Information                                                     | 0.08                                                            |                                                                                                    |
| Name<br>Type                                                                              | RaptorLake DT<br>13th Gen Intel(R)<br>Core (TM) i7—13700E       |                                                                                                    |
| Speed<br>ID<br>Stepping                                                                   | 1900 MHz<br>0xB0671<br>BO                                       | : Select Screen                                                                                                    |
| Number of Efficient-cores<br>Number of Performance-cores<br>Microcode Revision<br>GT Info | 8Core(s) / 8Thread(s)<br>8Core(s) / 8Thread(s)<br>123<br>0xA780 | <pre>Fil: Select Item Enter: Select +/-: Change Opt. Fil: General Help F2: Previous Values F3: Optimized Defaults</pre> |
| IGFX GOP Version<br>Memory RC Version<br>Total Memory<br>Memory Frequency                 | 17.0.1081<br>0.0.4.219<br>32768 MB<br>4000 MHz                  | F4: Save & Reset<br>ESC: Exit                                                                                           |
| PCH Information<br>Name<br>Stepping                                                       | PCH-S<br>B1                                                     |                                                                                                    |
| ME FW Version                                                                             | 16.1.30.2361                                                    |                                                                                                    |
| System Date<br>System Time                                                                | [Fri 02/23/2024]<br>[07:12:55]                                  |                                                                                                    |

| BIOS entry                  | Option                               |
|-----------------------------|--------------------------------------|
| Board information           |                                      |
| Board                       | None                                 |
| Revision                    | None                                 |
| Bios Version                | None                                 |
| Processor Information       | i                                    |
| Name                        | None                                 |
| Туре                        | None                                 |
| Speed                       | None                                 |
| ID                          | None                                 |
| Stepping                    | None                                 |
| Number of Efficient-cores   | None                                 |
| Number of Performance-cores | None                                 |
| Microcode Revision          | None                                 |
| GT Info                     | None                                 |
| IGFX GOP Version            | None                                 |
| Memory RC Version           | None                                 |
| Total Memory                | None                                 |
| Memory Frequency            | None                                 |
| PCH Information             |                                      |
| Name                        | None                                 |
| Stepping                    | None                                 |
|                             | i                                    |
| ME FW Version               | None                                 |
|                             |                                      |
| System Date                 | Here you can change the system date. |
| System Time                 | Here you can change the system time. |

#### **Advanced Menu** 7.3

Aptio Setup - AMI Main **Advanced** Chipset Security Boot Save & Exit Firmware Update

|                                          | ······································ | I                            |
|------------------------------------------|----------------------------------------|------------------------------|
| Power-Supply Type                        | [ATX]                                  | Select the Type of the Power |
| Show postcode on screen                  | [Disabled]                             | Supply: AT/ATX               |
| ▶ RC ACPI Settings                       |                                        |                              |
| ► CPU Configuration                      |                                        |                              |
| Trusted Compting                         |                                        |                              |
| ► ACPI Settings                          |                                        |                              |
| ▶ Hardware Monitor                       |                                        |                              |
| ▶ AMI Graphic Output Protocol Ploicy     |                                        |                              |
| PCI Subsystem Setting                    |                                        |                              |
| ▶ USB Configuration                      |                                        |                              |
| Network Stack Configuration              |                                        |                              |
| ▶ Power Controller Options               |                                        |                              |
| NVME Configuration                       |                                        |                              |
|                                          |                                        |                              |
| TLs Auth Configuration                   |                                        |                              |
| ▶ Intel(R) RapidStorage Technology       |                                        | →←: Select Screen            |
| ▶ Intel(R) Ethernet Controller I226-IT · | - 00:01:05:9C87:9C                     | ↑↓: Select Item              |
| ▶ Intel(R) Ethernet Controller I226-IT · | - 00:01:05:9C87:9D                     | Enter: Select                |
|                                          |                                        | +/-: Change Opt.             |
| ▶ Driver Health                          |                                        | F1: General Help             |
|                                          |                                        | F2: Previous Values          |
|                                          |                                        | F3: Optimized Defaults       |
|                                          |                                        | F4: Save & Reset             |
|                                          |                                        | ESC: Exit                    |
|                                          |                                        |                              |
| L                                        |                                        |                              |

| BIOS entry                                                | Option                                                                  |
|-----------------------------------------------------------|-------------------------------------------------------------------------|
| Power-Supply Type                                         | ATX / AT                                                                |
| Show Postcode on screen                                   | Disabled / Enabled                                                      |
| RC ACPI Settings                                          | Submenu see: <u>RC ACPI Settings [) 48]</u>                             |
| CPU Configuration                                         | Submenu see: CPU Configuration [▶ 49]                                   |
| Trusted Computing                                         | Submenu see: Trusted Computing [ > 53]                                  |
| ACPI Settings                                             | Submenu see: <u>ACPI Settings Disabled [&gt; 54]</u>                    |
| Hardware Monitor                                          | Submenu see: <u>Hardware Monitor</u> [▶ <u>55]</u>                      |
| AMI Graphic Output Protocol Policy                        | Submenu see: <u>AMI Graphic Output Protocol Policy</u><br>[▶ <u>56]</u> |
| PCI Subsystem Settings                                    | Submenu see: PCI Subsystem Settings [> 56]                              |
| USB Configuration                                         | Submenu see: USB Configuration [ > 57]                                  |
| Network Stack Configuration                               | Submenu see: <u>Network Stack Configuration</u><br>enabled [▶ 58]       |
| Power Controller Options                                  | Submenu see: Power Controller Options [> 59]                            |
| NVMe Configuration                                        | Submenu see: <u>NVMe Configuration [▶ 60]</u>                           |
| TIs Auth Configuration                                    | Submenu see: <u>TLs Auth Configuration [) 61]</u>                       |
| Intel ® Rapid Storage Technology                          | Submenu see: Intel Rapid Storage Technology [▶_63]                      |
| Intel® Ethernet Controller I226-IT<br>– 00:01:05:9C:87:9C | Submenu see: Intel Ethernet Controller I226-IT<br>[▶_64]                |
| Intel® Ethernet Controller I226-IT<br>- 00:01:05:9C:87:9D | Submenu see: Intel Ethernet Controller I226-IT [▶_65]                   |
| Driver Health                                             | None                                                                    |

## 7.3.1 RC ACPI Settings

Aptio Setup - AMI Advanced

| RC ACPI Settings                                                                                                 |                                                                    | PTID Support will be loaded if enabled.                                                                                |
|----------------------------------------------------------------------------------------------------|--------------------------------------------------------------------|----------------------------------------------------------------------------------------------------|
| PTID Support<br>PECI Access Method<br>Native PCIE Enable<br>BDAT ACPI Table Support<br>ACPI Debug<br>DUIC Enable | [Enabled]<br>[Direct I/O]<br>[Enabled]<br>[Disabled]<br>[Disabled] |                                                                                                    |
| PUIS ENADIE                                                                                                    | [DISADIEG]                                                         | →-: Select Screen                                                                                                    |
| PCI Delay Optimization                                                                                           | [Disabled]                                                         | ↑↓: Select Item                                                                                                    |
| MSI enabled                                                                                                    | [Enabled]                                                          | +/-: Change Opt.<br>F1: General Help<br>F2: Previous Values<br>F3: Optimized Defaults<br>F4: Save & Reset<br>ESC: Exit |

| BIOS entry              | Options            |
|-------------------------|--------------------|
| RC ACPI Settings        |                    |
|                         |                    |
| PTID Support            | Enabled / Disabled |
| PECI Access Method      | Direct I/O / ACPI  |
| Native PCIE Enable      | Enabled / Disabled |
| BDAT ACPI Table Support | Disabled / Enabled |
| ACPI Debug              | Disabled / Enabled |
| PUIS Enable             | None               |
|                         |                    |
| PCI Delay Optimization  | Disabled / Enabled |
| MSI enabled             | Enabled / Disabled |

#### **CPU** Configuration 7.3.2

Aptio Setup - AMI Advanced

| CPU | Configuration |  |
|-----|---------------|--|

| CPU Configuration                                | <u></u>                 | Displays the E-core Information |
|--------------------------------------------------|-------------------------|---------------------------------|
| Efficient-core Information                       |                         |                                 |
| <ul> <li>Performance-core Information</li> </ul> |                         |                                 |
| 7.5                                              | 0.50(71                 |                                 |
| ID<br>Prand String                               | 13th Con Intol (P)      |                                 |
| Brand String                                     | Core $(TM)$ $i7-13100F$ |                                 |
| VMX                                              | Supported               |                                 |
| SMX /TXT                                         | Not Supported           |                                 |
| 01111, 1111                                      | Noe Supported           |                                 |
| C6DRAM                                           | [Enabled]               |                                 |
| CPU Flex Ratio Override                          | [Disabled]              |                                 |
| CPU Flex Ratio Settings                          | 19                      |                                 |
| Hardware Prefetcher                              | [Enabled]               |                                 |
| Adjacent Cache Line Prefetch                     | [Enabled]               |                                 |
| Intel (VMX) Virtualization                       | [Enabled]               | → : Select Screen               |
| Technology                                       |                         | ↑↓: Select Item                 |
| PECI                                             | [Enabled]               | Enter: Select                   |
| AVX                                              | [Enabled]               | +/-: Change Opt.                |
| Active Performance-cores                         | [All]                   | F1: General Help                |
| Active Efficient-cores                           | [All]                   | F2: Previous Values             |
| Hyper—Threading                                  | [Disabled]              | F3: Optimized Defaults          |
| BIST                                             | [Disabled]              | F4: Save & Reset                |
| AP threads Idle Manner                           | [MWAIT Loop]            | ESC: Exit                       |
| AES                                              | [Enabled]               |                                 |
| MachineCheck                                     | [Enabled]               |                                 |
| Intel Trusted Execution Technology               | [Disabled]              |                                 |
| Alias Check Request                              | [Enabled]               |                                 |
| DPR Memory Size (MB)                             | 4                       |                                 |
| MachineCheck                                     | [Enabled]               |                                 |
| CPU SMM Enhancement                              | ▼                       |                                 |
| Total MemoryEncryption                           | [Disabled]              |                                 |

# BECKHOFF

| BIOS entry                            | Options                                        |  |
|---------------------------------------|------------------------------------------------|--|
| CPU Configuration                     |                                                |  |
| Efficient-core Information            | Submenu see:                                   |  |
| Performance-core Information          | Submenu see: Efficient-core Information [> 51] |  |
|                                       |                                                |  |
| ID                                    | None                                           |  |
| Brand String                          | None                                           |  |
|                                       |                                                |  |
| VMX                                   | None                                           |  |
| SMX/TXT                               | None                                           |  |
|                                       |                                                |  |
| C6DRAM                                | Enabled / Disabled                             |  |
| CPU Flex Ratio Override               | Disabled / Enabled                             |  |
| CPU Flex Ratio Settings               | None                                           |  |
| Hardware Prefetcher                   | Enabled / Disabled                             |  |
| Adjacent Cache Line Prefetch          | Enabled / Disabled                             |  |
| Intel (VMX) Virtualization Technology | Enabled / Disabled                             |  |
| PECI                                  | Enabled / Disabled                             |  |
| AVX                                   | Enabled / Disabled                             |  |
| Active Performance-cores              | All / 1 / 2 / 3                                |  |
| Efficient Performance-cores           | All / 1 / 2 / 3                                |  |
| Hyper-Threading                       | Disabled / Enabled                             |  |
| BIST                                  | Disabled / Enabled                             |  |
| AP threads Idle Manner                | MWAIT Loop / HALT Loop / Run Loop              |  |
| AES                                   | Enabled / Disabled                             |  |
| MachineCheck                          | Enabled / Disabled                             |  |
| Intel Trusted Execution Technology    | Disabled / Enabled                             |  |
| Alias Check Request                   | Disabled / Enabled                             |  |
| DPR Memory Size (MB)                  | None                                           |  |
| Reset Aux Comment                     | None                                           |  |
| CPU SMM Enhancement                   | Submenu see: CPU SMM Enhancement [> 52]        |  |
| Total Memory Encryption               | Disabled / Enabled                             |  |

#### 7.3.2.1 Efficient-core Information

Aptio Setup - AMI Advanced

| Efficient-core Information                              |                                                |                                                                                                    |
|---------------------------------------------------------|------------------------------------------------|----------------------------------------------------------------------------------------------------|
| L1 Data Cache<br>L1 Instruction<br>L2 Cache<br>L3 Cache | 32 KB x 8<br>64 KB x 8<br>4096 KB x 2<br>30 MB |                                                                                                    |
|                                                         |                                                | <pre>→-: Select Screen<br/>↑↓: Select Item<br/>Enter: Select<br/>+/-: Change Opt.<br/>F1: General Help<br/>F2: Previous Values<br/>F3: Optimized Defaults<br/>F4: Save &amp; Reset<br/>ESC: Exit</pre> |

Version 2.22.1293 Copyright (C) 2024 AMI

| BIOS entry                 | Options |
|----------------------------|---------|
| Efficient-core Information |         |
|                            |         |
| L1 Data Cache              | None    |
| L1 Instruction             | None    |
| L2 Cache                   | None    |
| L3 Cache                   | None    |

### 7.3.2.2 Performance-core Information

Aptio Setup - AMI Advanced

| Performance-core Information                            |                                                |                                                                                                    |
|---------------------------------------------------------|------------------------------------------------|----------------------------------------------------------------------------------------------------|
| L1 Data Cache<br>L1 Instruction<br>L2 Cache<br>L3 Cache | 48 KB x 8<br>32 KB x 8<br>2048 KB x 8<br>30 MB |                                                                                                    |
|                                                         |                                                | <pre>→-: Select Screen<br/>↑↓: Select Item<br/>Enter: Select<br/>+/-: Change Opt.<br/>F1: General Help<br/>F2: Previous Values<br/>F3: Optimized Defaults<br/>F4: Save &amp; Reset<br/>ESC: Exit</pre> |

| BIOS entry                   | Options |
|------------------------------|---------|
| Performance-core Information |         |
|                              |         |
| L1 Data Cache                | None    |
| L1 Instruction               | None    |
| L2 Cache                     | None    |
| L3 Cache                     | None    |

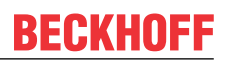

#### 7.3.2.3 CPU SMM Enhancement

Aptio Setup - AMI Advanced

| CPU SMM enhancement<br>SMM Use Delay Indication<br>SMM Use Block Indication | [Enabled]<br>[Enabled] | Enable/Disable usage of<br>SMM_DELAYED MSR for MP sync in<br>SMI          |
|-----------------------------------------------------------------------------|------------------------|---------------------------------------------------------------------------|
| SMM Use en-US Indication                                                    | [Enabled]              |                                                                           |
|                                                                             |                        | → : Select Scheen<br>↑↓: Select Item<br>Enter: Select<br>+/-: Change Opt. |
|                                                                             |                        | F1: General Help<br>F2: Previous Values<br>F3: Optimized Defaults         |
|                                                                             |                        | F4: Save & Reset<br>ESC: Exit                                             |

| BIOS entry               | Options            |  |
|--------------------------|--------------------|--|
| CPU SMM Enhancement      |                    |  |
|                          |                    |  |
| SMM Use Delay Indication | Enabled / Disabled |  |
| SMM Use Block Indication | Enabled / Disabled |  |
| SMM Use en-US Indication | Enabled / Disabled |  |

## 7.3.3 Trusted Computing

Aptio Setup - AMI Advanced

| TPM 2.0 Device Found           | 600 10              | Enables or Disables BIOS     |
|--------------------------------|---------------------|------------------------------|
| FILMWALE VEISION:              | 000.10              | support for security device. |
| Vendor:                        | INTC                | O.S. will not show Security  |
|                                |                     | Device. TCG EFI protocol and |
| Security Device Support        | [Enable]            | INT1A interface will not be  |
| Active PCR banks               | SHA256              | available.                   |
| Available PCR banks            | SHA256, SHA384, SM3 |                              |
|                                |                     |                              |
| SHA256 PCR Bank                | [Enabled]           |                              |
| SHA384 PCR Bank                | [Disabled]          |                              |
| SM3 256 PCB Bank               | [Disabled]          |                              |
|                                | [21000100]          |                              |
| Pending operation              | [None]              | →←: Select Screen            |
| Platform Hierarchy             | [Enabled]           | ↑1: Select Item              |
| Storage Hierarchy              | [Enabled]           | Enter: Select                |
| Endorsement Hierarchy          | [Enabled]           | +/-: Change Opt              |
| Physical Presence Spec Version | [1 3]               | F1. Ceneral Help             |
| Thysical rieschee spee version |                     | E2. Drowiewa Walwaa          |
| IPM 2.0 Incertacetype          |                     | F2: Fievious values          |
| Device Select                  | [Auto]              | F3: Optimized Deraults       |
|                                |                     | F4: Save & Reset             |
|                                |                     | ESC: Exit                    |
|                                |                     |                              |

| BIOS entry                             | Options            |  |
|----------------------------------------|--------------------|--|
| 2M 2.0 Device Found                    |                    |  |
| Firmware Version: 600.18               | None               |  |
| Vendor: INTC                           | None               |  |
|                                        |                    |  |
| Security Device Support                | Enable / Disable   |  |
| Active PCR banks                       | None               |  |
| Available PCR banks                    | None               |  |
|                                        |                    |  |
| SHA256 PCR Bank                        | Enabled / Disabled |  |
| SHA384 PCR Bank                        | Disabled / Enabled |  |
| SM3_256 PCR Bank                       | Disabled / Enabled |  |
|                                        |                    |  |
| Pending operation None / TPM Clear     |                    |  |
| Platform Hierarchy                     | Enabled / Disabled |  |
| Storage Hierarchy                      | Enabled / Disabled |  |
| Endorsement Hierarchy                  | Enabled / Disabled |  |
| Physical Presence Spec Version         | 1.3 / 1.2          |  |
| TPM 2.0 InterfaceType None             |                    |  |
| Device Select Auto / TPM 1.2 / TPM 2.0 |                    |  |

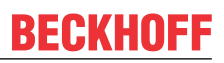

## 7.3.4 ACPI Settings Disabled

Aptio Setup - AMI Advanced

| ACPI Settings                               |                         | Enables or Disables BIOS ACPI                                                                                                    |  |
|---------------------------------------------|-------------------------|----------------------------------------------------------------------------------------------------|--|
| Enable ACPI Auto Configuration              | [Disabled]              | Auto configuration.                                                                                                    |  |
| Enable Hibernation<br>Lock Legacy Resources | [Enabled]<br>[Disabled] |                                                                                                    |  |
|                                             |                         | <pre>→+: Select Screen<br/>↑↓: Select Item<br/>Enter: Select<br/>+/-: Change Opt.<br/>F1: General Help<br/>F2: Previous Values<br/>F3: Optimized Defaults<br/>F4: Save &amp; Reset<br/>ESC: Exit</pre> |  |

| BIOS entry                     | Options            |  |
|--------------------------------|--------------------|--|
| ACPI Settings                  |                    |  |
|                                |                    |  |
| Enable ACPI Auto Configuration | Disabled / Enabled |  |
|                                |                    |  |
| Enable Hibernation             | Enabled / Disabled |  |
| Lock Legacy Resources          | Disabled / Enabled |  |

### 7.3.5 Hardware Monitor

Aptio Setup - AMI Advanced

| Pc Health Status                                                                                                    |  |
|----------------------------------------------------------------------------------------------------|--|
| CPU dig.       : +30 'C         VCCCORE       : +0.78 V         5V       : +5.06 V         12V       : +12.49 V         Memory VDD       : +1.08 V         3.3V       : +3.35 V         FAN 1       N/A         FAN 2       : +3883 RPM         FAN 3       : +3883 RPM         MB Temp       : +26 'C         Memory Temp       : +29 'C         PwrCtrlVCC       : +5.10 V         FAI : Select Item         FAI : Select Item         FAI : Select Item         FAI : Select Item         Fair : Select Screen         Fi: General Help         F2: Previous Values         F3: Optimized Defaults         F4: Save & Reset         ESC: Exit |  |

| BIOS entry       | Options |  |
|------------------|---------|--|
| PC Health Status |         |  |
|                  |         |  |
| CPU dig.         | None    |  |
| VCCCORE          | None    |  |
| 5 V              | None    |  |
| 12 V             | None    |  |
| Memory VDD       | None    |  |
| 3.3 V            | None    |  |
| FAN1             | None    |  |
| FAN 2            | None    |  |
| FAN 2            | None    |  |
| MB Temp          | None    |  |
| Memory Temp      | None    |  |
| PwrCtrlTemp      | None    |  |
| PwrCtrlVCC       | None    |  |

### 7.3.6 AMI Graphic Output Protocol Policy

Aptio Setup - AMI Advanced

| Intel(R) Graphics Controller<br>Intel(R) GOP Driver [17.0.1081]<br>Output Select | [DVI3[ACTIVE]] | Output Interface                                                                                                    |
|----------------------------------------------------------------------------------|----------------|----------------------------------------------------------------------------------------------------|
|                                                                                  |                | <pre>→-: Select Screen<br/>↑↓: Select Item<br/>Enter: Select<br/>+/-: Change Opt.<br/>F1: General Help<br/>F2: Previous Values<br/>F3: Optimized Defaults<br/>F4: Save &amp; Reset<br/>ESC: Exit</pre> |

Version 2.22.1293 Copyright (C) 2024 AMI

| BIOS entry                                                  | Options |  |
|-------------------------------------------------------------|---------|--|
| Intel® Graphics Controller<br>Intel® GOP Driver [17.0.1081] |         |  |
|                                                             |         |  |
| Output Select                                               | None    |  |

### 7.3.7 PCI Subsystem Settings

Aptio Setup - AMI Advanced

| AMI PCI Driver Version                                                                    | A5.01.29                         | If system has Resizable BAR |
|-------------------------------------------------------------------------------------------|----------------------------------|-----------------------------|
| PCI Settings Common for all De                                                            | vices:                           | option Enables or Disables  |
| Re-Size BAR Support                                                                       | [Enabled]                        | Resizable BAR Support.      |
| BME DMA Mitigation                                                                        | [Disabled]                       |                             |
|                                                                                           |                                  |                             |
| Change Settings of the Followi                                                            | ng PCI Devices:                  |                             |
| WARNING: Changing PCI Device(s<br>have unwanted side effects! Sy<br>PROCEED WITH CAUTION. | ) settings may<br>stem may HANG! |                             |
|                                                                                           |                                  | →←: Select Screen           |
|                                                                                           |                                  | ↑↓: Select Item             |
|                                                                                           |                                  | Enter: Select               |
|                                                                                           |                                  | +/-: Change Opt.            |
|                                                                                           |                                  | F1: General Help            |
|                                                                                           |                                  | F2: Previous Values         |
|                                                                                           |                                  | F4. Save & Reset            |
|                                                                                           |                                  | ESC: Exit                   |
|                                                                                           |                                  |                             |
|                                                                                           |                                  |                             |

| BIOS entry                  | Options            |
|-----------------------------|--------------------|
| AMI PCI Bus Driver Version  | None               |
| PCI Device Common Settings: |                    |
| Re-Size BAR Support         | Enabled / Disabled |
| BME DMA Mitigation          | Disabled / Enabled |

## 7.3.8 USB Configuration

Aptio Setup - AMI Advanced

|   | USB Configuration                  |           | Enables Legacy USB support.                                     |
|---|------------------------------------|-----------|-----------------------------------------------------------------|
|   | USB Module Version                 | 34        | support if no USB devices are<br>connected. DISABLE option will |
|   | USB Controllers:                   |           | keep USB devices available                                      |
|   | USB Devices:<br>1 Keyboard         |           |                                                                 |
|   |                                    |           |                                                                 |
|   | Legacy USB Support                 | [Enabled] |                                                                 |
|   | XHCI Hand—off off                  | [Enabled] |                                                                 |
|   | USB Mass Storage Driver Support    | [Enabled] |                                                                 |
|   | USB hardware delays and time-outs: |           | →←: Select Screen                                               |
|   | USB transfer time—out              | [20 sec]  | ↑↓: Select Item                                                 |
| ļ | Device reset time-out              | [20 sec]  | Enter: Select                                                   |
|   | Device power—up delay              | [Auto]    | +/-: Change Opt.                                                |
|   |                                    |           | F1: General Help                                                |
|   |                                    |           | F2: Previous Values                                             |
|   |                                    |           | F3: Optímized Defaults                                          |
|   |                                    |           | F4: Save & Reset                                                |
|   |                                    |           | ESC: Exit                                                       |
|   |                                    |           |                                                                 |

| BIOS entry                         | Options                   |  |
|------------------------------------|---------------------------|--|
| USB Configuration                  |                           |  |
|                                    |                           |  |
| USB Module Version None            |                           |  |
| USB Controllers:<br>1XHCI          | None                      |  |
| USB Devices:<br>1 Keyboard         | None                      |  |
|                                    |                           |  |
| Legacy USB Support                 | Enabled / Disabled / Auto |  |
| XHCI Hand-off                      | Enabled / Disabled        |  |
| USB Mass Storage Driver Support    | Enabled / Disabled        |  |
|                                    |                           |  |
| USB hardware delays and time-outs: |                           |  |
| USB transfer time-out              | 1 / 5 / 10 / 20 sec       |  |
| Device reset time-out              | 10 / 20 / 30 / 40 sec     |  |
| Device power-up delay              | Auto / Manual             |  |

### 7.3.9 Network Stack Configuration enabled

Aptio Setup - AMI Advanced

| Network Stack<br>Ipv4 PXE Support<br>Ipv4 HTTP Support<br>Ipv6 PXE Support<br>Ipv6 HTTP Support<br>PXE boot wait time<br>Media detect count | [Enabled]<br>[Disabled]<br>[Disabled]<br>[Disabled]<br>[Disabled]<br>0<br>1 | Enable/Disable UEFI Network<br>Stack                                                                                                    |
|----------------------------------------------------------------------------------------------------|-----------------------------------------------------------------------------|----------------------------------------------------------------------------------------------------|
|                                                                                                    |                                                                             | → : Select Screen<br>↑↓: Select Item<br>Enter: Select<br>+/-: Change Opt.<br>F1: General Help<br>F2: Previous Values<br>F3: Optimized Defaults<br>F4: Save & Reset<br>ESC: Exit |

Version 2.22.1293 Copyright (C) 2024 AMI

| BIOS entry         | Options            |
|--------------------|--------------------|
| Network Stack      | Disabled / Enabled |
| Ipv4 PXE Support   | Disabled / Enabled |
| Ipv4 HTTP Support  | Disabled / Enabled |
| Ipv6 PXE Support   | Disabled / Enabled |
| Ipv6 HTTP Support  | Disabled / Enabled |
| PXE boot wait time | None               |
| Media detect count | None               |

NOTICE

#### PXE Boot available

PXE Boot is available if you set Network Stack and Ipv4 PXE support to "Enable".

## 7.3.10 Power Controller Options

Aptio Setup - AMI Advanced

| Bootloader Version<br>Firmware Version | 1.02-05<br>1.02-66 | Select Power line for external<br>USB devices, if powered-down |
|----------------------------------------|--------------------|----------------------------------------------------------------|
| Mainboard Serial No                    |                    |                                                                |
| Mainboard Prod. Date (Week.Year)       | -11                |                                                                |
| Mainboard BootCount                    | 30                 |                                                                |
| Mainboard Operation Time               | 21071min (351h)    |                                                                |
| Voltage (Min/Max)                      | 4.90V / 5.20V      |                                                                |
| Temperature (Min/Max)                  | 24'C /41'C         |                                                                |
|                                        |                    |                                                                |
| ext. USB-Port Voltage                  | [Off in S3-5]      |                                                                |
| int. USB-Port Voltage                  | [Off in S3-5]      |                                                                |
| Malab Dar Mala                         |                    |                                                                |
| WatchDogTimer Mode                     | [Normal Mode]      | . Calast Causar                                                |
| WDT OSBOOL TIMEOUL                     | [DISADIEd]         | →←: Select Screen                                              |
|                                        |                    | TI: Select Item                                                |
|                                        |                    | Liller. Serect                                                 |
|                                        |                    | F1: Conoral Holp                                               |
|                                        |                    | F2. Provious Values                                            |
|                                        |                    | F3. Optimized Defaults                                         |
|                                        |                    | F4. Save & Reset                                               |
|                                        |                    | ESC. Evit                                                      |
|                                        |                    | LUC. HALL                                                      |
|                                        |                    |                                                                |

| BIOS entry                       | Options                            |
|----------------------------------|------------------------------------|
| Bootloader Version               | None                               |
| Firmaware Version                | None                               |
| Mainboard Serial No              | None                               |
| Mainboard Prod. Date (Week.Year) | None                               |
| Mainboard BootCount              | None                               |
| Mainboard Operation Time         | None                               |
| Voltage /Min/Max)                | None                               |
| Temperature (Min/Max)            | None                               |
|                                  |                                    |
| ext. USB-Port Voltage            | Off in S3 - 5 / by SVCC            |
| int. USB-Port Voltage            | Off in S3 - 5 / by SVCC            |
|                                  |                                    |
| WatchDogTimer Mode               | Nomal Mode / Compatibility Mode    |
| WDT OSBoot Timeout               | Disabled / 45 / 60 / / 255 Seconds |

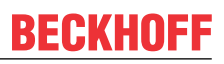

# 7.3.11 NVMe Configuration

Aptio Setup - AMI Advanced

| NVMe Conf: | guration                                 |                                                                                                    |
|------------|------------------------------------------|----------------------------------------------------------------------------------------------------|
| No NVME De | vice Found                               |                                                                                                    |
|            |                                          | <pre>→-: Select Screen<br/>↑↓: Select Item<br/>Enter: Select<br/>+/-: Change Opt.<br/>F1: General Help<br/>F2: Previous Values<br/>F3: Optimized Defaults<br/>F4: Save &amp; Reset<br/>ESC: Exit</pre> |
|            | Version 2.22.1293 Copyright (C) 2024 AMI |                                                                                                    |

| BIOS entry           | Options |
|----------------------|---------|
| NVMe Configuration   |         |
|                      |         |
| No NVME Device Found | None    |

### 7.3.12 TLs Auth Configuration

Aptio Setup - AMI Advanced

| Server CA Configuration   | Press <enter> to configure<br/>Server CA.</enter>                                                                                  |
|---------------------------|----------------------------------------------------------------------------------------------------|
| Client Cert Configuration |                                                                                                    |
|                           | <pre>: Select Screen ↑↓: Select Item Enter: Select +/: Change Opt. F1: General Help F2: Previous Values F2: Optimized Packet</pre> |
|                           | F3: Optimized Defaults<br>F4: Save & Reset<br>ESC: Exit                                                                            |

Version 2.20.1290 Copyright (C) 2023 AMI

| BIOS entry                | Options                                    |
|---------------------------|--------------------------------------------|
| Server CA Configuration   | Submenu see: Server CA Configuration [ 61] |
| Client Cert Configuration | None                                       |

#### 7.3.12.1 Server CA Configuration

Aptio Setup - AMI Advanced

Press <Enter> to enroll cert.

Press <Enter> to enroll cert.

---: Select Screen

1: Select Item
Enter: Select
+--: Change Opt.
F1: General Help
F2: Previous Values
F3: Optimized Defaults
F4: Save & Reset
ESC: Exit

| BIOS entry  | Options                         |
|-------------|---------------------------------|
| Enroll Cert | Submenu see: Enroll Cert [▶ 62] |
| Delete Cert | None                            |

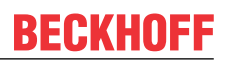

### 7.3.12.1.1 Enroll Cert

Aptio Setup - AMI Advanced

| <ul> <li>Enroll Cert Using File<br/>Cert GUID</li> <li>Commit Changes and Exit</li> <li>Discard Changes and Exit</li> </ul> | Enroll Cert Using File                                                                                                    |
|----------------------------------------------------------------------------------------------------|----------------------------------------------------------------------------------------------------|
|                                                                                                    | : Select Screen<br>ti: Select Item<br>Enter: Select<br>+/-: Change Opt.<br>F1: General Help<br>F2: Previous Values<br>F3: Optimized Defaults<br>F4: Save & Reset<br>ESC: Exit |

| BIOS entry               | Options |  |
|--------------------------|---------|--|
| Enroll Cert Using File   | None    |  |
|                          |         |  |
| Cert GUID                | None    |  |
|                          |         |  |
| Commit Changes and Exit  | None    |  |
| Discard Changes and Exit | None    |  |

## 7.3.13 Intel Rapid Storage Technology

Aptio Setup - AMI Advanced

| No disks connected to System<br>→-: Select Screen<br>↑↓: Select Item<br>Enter: Select<br>+/-: Change Opt.<br>F1: General Help<br>F2: Previous Values<br>F3: Optimized Defaults<br>F4: Save & Reset | Intel (R) RST19.5.0.5676 RST VMD Driver |                                                                                                    |
|----------------------------------------------------------------------------------------------------|-----------------------------------------|----------------------------------------------------------------------------------------------------|
| ESC: Exit                                                                                                    | No disks connected to System            | : Select Screen<br>ti: Select Item<br>Enter: Select<br>+/-: Change Opt.<br>F1: General Help<br>F2: Previous Values<br>F3: Optimized Defaults<br>F4: Save & Reset<br>ESC: Exit |

| BIOS entry                              | Options |
|-----------------------------------------|---------|
| Intel(R) RST 19.5.0.5676 RST VMD Driver |         |
|                                         |         |
| No disks connected to system            | None    |

### 7.3.14 Intel Ethernet Controller I226-IT

Aptio Setup - AMI Advanced

| UEFI Driver   | Intel (R) Pro/1000 Open |                        |
|---------------|-------------------------|------------------------|
|               | Source 4.9.99 PCI-E     |                        |
| Device Name   | Intel (R) Ethernet      |                        |
|               | Controller I226-IT      | : Select Screen        |
| PCI Device ID | 125D                    | ↑↓: Select Item        |
|               |                         | Enter: Select          |
| Link Status   | [Disconnected]          | +/-: Change Opt.       |
|               |                         | F1: General Help       |
| PCI Address   | 00:01:05:9C:87:9C       | F2: Previous Values    |
|               |                         | F3: Optimized Defaults |
|               |                         | F4: Save & Reset       |
|               |                         | ESC: Exit              |
|               |                         |                        |

| BIOS entry    | Options |
|---------------|---------|
| UEFI Driver   | None    |
|               |         |
| Device Name   | None    |
|               |         |
| PCI Device ID | None    |
|               |         |
| Link Status   | None    |
|               |         |
| MAC Address   | None    |

### 7.3.15 Intel Ethernet Controller I226-IT

Aptio Setup - AMI Advanced

| UEFI Driver   | Intel (R) Pro/1000 Open |                        |
|---------------|-------------------------|------------------------|
|               | Source 4.9.99 PCI-E     |                        |
| Device Name   | Intel (R) Ethernet      |                        |
|               | Controller I226-IT      | →←: Select Screen      |
| PCI Device ID | 125D                    | ↑↓: Select Item        |
|               |                         | Enter: Select          |
| Link Status   | [Disconnected]          | +/-: Change Opt.       |
|               |                         | F1: General Help       |
| PCI Address   | 00:01:05:9C:87:9D       | F2: Previous Values    |
|               |                         | F3: Optimized Defaults |
|               |                         | F4: Save & Reset       |
|               |                         | ESC: Exit              |
|               |                         |                        |

| BIOS entry    | Options |
|---------------|---------|
| UEFI Driver   | None    |
|               |         |
| Device Name   | None    |
|               |         |
| PCI Device ID | None    |
|               |         |
| Link Status   | None    |
|               |         |
| MAC Address   | None    |

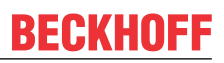

### 7.3.16 Driver Health

Aptio Setup - AMI Advanced

| ▶ Intel(R | PRO/1000 | Open Source | 4.9.99 PCI-E | Healthy | Provides Health Status for the<br>Drivers/Controllers                                                                                                    |
|-----------|----------|-------------|--------------|---------|----------------------------------------------------------------------------------------------------|
|           |          |             |              |         | <pre>→-: Select Screen<br/>↑↓: Select Item<br/>Enter: Select<br/>+/-: Change Opt.<br/>F1: General Help<br/>F2: Previous Values<br/>F3: Optimized Defaults<br/>F4: Save &amp; Reset<br/>ESC: Exit</pre> |

| BIOS entry                                                | Options |
|-----------------------------------------------------------|---------|
| ► Intel <sup>®</sup> PRO/1000 Open Source 4.9.99<br>PCI-E | None    |

## **BECKHOFF**

# 7.4 Chipset

| Aptio Setup - AMI<br>Main Advanced <b>Chipset</b> Security Boot Save & Exit       |                                                                                                    |
|-----------------------------------------------------------------------------------|----------------------------------------------------------------------------------------------------|
| <ul> <li>System Agent (SA) Configuration</li> <li>PCH-IO Configuration</li> </ul> | System Agent (SA) Parameters                                                                                                    |
|                                                                                   | <pre>→-: Select Screen ↑↓: Select Item Enter: Select +/-: Change Opt. F1: General Help F2: Previous Values F3: Optimized Defaults F4: Save &amp; Reset ESC: Exit</pre> |

| BIOS entry                      | Options                                         |
|---------------------------------|-------------------------------------------------|
| System Agent (SA) Configuration | Submenu see: System Agent (SA) Configuration    |
|                                 | [▶ <u>68]</u>                                   |
| PCH-IO Configuration            | Submenu see: <u>PCH-IO Configuration [▶ 80]</u> |

# 7.4.1 System Agent (SA) Configuration

Aptio Setup - AMI Chipset

| during                                                                                                    |
|----------------------------------------------------------------------------------------------------|
| → : Select Screen<br>↓↑: Select Item<br>Enter: Select<br>+/-: Change Opt.<br>F1: General Help<br>F2: Previous Values<br>F3: Optimized Defaults<br>F4: Save & Reset |
|                                                                                                    |

| BIOS entry                      | Options                                      |  |
|---------------------------------|----------------------------------------------|--|
| System Agent (SA) Configuration |                                              |  |
|                                 |                                              |  |
| VT-d                            | None                                         |  |
|                                 |                                              |  |
| Graphics Configuration          | Submenu see: Graphics Configuration [ 69]    |  |
| VMD setup menu                  | Submenu see: VMD setup menu [) 72]           |  |
| PCI Express Configuration       | Submenu see: PCI Express Configuration [ 73] |  |
|                                 | · · ·                                        |  |
| Stop Grant Configuration        | Auto / Manual                                |  |
| VT-d                            | Enabled / Disabled                           |  |
| Control Iommu Pre-boot Behavior | Enable / Disable                             |  |
|                                 |                                              |  |
| X2APIC Opt Out                  | Enabled / Disabled                           |  |
| DMA Control Guarantee           | Enabled / Disabled                           |  |
| Thermal Device (B0:D4:F0)       | Disabled / Enabled                           |  |
| GNA Device (B0:D8:F0)           | Enabled / Disabled                           |  |
| CRID Support                    | Enabled / Disabled                           |  |
| WRC Feature                     | Enabled / Disabled                           |  |
| Above 4GB MMIO BIOS assignment  | Enabled / Disabled                           |  |
| Program Grant Count             | Disabled / Enabled                           |  |

### 7.4.1.1 Graphics Configuration

Aptio Setup - AMI Chipset

| <u> </u> |                                       |                         |                                                      |
|----------|---------------------------------------|-------------------------|------------------------------------------------------|
|          | Graphics Configuration                |                         | Graphics turbo IMON current values supported (14-31) |
|          | Graphics Turbo IMON Current           | 31                      |                                                      |
|          | Skip Scaning of External Gfx Card     | [Disabled]              |                                                      |
|          | - I J                                 |                         |                                                      |
| İ.       | Primary Display                       | [Auto]                  |                                                      |
|          | External Gfx Card Primary Display Con | nfiguration             |                                                      |
|          | Internal Graphics                     | [Auto]                  |                                                      |
|          | GTT Size                              | [8MB]                   |                                                      |
|          | Aperture Size                         | [256MB]                 |                                                      |
|          | DVMT Pre-Allocated                    | [60M]                   |                                                      |
| İ        | DVMT Total Gfx Mem                    | [256M]                  |                                                      |
|          | Igfx Gsm2                             | [OM]                    | →←: Select Screen                                    |
|          | Intel Graphics Pei Display Peim       | [Disabled]              | ↓↑: Select Item                                      |
|          | VDD Enable                            | [Enabled]               | Enter: Select                                        |
|          | Configure GT for use                  | [Enabled]               | +/-: Change Opt.                                     |
|          | RC1p Support                          | [Disabled]              | F1: General Help                                     |
|          | PAVP Enable                           | [Enabled]               | F2: Previous Values                                  |
|          | Cdynmax Clamping Enable               | [Disabled]              | F3: Optimized Defaults                               |
|          | Cd Clock Frequency                    | [Max CDClock freq       | F4: Save & Reset                                     |
|          |                                       | based on Reference Clk] | ESC: Exit                                            |
|          | Skip Full CD Clock Unit               | [Disabled]              |                                                      |
|          | VBT Select                            | [eDP]                   |                                                      |
|          | Enable Display Audio Limnk in         | [Disabled]              |                                                      |
|          | Pre-OS                                |                         |                                                      |
|          | IUER Button Enable                    | [Disabled]              |                                                      |
|          | LCD Control                           | •                       | 7                                                    |

| BIOS entry                                         | Options                                                                              |  |  |
|----------------------------------------------------|--------------------------------------------------------------------------------------|--|--|
| Graphics Configuration                             |                                                                                      |  |  |
|                                                    |                                                                                      |  |  |
| Graphics Turbo IMON Current                        | None                                                                                 |  |  |
| Skip Scaning of External Gfx Card                  | Disabled / Enabled                                                                   |  |  |
|                                                    |                                                                                      |  |  |
| Primary Display                                    | Auto / IGFX / PCI / SG                                                               |  |  |
| External Gfx Card Primary Display<br>Configuration | None                                                                                 |  |  |
| Internal Graphics                                  | Auto / Disabled / Enabled                                                            |  |  |
| GTT Size                                           | 2 / 4 / 8 MB                                                                         |  |  |
| Aperture Size                                      | 128 / 256 / 512 / 1024 / 2048 MB                                                     |  |  |
| DVMT Pre-Allocated                                 | 0M, 32M60M                                                                           |  |  |
| DVMT Total Gfx Mem                                 | 128M / 256M / MAX                                                                    |  |  |
| lgfx Gsm2                                          | 0GB, 2GB, 4GB, 6GB32GB                                                               |  |  |
| Intel Graphics Pei Display Peim                    | Disabled / Enabled                                                                   |  |  |
| VDD Enable                                         | Enabled / Disabled                                                                   |  |  |
| Configure GT for use                               | Enabled / Disabled                                                                   |  |  |
| RC1p Support                                       | Disabled / Enabled                                                                   |  |  |
| PAVP Enable                                        | Enabled / Disabled                                                                   |  |  |
| Cdynmax Clamping Enable                            | Enabled / Disabled                                                                   |  |  |
| Cd Clock Frequency                                 | Max CdClock freq based on Reference Clk / 192 /<br>307.2 / 326.4 / 556.8 / 652.8 Mhz |  |  |
| Skip Full CD Clock Unit                            | Disabled / Enabled                                                                   |  |  |
| VBT Select                                         | eDP, MIPI, RPLS S17 RVP, RPLS S14 RVP                                                |  |  |
| Enable Display Audio Link in Pre-OS                | Disabled / Enabled                                                                   |  |  |
| IUER Button Enable                                 | Disabled / Enabled                                                                   |  |  |
| LCD Control                                        | Submenu see:                                                                         |  |  |

### 7.4.1.1.1 External GFX Card Primary Display Configuration

Aptio Setup - AMI Chipset

| External Gfx Card Primary Display Configuration |                                                                                                    |
|-------------------------------------------------|----------------------------------------------------------------------------------------------------|
|                                                 | <pre>→: Select Screen<br/>↓↑: Select Item<br/>Enter: Select<br/>+/-: Change Opt.<br/>F1: General Help<br/>F2: Previous Values<br/>F3: Optimized Defaults<br/>F4: Save &amp; Reset<br/>ESC: Exit</pre> |
| Version 2.22.1293 Copyright (C) 2024 AMI        |                                                                                                    |

| BIOS entry                                      | Options |
|-------------------------------------------------|---------|
| External Gfx Card Primary Display Configuration |         |

#### 7.4.1.1.2 LCD Control

Aptio Setup - AMI Chipset

| LCD Control<br>Primary IGFX Boot Display<br>LCD Panel Type<br>Panel Scaling<br>Backlight Control<br>Active LFP<br>Panel Color Depth<br>Backlight Brightness | [VBIOS Default]<br>[VBIOS Default]<br>[Auto]<br>[PWM Normal]<br>[eDP Port-A]<br>[18 Bit]<br>255 | Select the Video Device which<br>will be activated during POST.<br>This has no effect if external<br>graphics present.<br>Secondary boot display<br>selection will appear based on<br>your selection.<br>VGA modes will be supported<br>only on primary display |
|----------------------------------------------------------------------------------------------------|-------------------------------------------------------------------------------------------------|----------------------------------------------------------------------------------------------------|
|                                                                                                    |                                                                                                 | : Select Screen<br>+: Select Item<br>Enter: Select<br>+/-: Change Opt.<br>F1: General Help<br>F2: Previous Values<br>F3: Optimized Defaults<br>F4: Save & Reset<br>ESC: Exit                                                                                    |

| BIOS entry                | Options                                 |
|---------------------------|-----------------------------------------|
| LCD Control               |                                         |
|                           |                                         |
| Primary IGFX Boot Display | VBIOS / EFP / LFP / EFP3 / EFP 2 / EFP4 |
| LCD Panel Type            | VBIOS Default / Various LVDS            |
| Panel Scaling             | Auto / Off / Force Scaling              |
| Backlight Control         | PWM Normal / PWM Inverted               |
| Active LFP                | eDP Port-A / No eDP                     |
| Panel Color Depth         | 18 / 24 Bit                             |
| Backlight Brightness      | None                                    |

### 7.4.1.2 VMD setup menu

Aptio Setup - AMI Chipset

| VMD Configuration                                                                  |                                           | Enable/Disable to VMD |
|------------------------------------------------------------------------------------|-------------------------------------------|-----------------------|
| Enable VMD controller                                                              | [Disabled]                                | controller            |
| Enable VMD Global Mapping<br>Map this Root Port under VMD<br>Root Port BDF details | [Enabled]<br>[Enabled]<br>SATA Controller |                       |
| RAIDO<br>RAID1<br>RAID5<br>RAID10                                                  | [Enabled]<br>[Enabled]<br>[Enabled]       | <pre></pre>           |

| BIOS entry                   | Options            |
|------------------------------|--------------------|
| VMD Configuration            |                    |
|                              |                    |
| Enable VMD controller        | Disabled / Enabled |
| Enable VMD Global Mapping    | Enabled / Disabled |
| Map this Root Port under VMD | Enabled / Disabled |
| Root Port BDF details        | None               |
| RAID0                        | Enabled / Disabled |
| RAID1                        | Enabled / Disabled |
| RAID5                        | Enabled / Disabled |
| RAID10                       | Enabled / Disabled |
## 7.4.1.3 PCI Express Configuration

Aptio Setup - AMI Chipset

| PCI Express Configuration                             |                                      | Load Fia Configuration if |
|-------------------------------------------------------|--------------------------------------|---------------------------|
| Fia Programming<br>Compliance Test Mode<br>CDR Relock | [Enabled]<br>[Disabled]<br>[Enabled] |                           |
| ASSELLION ON LINK DOWN GPIOS                          | [DISabled]                           |                           |
| PCI Express Slot Selection                            | [MZ]                                 |                           |
| PCI Express Root Port 1                               |                                      |                           |
| PCI Express Root Port 2                               |                                      |                           |
| PCI Express Root Port 3                               |                                      | → Select Screen           |
|                                                       |                                      | ↓↑: Select Item           |
|                                                       |                                      | Enter: Select             |
|                                                       |                                      | +/-: Change Opt.          |
|                                                       |                                      | F1: General Help          |
|                                                       |                                      | F2: Previous Values       |
|                                                       |                                      | F3: Optimized Defaults    |
|                                                       |                                      | F4: Save & Reset          |
|                                                       |                                      | ESC: Exit                 |
|                                                       |                                      |                           |
|                                                       |                                      |                           |

| BIOS entry                   | Options                                     |
|------------------------------|---------------------------------------------|
| PCI Express Configuration    |                                             |
|                              |                                             |
| Fia Programming              | Enabled / Disabled                          |
| Compliance Test Mode         | Disabled / Enabled                          |
| CDR Relock                   | Enabled / Disabled                          |
| Assertion on Link Down GPIOs | Disabled / Enabled                          |
| PCI Express Slot Selection   | M2 / CEMx4 slot                             |
| PCI Express Root Port 1      | Submenu see: PCI Express Root Port 1 [▶ 74] |
| PCI Express Root Port 2      | Submenu see: PCI Express Root Port 2 [> 76] |
| PCI Express Root Port 3      | Submenu see: PCI Express Root Port 3 [> 78] |

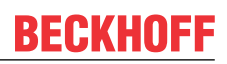

## 7.4.1.3.1 PCI Express Root Port 1

Aptio Setup - AMI Chipset

| PCI Express Root Port 1       | [Enabled]           | Control the PCI Express Root |
|-------------------------------|---------------------|------------------------------|
| Connection Type               | [Slot]              | Port.                        |
| PCI Express Clock Gating      | [Disabled]          |                              |
| PCI Express Power Gating      | [Enabled]           |                              |
| ASPM                          | [Disabled]          |                              |
| L1 Substates                  | [Disabled]          |                              |
| Gen3 Eq Phase3 Method         | [Hardware]          |                              |
| Gen4 Eq Phase3 Method         | [Hardware]          |                              |
| ACS                           | [Enabled]           |                              |
|                               | [Enabled]           |                              |
|                               |                     |                              |
| EOM Geometrication Delieu     |                     |                              |
| FOM Scoreboard Control Policy | [AULO]              |                              |
| Multi-VC                      | [Enabled]           |                              |
| EDPC                          | [Enabled]           |                              |
| URR                           | [Enabled]           |                              |
| FER                           | [Enabled]           |                              |
| NFER                          | [Enabled]           | → : Select Screen            |
| CER                           | [Enabled]           | ↓↑: Select Item              |
| СТО                           | [Disabled]          | Enter: Select                |
| SEFE                          | [Disabled]          | +/-: Change Opt.             |
| SENFE                         | [Disabled]          | F1: General Help             |
| SECE                          | [Disabled]          | F2: Previous Values          |
| PME SCT                       | [Enabled]           | F3. Optimized Defaults       |
| Advanced Error Reporting      | [Enabled]           | F4: Save & Reset             |
| PCTe Speed                    |                     | FSC. Fyit                    |
| Frahlo ClockBog Mossaging     | [Ruco]<br>[Epsblod] | LOC. LAIC                    |
| Enable Clockkey Messaging     | [Enabled]           |                              |
| Detect Timesut                | [DISabled]          |                              |
| Detect Timeout                |                     |                              |
| P2P Support                   | [Disabled]          |                              |
| SA PCIe LTR Congguration      |                     |                              |
| Τ.T'R                         | [Enabled]           |                              |
| Snoop Latency Override        | [Auto]              |                              |
| Non Snoop Latency Override    |                     |                              |
| Force LTR Override            | [Disabled]          |                              |
| TOTCE HIR OVELLIGE            | [Disabica]          |                              |
| TTP Took                      | [Displad]           |                              |
| LIK LOCK                      | [DISADIEU]          |                              |
| CDIL DCTA CARS HWED Config    |                     |                              |
| UDED                          | F                   |                              |
| DDED                          | 5                   |                              |
| DPTP                          | /                   |                              |
|                               |                     |                              |
| CPU PCIE Gen4 HWEQ Config     | 0                   |                              |
| UPTP                          | 8                   |                              |
| DPTP                          | 9                   |                              |
|                               |                     | •                            |
|                               |                     |                              |

| PIOS ontry                    | Ontions                               |  |
|-------------------------------|---------------------------------------|--|
| PCI Express Post Port 1       | Enabled / Disabled                    |  |
| Connection Type               | Slot / Built in                       |  |
| PCI Express Clock Cating      | None                                  |  |
| PCI Express Clock Galling     | Enabled / Disabled                    |  |
|                               | Nono                                  |  |
|                               | None                                  |  |
| Con2 Eq Phaso2 Method         | Hardware / Static Cooff               |  |
| Gen/ Eq Phase3 Method         | Hardware / Static Coeff               |  |
|                               | Enabled / Disabled                    |  |
|                               | None                                  |  |
|                               | Enabled / Disabled                    |  |
| EOM Scoreboard Control Policy | Auto / Gen3 / Gen4 / Gen3/Gen4 / Gen5 |  |
| Multi VC                      | None                                  |  |
|                               | Enabled / Disabled                    |  |
|                               | Disabled / Enabled                    |  |
| FFR                           | Disabled / Enabled                    |  |
| NEER                          | Disabled / Enabled                    |  |
| CER                           | Disabled / Enabled                    |  |
|                               |                                       |  |
| SEE                           |                                       |  |
| SENEE                         | Disabled / Enabled                    |  |
| SECE                          | Disabled / Enabled                    |  |
| PME SCI                       | Enabled / Disabled                    |  |
| Advanced Error Reporting      | Disabled / Enabled                    |  |
| PCIe Speed                    | Auto / Gen1 / Gen2 / Gen3 / Gen4      |  |
| Enable ClockReg Messaging     | Enabled / Disabled                    |  |
| Transmitter Half Swing        | Disabled / Enabled                    |  |
| Detect Timeout                | None                                  |  |
| P2P Support                   | Disabled / Enabled                    |  |
|                               |                                       |  |
| SA PCIe LTR Configuration     |                                       |  |
| LTR                           | Enabled / Disabled                    |  |
| Snoop Latency Override        | Auto / Manual / Disabled              |  |
| Non Snoop Latency Override    | Auto / Manual / Disabled              |  |
| Force LTR Override            | Disabled / Enabled                    |  |
| LTR Lock                      | Disabled / Enabled                    |  |
| CPU PCIe Gen3 HWEQ Config     |                                       |  |
| UPTP                          | None                                  |  |
| DPTP                          | None                                  |  |
| CPU PCIe Gen4 HWEQ Config     |                                       |  |
| UPTP                          | None                                  |  |
| DPTP                          | None                                  |  |

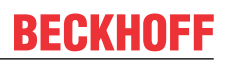

## 7.4.1.3.2 PCI Express Root Port 2

Aptio Setup - AMI Chipset

| PCI Express Root Port 2       | [Enabled]   | Control the PCI Express Root |
|-------------------------------|-------------|------------------------------|
| Connection Type               | [Slot]      | Port.                        |
| PCI Express Clock Gating      | [Disabled]  |                              |
| PCI Express Power Gating      | [Enabled]   |                              |
| ASPM                          | [Disabled]  |                              |
| I.1 Substates                 | [Disabled]  |                              |
| Gen3 Fg Phase3 Method         | [Hardware]  |                              |
| Gend Eq Phase3 Method         | [Hardware]  |                              |
| Ace                           | [Inatuwate] |                              |
| DEM                           |             |                              |
| PIM                           |             |                              |
|                               |             |                              |
| FUM Scoreboard Control Policy |             |                              |
| Multi-VC                      | [Enabled]   |                              |
| EDPC                          | [Enabled]   |                              |
| URR                           | [Enabled]   |                              |
| F.F.K                         | [Enabled]   |                              |
| NFER                          | [Enabled]   | →←: Select Screen            |
| CER                           | [Enabled]   | ↓↑: Select Item              |
| CTO                           | [Disabled]  | Enter: Select                |
| SEFE                          | [Disabled]  | +/-: Change Opt.             |
| SENFE                         | [Disabled]  | F1: General Help             |
| SECE                          | [Disabled]  | F2: Previous Values          |
| PME SCI                       | [Enabled]   | F3: Optimized Defaults       |
| Advanced Error Reporting      | [Enabled]   | F4: Save & Reset             |
| PCIe Speed                    | [Auto]      | ESC: Exit                    |
| Enable ClockReq Messaging     | [Enabled]   |                              |
| Transmitter Half Swing        | [Disabled]  |                              |
| Detect Timeout                | 0           |                              |
| P2P Support                   | [Disabled]  |                              |
|                               |             |                              |
| SA PCIe LTR Congguration      |             |                              |
| LTR                           | [Enabled]   |                              |
| Snoop Latency Override        | [Auto]      |                              |
| Non Snoop Latency Override    | [Auto]      |                              |
| Force LTR Override            | [Disabled]  |                              |
|                               |             |                              |
| LTR Lock                      | [Disabled]  |                              |
|                               |             |                              |
| CPU PCIe Gen3 HWEQ Config     |             |                              |
| UPTP                          | 7           |                              |
| DPTP                          | 7           |                              |
|                               |             |                              |
| CPU PCIe Gen4 HWEQ Config     |             |                              |
| UPTP                          | 7           |                              |
| DPTP                          | 5           |                              |
|                               |             |                              |
| CPU PCIe Gen5 HWEQ Config     |             |                              |
| UPTP                          | 5           |                              |
| DPTP                          | 5           |                              |
|                               |             |                              |
|                               |             | L                            |

| PIOS ontry                    | Ontions                          |  |
|-------------------------------|----------------------------------|--|
| PCI Express Post Port 2       |                                  |  |
|                               | Slot / Ruilt in                  |  |
| Connection Type               | Slot / Bull-III                  |  |
| PCI Express Clock Galling     | Enabled / Disabled               |  |
|                               | Enabled / Disabled               |  |
|                               |                                  |  |
| LT Substates                  | LI.I & LI.2 / LI.I / Disabled    |  |
| Gen3 Eq Phase3 Method         | Hardware / Static Coeff.         |  |
|                               | Hardware / Static Coeff.         |  |
|                               |                                  |  |
|                               |                                  |  |
|                               |                                  |  |
| FOM Scoreboard Control Policy | Auto / Gen3 / Gen4 / Gen3 / Gen4 |  |
| Multi-VC                      |                                  |  |
|                               | Enabled / Disabled               |  |
|                               | Disabled / Enabled               |  |
|                               | Disabled / Enabled               |  |
| NFER                          | Disabled / Enabled               |  |
| CER                           | Disabled / Enabled               |  |
| СТО                           | Disabled / Enabled               |  |
| SEFE                          | Disabled / Enabled               |  |
| SENFE                         | Disabled / Enabled               |  |
| SECE                          | Disabled / Enabled               |  |
| PME SCI                       | Enabled / Disabled               |  |
| Advanced Error Reporting      | Disabled / Enabled               |  |
| PCIe Speed                    | Auto / Gen1 / Gen2 / Gen3 / Gen4 |  |
| Enable ClockReq Messaging     | Enabled / Disabled               |  |
| Transmitter Half Swing        | Disabled / Enabled               |  |
| Detect Timeout                | None                             |  |
| P2P Support                   | Disabled / Enabled               |  |
|                               |                                  |  |
| SA PCIe LTR Configuration     |                                  |  |
| LTR                           | Enabled / Disabled               |  |
| Snoop Latency Override        | Auto / Manual / Disabled         |  |
| Non Snoop Latency Override    | Auto / Manual / Disabled         |  |
| Force LTR Override            | Disabled / Enabled               |  |
|                               |                                  |  |
| LTR Lock                      | Disabled / Enabled               |  |
| CPU PCIe Gen3 HWEQ Config     | 1                                |  |
| UPTP                          | None                             |  |
| DPTP                          | None                             |  |
| CPU PCIe Gen4 HWEQ Config     | 1                                |  |
| UPTP                          | None                             |  |
| DPTP                          | None                             |  |
| CPU PCIe Gen5 HWEQ Config     | 1                                |  |
| UPTP                          | None                             |  |
| DPTP                          | None                             |  |

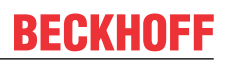

## 7.4.1.3.3 PCI Express Root Port 3

Aptio Setup - AMI Chipset

| PCI Express Root Port 3       | [Enabled]  | Control the PCI Express Root |
|-------------------------------|------------|------------------------------|
| Connection Type               | [Slot]     | Port.                        |
| PCI Express Clock Gating      | [Disabled] |                              |
| PCI Express Power Gating      | [Enabled]  |                              |
| ASPM                          | [Disabled] |                              |
| T1 Cubatataa                  | [Disabled] |                              |
| LI SUDScales                  |            |                              |
| Gens Eq Phases Method         | [Hardware] |                              |
| Gen4 Eq Phase3 Method         | [Hardware] |                              |
| ACS                           | [Enabled]  |                              |
| PTM                           | [Enabled]  |                              |
| DPC                           | [Disabled] |                              |
| FOM Scoreboard Control Policy | [Auto]     |                              |
| Multi-VC                      | [Enabled]  |                              |
| EDPC                          | [Enabled]  |                              |
| URR                           | [Enabled]  |                              |
| FER                           | [Enabled]  |                              |
| NFER                          | [Enabled]  | →←: Select Screen            |
| CER                           | [Enabled]  | lt: Select Item              |
| CTO                           | [Disabled] | Enter: Select                |
| SEFE                          | [Disabled] | +/-· Change Opt              |
| SENER                         | [Disabled] | F1. Ceneral Help             |
| CECE                          | [Disabled] | E2. Drowiene Maluee          |
| DECE COL                      |            | F2: Previous values          |
| PME SCI                       | [Enabled]  | F3: Optimized Defaults       |
| Advanced Error Reporting      | [Enabled]  | 14: Save & Reset             |
| PCIe Speed                    | [Auto]     | ESC: Exit                    |
| Enable ClockReq Messaging     | [Enabled]  |                              |
| Transmitter Half Swing        | [Disabled] |                              |
| Detect Timeout                | 0          |                              |
| P2P Support                   | [Disabled] |                              |
|                               |            |                              |
| SA PCIe LTR Congguration      |            |                              |
| LTR                           | [Enabled]  |                              |
| Snoop Latency Override        | [Auto]     |                              |
| Non Snoop Latency Override    | [Auto]     |                              |
| Force LTR Override            | [Disabled] |                              |
|                               | [21000100] |                              |
| LTR Lock                      | [Disabled] |                              |
| HIR BOOK                      | [bibabica] |                              |
| CDU DCTO Con3 HWEO Config     |            |                              |
| UDED GENS NWEY CONTRY         | 7          |                              |
| UPTP                          | /          |                              |
| DPJP                          | /          |                              |
|                               |            |                              |
| CPU PCIE Gen4 HWEQ Config     |            |                              |
| UPTP                          | 7          |                              |
| DPTP                          | 5          |                              |
|                               |            |                              |
| CPU PCIe Gen5 HWEQ Config     |            |                              |
| UPTP                          | 5          |                              |
| DPTP                          | 5          |                              |
|                               | <b>V</b>   |                              |
|                               |            | l]                           |

| BIOS entry                    | Ontions                                 |  |
|-------------------------------|-----------------------------------------|--|
| PCI Express Root Port 3       | Enabled / Disabled                      |  |
|                               | Slot / Built-in                         |  |
| PCI Express Clock Gating      | None                                    |  |
| PCI Express Power Gating      | Enabled / Disabled                      |  |
|                               | Nono                                    |  |
| 11 Substates                  | None                                    |  |
| Gen3 Ed Phase3 Method         | Hardware / Static Coeff                 |  |
| Gen/ Eq Phase3 Method         | Hardware / Static Coeff                 |  |
|                               | Enabled / Disabled                      |  |
| PTM                           | None                                    |  |
| DPC                           | Enabled / Disabled                      |  |
| EOM Scoreboard Control Policy | Auto / Gen3 / Gen4 / Gen3/Gen4 / Gen5   |  |
|                               | None                                    |  |
|                               |                                         |  |
|                               | Disabled / Enabled                      |  |
| FFR                           | Disabled / Enabled                      |  |
| NEER                          | Disabled / Enabled                      |  |
| CER                           | Disabled / Enabled                      |  |
|                               | Disabled / Enabled                      |  |
| SEE                           | Disabled / Enabled                      |  |
| SENEE                         | Disabled / Enabled                      |  |
| SECE                          | Disabled / Enabled                      |  |
|                               | Uisabled / Enabled                      |  |
| Advanced Error Reporting      | Disabled / Enabled                      |  |
|                               | Auto / Gen1 / Gen2 / Gen3 / Gen4 / Gen5 |  |
| Fole Speed                    | Finabled / Disabled                     |  |
| Transmitter Half Swing        | Disabled / Enabled                      |  |
|                               | None                                    |  |
| P2P Support                   | Disabled / Enabled                      |  |
|                               |                                         |  |
| SA PCIe I TR Configuration    |                                         |  |
|                               | Enabled / Disabled                      |  |
| Spoon Latency Override        | Auto / Manual / Disabled                |  |
| Non Snoon Latency Override    | Auto / Manual / Disabled                |  |
|                               | Disabled / Enabled                      |  |
|                               | Disabled / Enabled                      |  |
| LTR Lock                      | Disabled / Enabled                      |  |
| CPU PCIe Gen3 HWEO Config     |                                         |  |
|                               | None                                    |  |
|                               | None                                    |  |
| CPU PCIe Gent HWEO Config     | None                                    |  |
|                               | None                                    |  |
| DPTP                          | None                                    |  |
| CPU PCIe Gen5 HWEO Config     |                                         |  |
|                               | None                                    |  |
| DPTP                          | None                                    |  |

## 7.4.2 PCH-IO Configuration

Aptio Setup - AMI Chipset

| PCH-IO Configuration                  |               | ▲ PCI Express Configuration |
|---------------------------------------|---------------|-----------------------------|
| DCI Everyong Configuration            |               | settings                    |
| SATA Configuration                    |               |                             |
| <ul> <li>MSR Configuration</li> </ul> |               |                             |
| UD Audio Configuration                |               |                             |
| P ND Audio configuración              |               |                             |
| PCH LAN Controller                    | [Enabled]     |                             |
| Foxville 1225 LAN Controller          | [Disabled]    |                             |
| DeepSx Power Policies                 | [Disabled]    |                             |
| PS ON Enable                          | [Enabled]     |                             |
| Wake on WLAN and BT Enable            | [Disabled]    |                             |
| Disable DSX ACPRESANT PullDown        | [Disabled]    |                             |
| State After G3                        | [S0 State]    |                             |
| Port 80h Redirection                  | [LPC Bus]     |                             |
| Enhance Port 80h LPC Decoding         | [Enabled]     |                             |
| Compatible Revision ID                | [Disabled]    |                             |
| Legacy IO Low Latency                 | [Enabled]     |                             |
| PCH Cross Throttling                  | [Enabled]     | →←: Select Screen           |
| PCH Energy Reporting                  | [Enabled]     | ↓↑: Select Item             |
| LPM SO12.0                            | [Enabled]     | Enter: Select               |
| LPM SOi2.1                            | [Enabled]     | +/-: Change Opt.            |
| C10 Dynamic threshold adjustment      | [Disabled]    | F1: General Help            |
| IEH Mode                              | [Bypass Mode] | F2: Previous Values         |
| Enable TCO Timer                      | [Disabled]    | F3: Optimized Defaults      |
| Enable Timed GPIO0                    | [Disabled]    | F4: Save & Reset            |
| Enable Timed GPI01                    | [Disabled]    | ESC: Exit                   |
| Pcie Pll SSC                          | [Auto]        |                             |
| Enable 8254 Clock Gate                | [Enabled]     |                             |
| Lock PCH Sideband Access              | [Enabled]     |                             |
| Flash Protection Range Registers      | [Disabled]    |                             |
| (FPRR)                                |               |                             |
| SPD Write Disable                     | [TRUE]        |                             |
| LGMR<br>NOCE C10 werenting to Townst  | [Disabled]    |                             |
| HUST_CIU reporting to Target          | [DISabled]    |                             |
| Soliv Auto Domotion                   | [Enabled]     |                             |
| Latch Events C10 Evit                 | [Disabled]    |                             |
| Hybrid Storage Detection and          | [Disabled]    |                             |
| Configuration Mode                    | [Disabled]    |                             |
| Extended BIOS Range Decode            | [Disabled]    |                             |
| ACPI L6D PME Handling                 | [Disabled]    |                             |
|                                       |               | ▼                           |
|                                       |               |                             |

Version 2.22.1293 Copyright (C) 2024 AMI

| BIOS entry                                         | Options                                                     |
|----------------------------------------------------|-------------------------------------------------------------|
| PCH-IQ Configuration                               |                                                             |
|                                                    |                                                             |
| PCI Express Configuration                          | Submenu see: PCI Express Configuration [ 82]                |
| SATA Configuration                                 | Submenu see: SATA Configuration [] 85]                      |
| USB Configuration                                  | Submenu see: USB Configuration [] 87]                       |
| HD Audio Configuration                             | Submenu see: HD Audio Configuration [] 89]                  |
|                                                    | Submenu see. <u>The Audio Configuration (</u> , <u>-051</u> |
| PCH LAN Controller                                 | Enabled / Disabled                                          |
| Foxville I225 LAN Controller                       | Enabled / Disabled                                          |
| DeepSx Power Policies                              | Disabled / Enabled                                          |
| PS ON Enable                                       | Disabled / Enabled                                          |
| Wake on LAN and BT Enable                          | Disabled / Enabled                                          |
| Disable DSX ACPRESENT Pull Down                    | Disable / Enabled                                           |
| State After G3                                     | S0 State / S5 State                                         |
| Port 80h Redirection                               | LPC Bus / PCIE Bus                                          |
| Enhance Port 80h LPC Decoding                      | Enabled / Disabled                                          |
| Compatible Revision ID                             | None                                                        |
| Legacy IO Low Latency                              | None                                                        |
| PCH Cross Throttling                               | Enabled / Disabled                                          |
| PCH Energy Reporting                               | Enabled / Disabled                                          |
| LPM SOi2.0                                         | Enabled / Disabled                                          |
| LPM SOi2.1                                         | Enabled / Disabled                                          |
| Second LAN Controller                              | Enabled / Disabled                                          |
| C10 Dynamic threshold adjustment                   | Disabled / Enabled                                          |
| IEH Mode                                           | Bypass Mode / Enabled                                       |
| Enable TCO Timer                                   | Disabled / Enabled                                          |
| Enable Timed GPIO0                                 | Enabled / Disabled                                          |
| Enable Timed GPIO1                                 | Enabled / Disabled                                          |
| Pcie PII SSC                                       | Auto / 0.0%0.5% / Disabled                                  |
| Enable 8254 Clock Gate                             | Enabled / Disabled                                          |
| Lock PCH Sideband Access                           | Enabled / Disabled                                          |
| Flash Protection Range Registers<br>(FPRR)         | Disabled / Enabled                                          |
| SPD Write Disable                                  | True / False                                                |
| LGMR                                               | Disabled / Enabled                                          |
| HOST_C10 reporting to Target                       | Disabled / Enabled                                          |
| OS IDLE Mode                                       | Enabled / Disabled                                          |
| SOix Auto Demotion                                 | Enabled / Disabled                                          |
| Latch Events C10 Exit                              | Disabled / Enabled                                          |
| Hybrid Storage Detection and<br>Configuration Mode | Disabled / Enabled                                          |
| Extended BIOS Range Decode                         | Disabled / Enabled                                          |
| ACPI L6D PME Handling                              | Disabled / Enabled                                          |

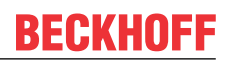

## 7.4.2.1 PCI Express Configuration

Aptio Setup - AMI Chipset

| PCI Express Configuration |                                    | Enable when using Compliance |
|---------------------------|------------------------------------|------------------------------|
| DMT Link ACDM Control     | [Disabled]                         | Load Board                   |
| DMI LINK ASPM CONCROL     |                                    | LINK.                        |
| Compliance rest Mode      | [DISabled]                         |                              |
| ▶ PCIe Root Port 1        |                                    |                              |
| PCIe Root Port 2          |                                    |                              |
| PCIE ROOT Port 3          | Lane configured as USB/SATA/UFS    |                              |
| ▶ PCIe Root Port 4        |                                    |                              |
| ▶ PCIe Root Port 5        |                                    |                              |
| ▶ PCIe Root Port 6        | Shadowed by x2/x4 port             |                              |
| ▶ PCIe Root Port 7        | Shadowed by x2/x4 port             |                              |
| ▶ PCIe Root Port 8        | Shadowed by x2/x4 port             | →←: Select Screen            |
| ▶ PCIe Root Port 9        |                                    | ↓↑: Select Item              |
| ▶ PCIe Root Port 10       | Shadowed by x2/x4 port             | Enter: Select                |
| ▶ PCIe Root Port 11       | Shadowed by x2/x4 port             | +/-: Change Opt.             |
| ▶ PCIe Root Port 12       | Shadowed by x2/x4 port             | F1: General Help             |
| PCIe Root Port 13         |                                    | F2: Previous Values          |
| PCIe Root Port 14         |                                    | F3: Optimized Defaults       |
| PCIe Root Port 15         |                                    | F4: Save & Reset             |
| PCIe Root Port 16         |                                    | ESC: Exit                    |
| PCIe Root Port 17         | Lane configured as<br>USB/SATA/UFS |                              |
| PCIe Root Port 18         | Lane configured as<br>USB/SATA/UFS |                              |
| PCIe Root Port 19         | Lane configured as<br>USB/SATA/UFS |                              |
| PCIe Root Port 20         | Lane configured as<br>USB/SATA/UFS |                              |
| ▶ PCIe Root Port 21       |                                    |                              |
| PCIe Root Port 22         | Shadowed by x2/x4 port             |                              |
| PCIe Root Port 23         | Shadowed by x2/x4 port             |                              |
| PCIe Root Port 24         | Shadowed by x2/x4 port             |                              |
| ▶ PCIe Root Port 25       |                                    |                              |
| ▶ PCIe Root Port 26       | Shadowed by x2/x4 port             |                              |
| ▶ PCIe Root Port 27       | Shadowed by x2/x4 port             |                              |
| ▶ PCIe Root Port 28       | Shadowed by x2/x4 port             |                              |

| BIOS entry                                               | Options                                     |
|----------------------------------------------------------|---------------------------------------------|
| PCI Express Configuration                                |                                             |
|                                                          |                                             |
| DMI Link ASPM Control                                    | Disabled / Enabled                          |
| Compliance Test Mode                                     | Disabled / Enabled                          |
|                                                          |                                             |
| PCIe Root Port 1                                         | Submenu see: PCI Express Root Port 1 [> 83] |
| PCIe Root Port 2                                         | Submenu see: PCI Express Root Port 1 [> 83] |
| PCIe Root Port 3                                         | None                                        |
|                                                          |                                             |
| PCIe Root Port 4, 5, 9, 13 - 16, 21, 25                  | Submenu see: PCI Express Root Port 1 [> 83] |
| PCIe Root Port 6 - 8, 10 - 12, 17 – 20, 22 - 24, 26 - 28 | None                                        |

## 7.4.2.1.1 PCI Express Root Port 1

Aptio Setup - AMI Chipset

| PCI Express Root Port 1    | [Enabled]  | Control the PCI Express Root |
|----------------------------|------------|------------------------------|
| Connection Type            | [Slot]     | Port.                        |
| ASPM                       | [Disabled] |                              |
| L1 Substates               | [Disabled] |                              |
| L1 Low                     | [Disabled] |                              |
| ACS                        | [Enabled]  |                              |
| PTM                        | [Enabled]  |                              |
| DPC                        | [Disabled] |                              |
| EDPC                       | [Enabled]  |                              |
| URR                        | [Disabled] |                              |
| FER                        | [Disabled] |                              |
| NFER                       | [Disabled] | →←: Select Screen            |
| CER                        | [Disabled] | ↓↑: Select Item              |
| SEFE                       | [Disabled] | Enter: Select                |
| SENFE                      | [Disabled] | +/-: Change Opt.             |
| SECE                       | [Disabled] | F1: General Help             |
| PME SCI                    | [Enabled]  | F2: Previous Values          |
| Hot Plug                   | [Disabled] | F3: Optimized Defaults       |
| Advanced Error Reporting   | [Enabled]  | F4: Save & Reset             |
| PCIe Speed                 | [Auto]     | ESC: Exit                    |
| Transmitter Half Swing     | [Disabled] |                              |
| Detect Timeout             | 0          |                              |
| Extra Bus Reserved         | 0          |                              |
| Reserved Memory            | 10         |                              |
| Reserved I/O               | 4          |                              |
|                            |            |                              |
| PCH PCIe LTR Configuration |            |                              |
| LTR                        | [Enabled]  |                              |
| Snoop Latency Override     | [Auto]     |                              |
| Non Snoop Latency Override | [Auto]     |                              |
|                            |            |                              |
| LTR Lock                   | [Disabled] |                              |
| Peer Memory Write Enable   | [Disabled] |                              |
|                            |            | ▼                            |
|                            |            |                              |

| BIOS entry                 | Ontions                          |  |
|----------------------------|----------------------------------|--|
| PCI Express Root Port 1    | Disabled / Enabled               |  |
|                            | Built-in / Slot                  |  |
| ASPM                       | Disabled / Enabled               |  |
| I 1 Substates              | Disabled / Enabled               |  |
| L1 Low                     | Disabled / Enabled               |  |
| ACS                        | Enabled / Disabled               |  |
| PTM                        | Enabled / Disabled               |  |
| DPC                        | Enabled / Disabled               |  |
| EDPC                       | Enabled / Disabled               |  |
| URR                        | Disabled / Enabled               |  |
| FER                        | Disabled / Enabled               |  |
| NFER                       | Disabled / Enabled               |  |
| CER                        | Disabled / Enabled               |  |
| SEFE                       | Disabled / Enabled               |  |
| SENFE                      | Disabled / Enabled               |  |
| PME SCI                    | Enabled / Disabled               |  |
| Hot Plug                   | Disabled / Enabled               |  |
| Advanced Error Reporting   | Enabled / Disabled               |  |
| PCIe Speed                 | Auto / Gen1 / Gen2 / Gen3 / Gen4 |  |
| Transmitter Half Swing     | Disabled / Enabled               |  |
| Detect Timeout             | None                             |  |
| Extra Bus Reserved         | None                             |  |
| Reserved Memory            | None                             |  |
| Reserved I/O               | None                             |  |
|                            |                                  |  |
| PCH PCIe LTR Configuration |                                  |  |
| LTR                        | Enabled / Disabled               |  |
| Snoop Latency Override     | Disbaled / Manual / Auto         |  |
| Non Snoop Latency Override | Disbaled / Manual / Auto         |  |
|                            |                                  |  |
| LTR Lock                   | Disabled / Enabled               |  |
| Peer Memory Write Enable   | Disabled / Enabled               |  |

## NOTICE

## PCI Express Configuration

The BIOS entries and the options on ports 1 - 2, 4, 5, 9, 13 - 16, 21, 25 are identical. Port 1 is shown as an example

SATA Configuration

## 7.4.2.2 SATA Configuration

Aptio Setup - AMI Chipset

SATA Controller(s) SATA Test Mode Aggressive LPM Support Serial ATA Port 0 Software Preserve Port 0 Hot Plug Configured as eSATA External Spin Up Device SATA Device Type Topology SATA Port 0 DevSlp DITO Configuration DITO Value DM Value Serial ATA Port 1 Software Preserve Port 1 Hot Plug Configured As eSATA External Spin Up Device SATA Device Type Topology SATA Port 1 DevSlp DITO Configuration DITO Value DM Value Serial ATA Port 2 Software Preserve Port 2 Hot Plug Configured As eSATA External Spin Up Device SATA Device Type Topology SATA Port 2 DevSlp DITO Configuration DITO Value DM Value Serial ATA Port 3 Software Preserve Port 3 Hot Plug Configured As eSATA External Spin Up Device SATA Device Type Topology SATA Port 3 DevSlp DITO Configuration DITO Value DM Value Serial ATA Port 4 Software Preserve Port 4 Hot Plug Configured As eSATA External Spin Up Device SATA Device Type Topology SATA Port 4 DevSlp DITO Configuration DITO Value DM Value Serial ATA Port 5 Software Preserve Port 5 Hot Plug

[Enabled] [Disabled] [Enabled] Empty Unknown [Enabled] [Disabled] Hot Plug Supported [Disabled] [Disabled] [Hard Disk Drive] [Unknown] [Disabled] [Disabled] 625 15 Empty Unknown [Enabled] [Disabled] Hot Plug Supported [Disabled] [Disabled] [Hard Disk Drive] [Unknown] [Disabled] [Disabled] 625 15 Empty Unknown [Enabled] [Disabled] Hot Plug Supported [Disabled] [Disabled] [Hard Disk Drive] [Unknown] [Disabled] [Disabled] 625 15 Empty Unknown [Enabled] [Disabled] Hot Plug Supported [Disabled] [Disabled] [Hard Disk Drive] [Unknown] [Disabled] [Disabled] 625 15 Empty Unknown [Enabled] [Disabled] Hot Plug Supported [Disabled] [Disabled] [Hard Disk Drive] [Unknown] [Disabled] [Disabled] 625 15 Empty Unknown [Enabled] [Disabled]

Enable/Disable SATA Device. →←: Select Screen ↓↑: Select Item Enter: Select +/-: Change Opt. F1: General Help F2: Previous Values F3: Optimized Defaults F4: Save & Reset ESC: Exit

| Hot Plug Supported<br>[Disabled]<br>[Disabled]<br>[Hard Disk Drive]<br>[Unknown]<br>[Disabled]<br>625<br>15<br>Empty<br>Unknown<br>[Enabled]<br>[Disabled]<br>[Disabled]<br>[Disabled]<br>[Hard Disk Drive]<br>[Unknown]<br>[Disabled]<br>[Disabled]<br>[Disabled]<br>[Disabled]<br>[Disabled] |                                                                                                    |
|----------------------------------------------------------------------------------------------------|----------------------------------------------------------------------------------------------------|
| 15                                                                                                    |                                                                                                    |
| IJ<br>Empty                                                                                                    |                                                                                                    |
| Unknown<br>[Enabled]<br>[Disabled]<br>Hot Plug Supported<br>[Disabled]                                                                                                    |                                                                                                    |
| [Disabled]<br>[Hard Disk Drive]<br>[Unknown]<br>[Disabled]<br>[Disabled]<br>625<br>15                                                                                                    |                                                                                                    |
|                                                                                                    | Hot Plug Supported<br>[Disabled]<br>[Disabled]<br>[Hard Disk Drive]<br>[Unknown]<br>[Disabled]<br>625<br>15<br>Empty<br>Unknown<br>[Enabled]<br>[Disabled]<br>[Disabled]<br>[Disabled]<br>[Disabled]<br>[Disabled]<br>[Disabled]<br>[Disabled]<br>[Disabled]<br>625<br>15<br>Empty<br>Unknown<br>[Enabled]<br>[Disabled]<br>[Dis |

Version 2.22.1293 Copyright (C) 2024 AMI

| BIOS entry          | Options                                      |
|---------------------|----------------------------------------------|
| SATA Configuration  |                                              |
|                     |                                              |
| SATA Controller(s)  | Enabled / Disabled                           |
| SATA Test Mode      | Disabled / Enabled                           |
|                     |                                              |
| Serial ATA Port 0   | None                                         |
| Software Preserve   | None                                         |
| Port 0              | Enabled / Disabled                           |
| Hot Plug            | Disabled / Enabled                           |
| Configured as eSATA | None                                         |
| External            | Disabled / Enabled                           |
| Spin Up Device      | Disabled / Enabled                           |
| SATA Device Type    | Hard Disk Drive / Solid State Drive          |
| Topology            | Unknown / ISATA / Direct Connect / Flex / M2 |
| SATA Port 0 DevSlp  | Disabled / Enabled                           |
| DITO Configuration  | Disabled / Enabled                           |
| DITO Value          | None                                         |
| DM Value            | None                                         |

#### NOTICE

## SATA Configuration

The BIOS entries and the options on the SATA ports 1 - 7 are identical. Port 0 is shown as an example.

## 7.4.2.3 USB Configuration

Aptio Setup - AMI Chipset

| USB Configuration             | A         | Enable/Disable xDCI (USB OTG |
|-------------------------------|-----------|------------------------------|
| xDCI Support                  | [Enabled] |                              |
| USB PDO Programming           | [Enabled] |                              |
| USB Overcurrent               | [Enabled] |                              |
| USB Overcurrent Lock          | [Enabled] |                              |
| USB Audio Offload             | [Enabled] |                              |
| Enable HSII on xHCI           | [Enabled] |                              |
| USB3.1 Portx Speed Selection  | 0         |                              |
|                               |           | →-: Select Screen            |
| USB SS Physical Connector #0  | [Enabled] | ↓↑: Select Item              |
| USB SS Physical Connector #1  | [Enabled] | Enter: Select                |
| USB SS Physical Connector #2  | [Enabled] | +/-: Change Opt.             |
| USB SS Physical Connector #3  | [Enabled] | Fl: General Help             |
| USB SS Physical Connector #4  | [Enabled] | F2: Previous Values          |
| USB SS Physical Connector #5  | [Enabled] | F3: Optimized Defaults       |
| USB SS Physical Connector #6  | [Enabled] | F4: Save & Reset             |
| USB SS Physical Connector #/  | [Enabled] | ESC: EXIt                    |
| USB SS Physical Connector #8  | [Enabled] |                              |
| USB SS Physical Connector #9  | [Enabled] |                              |
| USB HS Physical Connector #0  | [Enabled] |                              |
| USB HS Physical Connector #1  | [Enabled] |                              |
| USB HS Physical Connector #2  | [Enabled] |                              |
| USB HS Physical Connector #3  | [Enabled] |                              |
| USB HS Physical Connector #4  | [Enabled] |                              |
| USB HS Physical Connector #6  |           |                              |
| USB HS Physical Connector #7  |           |                              |
| USB HS Physical Connector #9  |           |                              |
| USB HS FHYSICAL CONNector #0  |           |                              |
| USB HS Physical Connector #10 | [Enabled] |                              |
| USB HS Physical Connector #11 | [Enabled] |                              |
| USB HS Physical Connector #12 | [Enabled] |                              |
| USB HS Physical Connector #13 | [Enabled] |                              |
|                               |           | L]                           |

Version 2.22.1293 Copyright (C) 2024 AMI

| BIOS entry                    | Options            |
|-------------------------------|--------------------|
| USB Configuration             |                    |
|                               |                    |
| xDCI Support                  | Enabled / Disabled |
|                               |                    |
| USB PDO Programming           | Enabled / Disabled |
| USB Overcurrent               | Enabled / Disabled |
| USB Overcurrent Lock          | Enabled / Disabled |
| USB Audio Offload             | Enabled / Disabled |
| Enable HSII on xHCI           | Enabled / Disabled |
|                               |                    |
| USB3.1 Portx Speed Selection  | None               |
|                               |                    |
| USB SS Physical Connector #0  | Enabled / Disabled |
| USB SS Physical Connector #1  | Enabled / Disabled |
| USB SS Physical Connector #2  | Enabled / Disabled |
| USB SS Physical Connector #3  | Enabled / Disabled |
| USB SS Physical Connector #4  | Enabled / Disabled |
| USB SS Physical Connector #5  | Enabled / Disabled |
| USB SS Physical Connector #6  | Enabled / Disabled |
| USB SS Physical Connector #7  | Enabled / Disabled |
| USB SS Physical Connector #8  | Enabled / Disabled |
| USB SS Physical Connector #9  | Enabled / Disabled |
| USB HS Physical Connector #1  | Enabled / Disabled |
| USB HS Physical Connector #2  | Enabled / Disabled |
| USB HS Physical Connector #3  | Enabled / Disabled |
| USB HS Physical Connector #4  | Enabled / Disabled |
| USB HS Physical Connector #5  | Enabled / Disabled |
| USB HS Physical Connector #6  | Enabled / Disabled |
| USB HS Physical Connector #7  | Enabled / Disabled |
| USB HS Physical Connector #8  | Enabled / Disabled |
| USB HS Physical Connector #9  | Enabled / Disabled |
| USB HS Physical Connector #10 | Enabled / Disabled |
| USB HS Physical Connector #11 | Enabled / Disabled |
| USB HS Physical Connector #12 | Enabled / Disabled |
| USB HS Physical Connector #13 | Enabled / Disabled |

## 7.4.2.4 HD Audio Configuration

Aptio Setup - AMI Chipset

| HD Audio Subsystem Configuration Set  | tings                | Control Detection of the<br>HD-Audio device. |
|---------------------------------------|----------------------|----------------------------------------------|
| HD Audio                              | [Enabled]            | Disabled = HDA will be                       |
| Audio DSP                             | [Enabled]            | unconditionally disabled                     |
| Audio DSP Compliance Mode             | [Non-UAA (IntelSST)] | Enabled = HDA will be                        |
| HDA Link                              | [Enabled]            | unconditionally enabled.                     |
| DMIC #0                               | [Enabled]            | -                                            |
| Dmic Clock Source Select              | [ClkA]               |                                              |
| DMIC #1                               | [Enabled]            |                                              |
| Dmic Clock Source Select              | [ClkA]               |                                              |
| SSP #0                                | [Disabled]           |                                              |
| SSP #1                                | [Disabled]           |                                              |
| SSP #2                                | [Disabled]           |                                              |
| SNDW #1                               | [Disabled]           |                                              |
| SNDW #2                               | [Disabled]           | →←: Select Screen                            |
| SNDW #3                               | [Disabled]           | ↓↑: Select Item                              |
| SNDW #4                               | [Disabled]           | Enter: Select                                |
| HD Audio Advanced Configuration       |                      | +/-: Change Opt.                             |
| ▶ HD Audio DSP Features Configuration |                      | F1: General Help                             |
| HD Audio Bus Controller Subsystem     | [72708086]           | F2: Previous Values                          |
| Id                                    |                      | F3: Optimized Defaults                       |
| Virtual Channel Type                  | [VC0]                | F4: Save & Reset                             |
| HDA Codec ALC245 Configuration        | [No Dmic to codec]   | ESC: Exit                                    |
|                                       |                      |                                              |

| BIOS entry                                | Options                                                                           |
|-------------------------------------------|-----------------------------------------------------------------------------------|
| HD Audio Subsystem Configuration Settings |                                                                                   |
|                                           |                                                                                   |
| HD Audio                                  | Enabled / Disabled                                                                |
| Audio DSP                                 | Enabled / Disabled                                                                |
| Audio DSP Compliance Mode                 | Non-UAA (IntelSST) / UAA (HDA<br>Inbox/IntelSST)                                  |
| HDA Link                                  | Enabled / Disabled                                                                |
| DMIC #0                                   | Enabled / Disabled                                                                |
| Dmic Clock Source Select                  | CLKA / CLB / Both                                                                 |
| DMIC #1                                   | Enabled / Disabled                                                                |
| Dmic Clock Source Select                  | CLKA / CLB / Both                                                                 |
| SSP #0                                    | None                                                                              |
| SSP #1                                    | Disabled / Enabled                                                                |
| SSP #2                                    | Disabled / Enabled                                                                |
| SNDW #1                                   | None                                                                              |
| SNDW #2                                   | Disabled / Enabled                                                                |
| SNDW #3                                   | None                                                                              |
| SNDW #4                                   | None                                                                              |
| HD Audio Advanced Configuration           | Submenu see: <u>HD Audio Subsystem Advanced</u><br>Configuration Settings [ > 90] |
| HD Audio DSP Features Configuration       | Submenu see: <u>HD Audio Subsystem Feature</u><br>Configuration (ACPI) [ > 92]    |
| HD Audio Bus Controller Subsystem ID      | Various                                                                           |
| Virtual Channel Type                      | VC0 / VC1                                                                         |
| HDA Codec ALC245 Configuration            | No Dmic to codec / 4 Dmic to codec /<br>2 Dmic to codec                           |

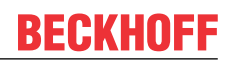

## 7.4.2.4.1 HD Audio Subsystem Advanced Configuration Settings

Aptio Setup - AMI Chipset

| HD Audio Subsystem Advanced Configuration Settings    |                          | Disconnects SDI2 signal to            |
|-------------------------------------------------------|--------------------------|---------------------------------------|
| iDisplay Audio Disconnect<br>Codec Sx Wake Capability | [Disabled]<br>[Disabled] | hide/disable iDisplay Audio<br>Codec. |
| PME Enable                                            | [Disabled]               |                                       |
| Statically Switchable BCLK Clock                      |                          |                                       |
| Frequency Configuration:                              |                          |                                       |
| HD Audio Link Frequency                               | [24 MHz]                 |                                       |
| iDisplay Audio Link Frequency                         | [96 MHz]                 |                                       |
| iDisplay Audio Link T—Mode                            | [8T Mode]                |                                       |
| Autonomous Clock Stop SNDW #1                         | [Disabled]               |                                       |
| Autonomous Clock Stop SNDW #2                         | [Disabled]               |                                       |
| Autonomous Clock Stop SNDW #3                         | [Disabled]               |                                       |
| Autonomous Clock Stop SNDW #4                         | [Disabled]               |                                       |
| Data On Active Interval Select                        | [11 clock periods]       | →←: Select Screen                     |
| SNDW #1                                               |                          | ↓↑: Select Item                       |
| Data On Active Interval Select                        | [11 clock periods]       | Enter: Select                         |
| SNDW #2                                               |                          | +/-: Change Opt.                      |
| Data On Active Interval Select                        | [11 clock periods]       | F1: General Help                      |
| SNDW #3                                               |                          | F2: Previous Values                   |
| Data On Active Interval Select                        | [11 clock periods]       | F3: Optimized Defaults                |
| SNDW #4                                               |                          | F4: Save & Reset                      |
| Data On Delay Select SNDW #1                          | [3 clock periods]        | ESC: Exit                             |
| Data On Delay Select SNDW #2                          | [3 clock periods]        |                                       |
| Data On Delay Select SNDW #3                          | [3 clock periods]        |                                       |
| Data On Delay Select SNDW #4                          | [3 clock periods]        |                                       |
| ACX SSID 305610EC Codecs Topology                     | [Disabled]               |                                       |
|                                                       |                          |                                       |

| BIOS entry                                                  | Ontions                                             |  |
|-------------------------------------------------------------|-----------------------------------------------------|--|
| HD Audio Subsystem Advanced Configuration Set               | tings                                               |  |
|                                                             |                                                     |  |
| iDisplay Audio Disconnect                                   | Disabled / Enabled                                  |  |
| Codec Sx Wake Capability                                    | Disabled / Enabled                                  |  |
| PME Enable                                                  | Disabled / Enabled                                  |  |
| Statically Switchable BCLK Clock<br>Frequency Configuration |                                                     |  |
| HD Audio Link Frequency                                     | 24 / 6 / 12 MHz                                     |  |
| iDisplay Audio Link Frequency                               | 96 / 48 MHz                                         |  |
| iDisplay Audio Link T-Mode                                  | 8T Mode / 1T Mode / 2T Mode / 4T Mode /<br>16T Mode |  |
| Autonomous Clock Stop SNDW #1                               | Disabled / Enabled                                  |  |
| Autonomous Clock Stop SNDW #2                               | Disabled / Enabled                                  |  |
| Autonomous Clock Stop SNDW #3                               | Disabled / Enabled                                  |  |
| Autonomous Clock Stop SNDW #4                               | Disabled / Enabled                                  |  |
| Data On Active Interval Select<br>SNDW #1                   | 11 clock periods / 6, 7, 8 clock periods            |  |
| Data On Active Interval Select<br>SNDW #2                   | 11 clock periods / 6, 7, 8 clock periods            |  |
| Data On Active Interval Select<br>SNDW #3                   | 11 clock periods / 6, 7, 8 clock periods            |  |
| Data On Active Interval Select<br>SNDW #4                   | 11 clock periods / 6, 7, 8 clock periods            |  |
| Data On Delay Select SNDW #1                                | 3 clock periods / 2 clock periods                   |  |
| Data On Delay Select SNDW #2                                | 3 clock periods / 2 clock periods                   |  |
| Data On Delay Select SNDW #3                                | 3 clock periods / 2 clock periods                   |  |
| Data On Delay Select SNDW #4                                | 3 clock periods / 2 clock periods                   |  |
| ACX SSID 305610EC Codecs Topology                           | Disabled / Enabled                                  |  |

## 7.4.2.4.2 HD Audio Subsystem Feature Configuration (ACPI)

Aptio Setup - AMI Chipset

|                                                  |                    | I                                                            |
|--------------------------------------------------|--------------------|--------------------------------------------------------------|
| HD Audio Subsystem Features Configuration (ACPI) |                    | Enables/Disables 1 Mic Array<br>Endpoint in NHLT ACPI table. |
| Audio DSP NHLT Endpoints                         |                    | XTAL: 38.4MHt.                                               |
| Drie Mare 20 AMU-                                |                    |                                                              |
| DILLC MOITO SO.4MHZ                              |                    |                                                              |
| Dmic Stereo 38.4MHz                              | [Disabled]         |                                                              |
| Dmic Quad 38.4MHz                                | [Disabled]         |                                                              |
| Dmic Mono 24MHz                                  | [Disabled]         |                                                              |
| Dmic Stereo 24MHz                                | [Disabled]         |                                                              |
| Dmic Quad 24MHz                                  | [Disabled]         |                                                              |
| Bluetooth 38.4MHz                                | [Disabled]         |                                                              |
| Bluetooth 24MHz                                  | [Disabled]         |                                                              |
| I2S Alc274 38.4MHz                               | [Disabled]         |                                                              |
| T2S Alc274 24MHz                                 | [Disabled]         |                                                              |
| LONTTUMT2S0                                      | [Disabled]         |                                                              |
| LONTTIMT282                                      | [Disabled]         |                                                              |
| EVEDECT 8316                                     |                    |                                                              |
| INC. Codos Colost                                |                    |                                                              |
| 125 Codec Select                                 | [DISabled]         |                                                              |
| 12S Codec Bus Number                             | [12SCU Controller] |                                                              |
| Audio DSP Feature Support:                       |                    |                                                              |
| WoV (Wake on Voice)                              | [Enabled]          |                                                              |
| Bluetooth Sideband                               | [Enabled]          |                                                              |
| BT Intel HFP                                     | [Enabled]          |                                                              |
| BT Intel A2DD                                    | [Enabled]          |                                                              |
| BT Intel IF Audio                                | [Enabled]          |                                                              |
| DI INCEI DE AUGIO                                |                    |                                                              |
| ACA/SDCA                                         |                    |                                                              |
| ACX/SDCA Speaker aggregation                     |                    |                                                              |
| Codec based VAD                                  | [Disabled]         |                                                              |
| DSP based Speech                                 | [Disabled]         |                                                              |
| Pre-Processinbg disabled                         |                    | →←: Select Screen                                            |
| Voice Activity Detection                         | [Windows 10 Voice  | lit: Select Item                                             |
|                                                  | Activation]        | Enter: Select                                                |
| Audio DSP Pre/Post-Processing                    |                    | +/-: Change Opt.                                             |
| Module Support:                                  |                    | Fl: General Help                                             |
| Waves Post—process                               | [Disabled]         | F2: Previous Values                                          |
| DTS                                              | [Disabled]         | F3: Optimized Defaults                                       |
| IntelSST Speech                                  | [Disabled]         | F4: Save & Reset                                             |
| Dolby                                            | [Disabled]         | ESC: Exit                                                    |
| Waves Pre-process                                | [Disabled]         |                                                              |
| Audyssey                                         | [Disabled]         |                                                              |
| Maxim Smart AMP                                  | [Disabled]         |                                                              |
| ForteMedia SAMSoft                               | [Disabled]         |                                                              |
| Sound Research IP                                | [Disabled]         |                                                              |
| Conexant Pre-Process                             | [Disabled]         |                                                              |
| Conexant Smart Amp                               | [Disabled]         |                                                              |
| Realtek Post-Process                             | [Disabled]         |                                                              |
| Realtek Smart Amp                                | [Disabled]         |                                                              |
| Icenower ID MEY sub modulo                       | [Disabled]         |                                                              |
| Icenower ID FFY sub module                       |                    |                                                              |
| Icopower IF EFA SUD MODULE                       |                    |                                                              |
| Repower IP SEX SUD MODULE                        |                    |                                                              |
| voice Preprocessing                              |                    |                                                              |
| Acoustic Context Awareness (ACA)                 | [Disabled]         |                                                              |
| Custom Module 'Alpha'                            | [Disabled]         |                                                              |
| Custom Module 'Beta'                             | [Disabled]         |                                                              |
| Custom Module 'Gamma'                            | [Disabled] V       |                                                              |
|                                                  |                    |                                                              |

| HD Audio Subsystem Features Configuration (ACPI) Audio DSP NHLT Endpoints Configuration: Dmic Stereo 38.4MHz Disabled / Enabled Dmic Stereo 38.4MHz Disabled / Enabled Dmic Stereo 38.4MHz Disabled / Enabled Dmic Stereo 24MHz Disabled / Enabled Dmic Stereo 24MHz Disabled / Enabled Dmic Stereo 24MHz Disabled / Enabled Bluetoni 24MHz None ESALC74 38.4MHz None ESALC74 38.4MHz None USS Alc274 38.4MHz None USS Alc274 38.4MHz None USS Codec Select None USS Codec Select None USS Codec Select None CAdc0 SSP Feature Support: Wolv (Wake on Voice) Enabled / Disabled BT Intel HP Enabled / Disabled ET Intel A2DP Enabled / Disabled ET Intel A2DP Enabled / Disabled ET Intel A2DP Enabled / Disabled ET Intel A2DP Enabled / Disabled ET Intel A2DP Enabled / Disabled ET Intel LE Audio DIsabled / Enabled ACX/SDCA Speaker aggregation None Codec based VAD DIsabled / Enabled DSP based Speech None Voice Audio DSP Pre/Post-Processing Module Support: Waves Post-process Disabled / Enabled DISabled / Enabled DISabled / Enabled DISABLEd / Enabled DISabled / Enabled DISabled / Enabled DISabled / Enabled DISabled / Enabled DISabled / Enabled DISABLEd / Enabled Conexant Pre-Process Disabled / Enabled Conexant Pre-Process Disabled / Enabled Conexant Pre-Process Disabled / Enabled Conexant Pre-Process Disabled / Enabl | BIOS entry                                       | Options                                     |  |
|----------------------------------------------------------------------------------------------------|--------------------------------------------------|---------------------------------------------|--|
| Audio DSP NHLT Endpoints     Audio DSP NHLT Endpoints       Orinf Quartion:     Disabled / Enabled       Dmic Koreo 38.4MHz     Disabled / Enabled       Dmic Stereo 38.4MHz     Disabled / Enabled       Dmic Stereo 38.4MHz     Disabled / Enabled       Dmic Stereo 24MHz     Disabled / Enabled       Dmic Stereo 24MHz     Disabled / Enabled       Dmic Stereo 24MHz     Disabled / Enabled       Dmic Stereo 24MHz     None       Bluetooth 38.4MHz     None       Bluetooth 24MHz     None       12S Alc274 38.4MHz     None       LONTIUMI2S0     None       LONTIUMI2S2     None       LONTIUMI2S2     None       12S Codec Select     None       12S Codec Select     None       12S Codec Select     None       12S Codec Select     None       12S Codec Select     None       12S Codec Select     None       12S Codec Select     None       12S Codec Select     None       11 Intel HPP     Enabled / Disabled       Bluetooth Sideband     Enabled / Disabled       B1 Intel HPP     Enabled / Disabled       B1 Intel HPP     Enabled / Disabled       ACX/SDCA     Disabled / Enabled       ACX/SDCA     Disabled / Enabled       DSP based Speech <td colspan="3">HD Audio Subsystem Features Configuration (ACPI)</td>                                                                                                    | HD Audio Subsystem Features Configuration (ACPI) |                                             |  |
| Audio DSP NHLT Endpoints         Configuration:         Dmic Mono 38.4MHz       Disabled / Enabled         Dmic Quad 38.4MHz       Disabled / Enabled         Dmic Mono 24MHz       Disabled / Enabled         Dmic Mono 24MHz       Disabled / Enabled         Dmic Guad 38.4MHz       Disabled / Enabled         Dmic Stereo 24MHz       Disabled / Enabled         Dmic Guad 24MHz       Disabled / Enabled         Bluetooth 34.4MHz       None         Bluetooth 24.4MHz       None         12S Alc274 38.4MHz       None         LONTIUMI2S0       None         LONTIUMI2S2       None         LONTIUMI2S2       None         VERESTB316       None         12S Codec Select       None         12S Codec Select       None         4udio DSP Feature Support:                                                                                                    |                                                  |                                             |  |
| Configuration:       Disabled / Enabled         Dmic Stereo 38.4MHz       Disabled / Enabled         Dmic Quad 38.4MHz       Disabled / Enabled         Dmic Stereo 38.4MHz       Disabled / Enabled         Dmic Quad 28.4MHz       Disabled / Enabled         Dmic Quad 24MHz       Disabled / Enabled         Dmic Quad 24MHz       Disabled / Enabled         Bluetoch 24MHz       None         Bluetoch 24MHz       None         LONTIUMI250       None         LONTIUMI250       None         LONTIUMI250       None         LONTIUMI250       None         L2S Codec Select       None         I2S Codec Sub Number       None         I2S Codec Bus Number       None         VoV (Wake on Voice)       Enabled / Disabled         Bluetoch Xideband       Enabled / Disabled         BT Intel AZDP       Enabled / Disabled         BT Intel AZDP       Enabled / Disabled         BT Intel LE Audio       Disabled / Enabled         ACX/SDCA speaker aggregation       None         Codec based VAD       Disabled / Enabled         DSP Dased Speech       None         Pre-Processing Disabled       None         Voice Activation / Intel Wake on Voice <td< td=""><td>Audio DSP NHLT Endpoints</td><td></td></td<>                                                                                                    | Audio DSP NHLT Endpoints                         |                                             |  |
| Dmic Mono 38.4MHz         Disabled / Enabled           Dmic Quad 38.4MHz         Disabled / Enabled           Dmic Quad 38.4MHz         Disabled / Enabled           Dmic Mono 24MHz         Disabled / Enabled           Dmic Quad 24MHz         Disabled / Enabled           Dmic Quad 24MHz         Disabled / Enabled           Bluetooth 38.4MHz         None           Bluetooth 24MHz         None           I2S Alc274.38.4MHz         None           LONTIUMI2S0         None           LONTIUMI2S2         None           LONTIUMI2S2         None           L2S Codec Select         None           L2S Codec Select         None           L2S Codec Support:         Move           VoV (Wake on Voice)         Enabled / Disabled           Bi Intel HFP         Enabled / Disabled           BT Intel HFP         Enabled / Disabled           BT Intel HFP         Enabled / Disabled           BT Intel L Audio         Disabled / Enabled           DSP Dased Speech         None           Codec based VAD         Disabled / Enabled           DSP Dased Speech         None           Voice Activity Detection         Windows 10 Voice Activation / Intel Wake on Voice           Voice                                                                                                    | Configuration:                                   |                                             |  |
| Dmic Stereo 38.4MHz         Disabled / Enabled           Dmic Quad 38.4MHz         Disabled / Enabled           Dmic Mono 24MHz         Disabled / Enabled           Dmic Stereo 24MHz         Disabled / Enabled           Dmic Quad 24MHz         Disabled / Enabled           Bluetoch 33.4MHz         None           Bluetoch 34.4MHz         None           IzS Alc274 38.4MHz         None           LONTIUMI2S0         None           LONTIUMI2S2         None           LONTIUMI2S2         None           EVEREST8316         None           IZS Codec Select         None           Audio DSP Feature Support:         Move           WoV (Wake on Voice)         Enabled / Disabled           B1 Intel HPP         Enabled / Disabled           B1 Intel A2DP         Enabled / Disabled           B1 Intel HPP         Enabled / Disabled           B1 Intel HPP         Enabled / Disabled           Code based VAD         Disabled / Enabled           DSP based Speech         None           Pre-Processing Disabled         None           Voice Activity Detection         Windows 10 Voice Activation / Intel Wake on Voice           Voice Activity Detection         Windows 10 Voice Activation / Intel Wake on Voice </td <td>Dmic Mono 38.4MHz</td> <td>Disabled / Enabled</td>                                                                                                    | Dmic Mono 38.4MHz                                | Disabled / Enabled                          |  |
| Dmic Quad 38.4MHz         Disabled / Enabled           Dmic Stere 24MHz         Disabled / Enabled           Dmic Quad 24MHz         Disabled / Enabled           Bluetooth 38.4MHz         None           Bluetooth 38.4MHz         None           I2S Alc274 38.4MHz         None           LONTIUMI2SO         None           LONTIUMI2SO         None           LONTIUMI2SO         None           EVEREST8316         None           LOS Codec Select         None           Audio DSP Feature Support:                                                                                                    | Dmic Stereo 38.4MHz                              | Disabled / Enabled                          |  |
| Dmic Nono 24MHz         Disabled / Enabled           Dmic Quad 24MHz         Disabled / Enabled           Bluetooth 38.4MHz         None           Bluetooth 24MHz         None           Bluetooth 24MHz         None           I2S AlcZ74 24MHz         None           I2S AlcZ74 24MHz         None           LONTIUMI2S0         None           LONTIUMI2S2         None           EVEREST8316         None           I2S Codec Select         None           Audio DSP Feature Support:                                                                                                    | Dmic Quad 38.4MHz                                | Disabled / Enabled                          |  |
| Dmic Stereo 24MHz         Disabled / Enabled           Dmic Quad 24MHz         Disabled / Enabled           Bluetooth 38.4MHz         None           Bluetooth 38.4MHz         None           I2S Alc274 38.4MHz         None           I2S Alc274 38.4MHz         None           LONTIUMI2S0         None           LONTIUMI2S0         None           LONTIUMI2S2         None           EVEREST8316         None           12S Codec Select         None           4Udio DSP Feature Support:         Vov (Wake on Voice)           WoV (Wake on Voice)         Enabled / Disabled           Bluetooth Sideband         Enabled / Disabled           BT Intel HFP         Enabled / Disabled           BT Intel HFP         Enabled / Disabled           BT Intel A2DP         Enabled / Enabled           BT Intel FA         Disabled / Enabled           ACX/SDCA         Disabled / Enabled           ACX/SDCA         Disabled / Enabled           DSP based Speech         None           Voice Activity Detection         Windows 10 Voice Activation / Intel Wake on Voice           Voice Activity Detection         Disabled / Enabled           DTS         Disabled / Enabled           Disabled / Enabled                                                                                                    | Dmic Mono 24MHz                                  | Disabled / Enabled                          |  |
| Dmic Quad 24MHz         Disabled / Enabled           Bluetooth 38.4MHz         None           Bluetooth 24MHz         None           I2S Alc274 38.4MHz         None           I2S Alc274 24MHz         None           LONTIUMI2S0         None           LONTIUMI2S2         None           EVEREST8316         None           I2S Codec Select         None           I2S Codec Select         None           I2S Codec Select         None           Audio DSP Feature Support:            Mov (Wake on Voice)         Enabled / Disabled           Bluetooth Sideband         Enabled / Disabled           BT Intel A2DP         Enabled / Disabled           BT Intel A2DP         Enabled / Disabled           BT Intel A2DP         Enabled / Enabled           Codec based VAD         Disabled / Enabled           DSP based Speech         None           Voice Activity Detection         Windows 10 Voice Activation / Intel Wake on Voice           Voice Activity Detection         Disabled / Enabled           DTS         Disabled / Enabled           DTS         Disabled / Enabled           Disabled / Enabled         Enabled           Disabled / Enabled         Loutows 10 Voice Acti                                                                                                    | Dmic Stereo 24MHz                                | Disabled / Enabled                          |  |
| Bluetooth 38.4MHz None Bluetooth 38.4MHz None Bluetooth 24MHz None Bluetooth 24MHz None I2S Alc274 24MHz None I2S Alc274 24MHz None LONTIUMI2S0 None LONTIUMI2S0 None EVEREST8316 None I2S Codec Select None I2S Codec Select None I2S Codec Select EVENEST8316 None I2S Codec Bus Number None I2S Codec Bus Number EVENEST8316 Intervention of the select of the select of th | Dmic Quad 24MHz                                  | Disabled / Enabled                          |  |
| Bluetoch 24MHz None I2S Alc274 38.4MHz None I2S Alc274 38.4MHz None I2S Alc274 24MHz None LONTIUMI2S0 None LONTIUMI2S0 None EVEREST8316 None EVEREST8316 None I2S Codec Select None I2S Codec Sus Number None  Audio DSP Feature Support: Vov (Wake on Voice) Bluetoch Sideband Enabled / Disabled Bluetoch Sideband Enabled / Disabled BT Intel A2DP Enabled / Disabled BT Intel A2DP Enabled / Disabled BT Intel A2DP Enabled / Disabled ACX/SDCA speaker aggregation None Codec based VAD Disabled / Enabled DSP based Speech None Voice Activity Detection Windows 10 Voice Activation / Intel Wake on Voice Audio DSP Pre/Post-Processing Module Support: Waves Post-process Disabled / Enabled DTs Disabled / Enabled Dts Disabled / Enabled Dts Disabled / Enabled Dts Disabled / Enabled Dts Disabled / Enabled Dts Disabled / Enabled Dts Disabled / Enabled Dts Disabled / Enabled Dts Disabled / Enabled Dts Disabled / Enabled Dts Dts Dts Dts Dts Dts Dts Dts Dts Dts                                                                                                    | Bluetooth 38.4MHz                                | None                                        |  |
| I2S Alc274 38 4MHz       None         I2S Alc274 24MHz       None         LONTIUMI2S0       None         LONTIUMI2S2       None         EVEREST8316       None         I2S Codec Select       None         I2S Codec Select       None         Audio DSP Feature Support:       None         Audio DSP Feature Support:       Enabled / Disabled         Bluetoott Sideband       Enabled / Disabled         BT Intel HFP       Enabled / Disabled         BT Intel A2DP       Enabled / Disabled         BT Intel I E Audio       Disabled / Enabled         ACX/SDCA       Disabled / Enabled         ACX/SDCA       Disabled / Enabled         DSP based Speech       None         Pre-Processing Disabled       None         Voice Activity Detection       Windows 10 Voice Activation / Intel Wake on Voice         Audio DSP Pre/Post-Processing Module Support:       Voice         Audio LSP Pre/Post-Processing Disabled / Enabled       Disabled / Enabled         DTS       Disabled / Enabled         DTS       Disabled / Enabled         DTS       Disabled / Enabled         DTS       Disabled / Enabled         DIsabled / Enabled       Disabled / Enabled <t< td=""><td>Bluetooth 24MHz</td><td>None</td></t<>                                                                                                    | Bluetooth 24MHz                                  | None                                        |  |
| I2S Akc274 24MHz       None         LONTIUMI2S0       None         CVEREST8316       None         I2S Codec Select       None         I2S Codec Select       None         I2S Codec Select       None         Audio DSP Feature Support:                                                                                                    | I2S Alc274 38.4MHz                               | None                                        |  |
| LONTIUMI2S0       None         LONTIUMI2S2       None         EVEREST8316       None         I2S Codec Select       None         I2S Codec Sup Number       None         Audio DSP Feature Support:                                                                                                    | I2S Alc274 24MHz                                 | None                                        |  |
| LONTIUMI2S2       None         EVEREST8316       None         I2S Codec Select       None         I2S Codec Sus Number       None         Audio DSP Feature Support:       None         WoV (Wake on Voice)       Enabled / Disabled         Bluetooth Sideband       Enabled / Disabled         BT Intel HFP       Enabled / Disabled         BT Intel LE Audio       Disabled / Enabled         ACX/SDCA       Disabled / Enabled         ACX/SDCA       Disabled / Enabled         Codec based VAD       Disabled / Enabled         DSP based Speech       None         Pre-Processing Disabled       None         Voice Activity Detection       Windows 10 Voice Activation / Intel Wake on Voice         Voice Activity Detection       Disabled / Enabled         DTS       Disabled / Enabled         Disabled / Enabled       Disabled / Enabled         Dolby       Disabled / Enabled         Maves Pre-process       Disabled / Enabled         Audio DSP trepcess       Disabled / Enabled         Disabled / Enabled       Enabled         Divase Pre-process       Disabled / Enabled         Maves Pre-process       Disabled / Enabled         Audio DSP trencocess       Disabled / Enabled<                                                                                                    | LONTIUMI2S0                                      | None                                        |  |
| EVEREST8316       None         I2S Codec Select       None         I2S Codec Bus Number       None         Audio DSP Feature Support:       None         WoV (Wake on Voice)       Enabled / Disabled         Bluetooth Sideband       Enabled / Disabled         Bt Intel HFP       Enabled / Disabled         BT Intel A2DP       Enabled / Disabled         BT Intel LE Audio       Disabled / Enabled         ACX/SDCA       Disabled / Enabled         ACX/SDCA speaker aggregation       None         Codec based VAD       Disabled / Enabled         DSP based Speech       None         Pre-Processinbg Disabled       None         Voice Activity Detection       Windows 10 Voice Activation / Intel Wake on Voice         Audio DSP Pre/Post-Processing Module Support:       Uisabled / Enabled         Waves Post-process       Disabled / Enabled         DTS       Disabled / Enabled         Dolby       Disabled / Enabled         Waves Pre-process       Disabled / Enabled         Audyssey       Disabled / Enabled         Maxim Smart AMP       Disabled / Enabled         ForteMedia SAMSoft       Disabled / Enabled         Sound Research IP       Disabled / Enabled         Conexant Pre-                                                                                                    | LONTIUMI2S2                                      | None                                        |  |
| I2S Codec Select       None         I2S Codec Bus Number       None         Audio DSP Feature Support:       Instant Section 1000000000000000000000000000000000000                                                                                                    | EVEREST8316                                      | None                                        |  |
| I2S Codec Bus Number       None         Audio DSP Feature Support:          WoV (Wake on Voice)       Enabled / Disabled         Bluetooth Sideband       Enabled / Disabled         BT Intel HFP       Enabled / Disabled         BT Intel A2DP       Enabled / Disabled         BT Intel A2DP       Enabled / Disabled         BT Intel LE Audio       Disabled / Enabled         ACX/SDCA       Disabled / Enabled         ACX/SDCA speaker aggregation       None         Codec based VAD       Disabled / Enabled         DSP based Speech       None         Voice Activity Detection       Windows 10 Voice Activation / Intel Wake on Voice         Valdio DSP Pre/Post-Processing Module Support:       Usabled / Enabled         Waves Post-process       Disabled / Enabled         DTS       Disabled / Enabled         IntelSST Speech       Disabled / Enabled         Disabled / Enabled       Disabled / Enabled         Maxim Smart AMP       Disabled / Enabled         ForteMedia SAMSoft       Disabled / Enabled         Sound Research IP       Disabled / Enabled         Conexant Pre-Process       Disabled / Enabled         Conexant Smart Amp       Disabled / Enabled         Realtek Post-Process       Disab                                                                                                    | I2S Codec Select                                 | None                                        |  |
| Audio DSP Feature Support:       Image: Constraint of the state of the state of th                                         | I2S Codec Bus Number                             | None                                        |  |
| Audio DSP Feature Support:       Image: Constraint of the state of the state of th                                         |                                                  |                                             |  |
| WoV (Wake on Voice)       Enabled / Disabled         Bluetooth Sideband       Enabled / Disabled         BT Intel HFP       Enabled / Disabled         BT Intel A2DP       Enabled / Disabled         BT Intel LE Audio       Disabled / Enabled         ACX/SDCA       Disabled / Enabled         ACX/SDCA speaker aggregation       None         Codec based VAD       Disabled / Enabled         DSP based Speech       None         Pre-Processing Disabled       None         Voice Activity Detection       Windows 10 Voice Activation / Intel Wake on Voice         Audio DSP Pre/Post-Processing Module Support:       Uisabled / Enabled         Waves Post-process       Disabled / Enabled         Disabled / Enabled       Enabled         Dolby       Disabled / Enabled         Dolby       Disabled / Enabled         Maxim Smart AMP       Disabled / Enabled         ForteMedia SAMSoft       Disabled / Enabled         Sound Research IP       Disabled / Enabled         Conexant Pre-Process       Disabled / Enabled         Reatlek Post-Process       Disabled / Enabled         Reatlek Post-Process       Disabled / Enabled         Reatlek Post-Process       Disabled / Enabled                                                                                                    | Audio DSP Feature Support:                       |                                             |  |
| Bluetooth Sideband       Enabled / Disabled         BT Intel HFP       Enabled / Disabled         BT Intel A2DP       Enabled / Disabled         BT Intel LE Audio       Disabled / Enabled         ACX/SDCA       Disabled / Enabled         ACX/SDCA       Disabled / Enabled         ACX/SDCA speaker aggregation       None         Codec based VAD       Disabled / Enabled         DSP based Speech       None         Pre-Processinbg Disabled       None         Voice Activity Detection       Windows 10 Voice Activation / Intel Wake on Voice         Audio DSP Pre/Post-Processing Module Support:                                                                                                    | WoV (Wake on Voice)                              | Enabled / Disabled                          |  |
| BT Intel HFP       Enabled / Disabled         BT Intel L2DP       Enabled / Disabled         BT Intel LE Audio       Disabled / Enabled         ACX/SDCA       Disabled / Enabled         ACX/SDCA speaker aggregation       None         Codec based VAD       Disabled / Enabled         DSP based Speech       None         Pre-Processinbg Disabled       None         Voice Activity Detection       Windows 10 Voice Activation / Intel Wake on Voice         Audio DSP Pre/Post-Processing Module Support:       Windows 10 Voice Activation / Intel Wake on Voice         Audio DSP Pre/Post-Process       Disabled / Enabled         DTS       Disabled / Enabled         DtsS       Disabled / Enabled         Dolby       Disabled / Enabled         Waves Pre-process       Disabled / Enabled         Audyssey       Disabled / Enabled         Maxim Smart AMP       Disabled / Enabled         ForteMedia SAMSoft       Disabled / Enabled         Sound Research IP       Disabled / Enabled         Conexant Pre-Process       Disabled / Enabled         Realtek Post-Process       Disabled / Enabled         Realtek Post-Process       Disabled / Enabled         Realtek Post-Process       Disabled / Enabled         Conexant Smar                                                                                                    | Bluetooth Sideband                               | Enabled / Disabled                          |  |
| BT Intel A2DP       Enabled / Disabled         BT Intel LE Audio       Disabled / Enabled         ACX/SDCA       Disabled / Enabled         ACX/SDCA speaker aggregation       None         Codec based VAD       Disabled / Enabled         DSP based Speech       None         Pre-Processinbg Disabled       None         Voice Activity Detection       Windows 10 Voice Activation / Intel Wake on Voice         Audio DSP Pre/Post-Processing Module Support:                                                                                                    | BT Intel HFP                                     | Enabled / Disabled                          |  |
| BT Intel LE Audio       Disabled / Enabled         ACX/SDCA       Disabled / Enabled         ACX/SDCA speaker aggregation       None         Codec based VAD       Disabled / Enabled         DSP based Speech       None         Pre-Processing Disabled       None         Voice Activity Detection       Windows 10 Voice Activation / Intel Wake on Voice         Audio DSP Pre/Post-Processing Module Support:       Waves Post-process         Waves Post-process       Disabled / Enabled         DISS       Disabled / Enabled         IntelSST Speech       Disabled / Enabled         Dolby       Disabled / Enabled         Waves Pre-process       Disabled / Enabled         Audyssey       Disabled / Enabled         Sound Research IP       Disabled / Enabled         Sound Research IP       Disabled / Enabled         Conexant Smart Amp       Disabled / Enabled         Realtek Post-Process       Disabled / Enabled         Realtek Post-Process       Disabled / Enabled                                                                                                    | BT Intel A2DP                                    | Enabled / Disabled                          |  |
| ACX/SDCA       Disabled / Enabled         ACX/SDCA speaker aggregation       None         Codec based VAD       Disabled / Enabled         DSP based Speech       None         Pre-Processing Disabled       None         Voice Activity Detection       Windows 10 Voice Activation / Intel Wake on Voice         Audio DSP Pre/Post-Processing Module Support:                                                                                                    | BT Intel LE Audio                                | Disabled / Enabled                          |  |
| ACX/SDCA speaker aggregation       None         Codec based VAD       Disabled / Enabled         DSP based Speech       None         Pre-Processinbg Disabled       None         Voice Activity Detection       Windows 10 Voice Activation / Intel Wake on Voice         Audio DSP Pre/Post-Processing Module Support:                                                                                                    | ACX/SDCA                                         | Disabled / Enabled                          |  |
| Codec based VADDisabled / EnabledDSP based SpeechNonePre-Processing DisabledNoneVoice Activity DetectionWindows 10 Voice Activation / Intel Wake on<br>VoiceAudio DSP Pre/Post-Processing<br>Module Support:Disabled / EnabledWaves Post-processDisabled / EnabledDTSDisabled / EnabledIntelSST SpeechDisabled / EnabledDolbyDisabled / EnabledWaves Pre-processDisabled / EnabledMaxim Smart AMPDisabled / EnabledForteMedia SAMSoftDisabled / EnabledSound Research IPDisabled / EnabledConexant Pre-ProcessDisabled / EnabledRealtek Post-ProcessDisabled / EnabledRealtek Post-ProcessDisabled / EnabledDisabled / EnabledDisabled / EnabledDisabled / EnabledDisabled / EnabledDisabled / EnabledDisabled / EnabledDisabled / EnabledDisabled / EnabledDisabled / EnabledDisabled / EnabledDisabled / EnabledDisabled / EnabledDonexant Pre-ProcessDisabled / EnabledDisabled / EnabledDisabled / EnabledDonexant Smart AmpDisabled / EnabledDest ReserverDisabled / EnabledDest ReserverDisabled / EnabledDest ReserverDisabled / Enabled                                                                                                    | ACX/SDCA speaker aggregation                     | None                                        |  |
| DSP based SpeechNonePre-Processinbg DisabledNoneVoice Activity DetectionWindows 10 Voice Activation / Intel Wake on<br>VoiceAudio DSP Pre/Post-Processing<br>Module Support:Waves Post-processDisabled / EnabledDTSDisabled / EnabledIntelSST SpeechDisabled / EnabledDolbyDisabled / EnabledWaves Pre-processDisabled / EnabledMaxim Smart AMPDisabled / EnabledForteMedia SAMSoftDisabled / EnabledSound Research IPDisabled / EnabledConexant Pre-ProcessDisabled / EnabledRealtek Post-ProcessDisabled / EnabledRealtek Post-ProcessDisabled / Enabled                                                                                                    | Codec based VAD                                  | Disabled / Enabled                          |  |
| Pre-Processinbg DisabledNoneVoice Activity DetectionWindows 10 Voice Activation / Intel Wake on<br>VoiceAudio DSP Pre/Post-Processing<br>Module Support:Waves Post-processDisabled / EnabledDTSDisabled / EnabledIntelSST SpeechDisabled / EnabledDolbyDisabled / EnabledWaves Pre-processDisabled / EnabledMaxies Pre-processDisabled / EnabledMaxies Pre-processDisabled / EnabledMaxim Smart AMPDisabled / EnabledForteMedia SAMSoftDisabled / EnabledSound Research IPDisabled / EnabledConexant Pre-ProcessDisabled / EnabledRealtek Post-ProcessDisabled / EnabledRealtek Post-ProcessDisabled / EnabledRealtek Post-ProcessDisabled / EnabledRealtek Post-ProcessDisabled / EnabledRealtek Post-ProcessDisabled / EnabledRealtek Post-ProcessDisabled / EnabledRealtek Post-ProcessDisabled / Enabled                                                                                                    | DSP based Speech                                 | None                                        |  |
| Voice Activity DetectionWindows 10 Voice Activation / Intel Wake on<br>VoiceAudio DSP Pre/Post-Processing<br>Module Support:Waves Post-processDisabled / EnabledDTSDisabled / EnabledIntelSST SpeechDisabled / EnabledDolbyDisabled / EnabledWaves Pre-processDisabled / EnabledMaxim Smart AMPDisabled / EnabledForteMedia SAMSoftDisabled / EnabledSound Research IPDisabled / EnabledConexant Pre-ProcessDisabled / EnabledRealtek Post-ProcessDisabled / EnabledDoubleDisabled / EnabledDisabled / EnabledDisabled / EnabledDisabled / EnabledDisabled / EnabledDisabled / EnabledDisabled / EnabledDisabled / EnabledDisabled / EnabledDond Research IPDisabled / EnabledDisabled / EnabledDisabled / EnabledDonexant Pre-ProcessDisabled / EnabledDonexant Smart AmpDisabled / EnabledDonexant Smart AmpDisabled / EnabledDisabled / EnabledDisabled / Enabled                                                                                                    | Pre-Processinbg Disabled                         | None                                        |  |
| Audio DSP Pre/Post-Processing<br>Module Support:       Disabled / Enabled         Waves Post-process       Disabled / Enabled         DTS       Disabled / Enabled         IntelSST Speech       Disabled / Enabled         Dolby       Disabled / Enabled         Waves Pre-process       Disabled / Enabled         Maxim Smart AMP       Disabled / Enabled         ForteMedia SAMSoft       Disabled / Enabled         Sound Research IP       Disabled / Enabled         Conexant Pre-Process       Disabled / Enabled         Realtek Post-Process       Disabled / Enabled                                                                                                    | Voice Activity Detection                         | Windows 10 Voice Activation / Intel Wake on |  |
| Audio DSP Pre/Post-Processing         Module Support:         Waves Post-process       Disabled / Enabled         DTS       Disabled / Enabled         IntelSST Speech       Disabled / Enabled         Dolby       Disabled / Enabled         Waves Pre-process       Disabled / Enabled         Audyssey       Disabled / Enabled         Maxim Smart AMP       Disabled / Enabled         ForteMedia SAMSoft       Disabled / Enabled         Sound Research IP       Disabled / Enabled         Conexant Pre-Process       Disabled / Enabled         Realtek Post-Process       Disabled / Enabled         Realtek Post-Process       Disabled / Enabled                                                                                                    |                                                  | Voice                                       |  |
| Audio DSP Pre/Post-Processing         Module Support:         Waves Post-process       Disabled / Enabled         DTS       Disabled / Enabled         IntelSST Speech       Disabled / Enabled         Dolby       Disabled / Enabled         Waves Pre-process       Disabled / Enabled         Audyssey       Disabled / Enabled         Maxim Smart AMP       Disabled / Enabled         ForteMedia SAMSoft       Disabled / Enabled         Sound Research IP       Disabled / Enabled         Conexant Pre-Process       Disabled / Enabled         Realtek Post-Process       Disabled / Enabled         Realtek Post-Process       Disabled / Enabled                                                                                                    |                                                  |                                             |  |
| Would Support.         Waves Post-process       Disabled / Enabled         DTS       Disabled / Enabled         IntelSST Speech       Disabled / Enabled         Dolby       Disabled / Enabled         Waves Pre-process       Disabled / Enabled         Audyssey       Disabled / Enabled         Maxim Smart AMP       Disabled / Enabled         ForteMedia SAMSoft       Disabled / Enabled         Sound Research IP       Disabled / Enabled         Conexant Pre-Process       Disabled / Enabled         Realtek Post-Process       Disabled / Enabled         Realtek Post-Process       Disabled / Enabled                                                                                                    | Audio DSP Pre/Post-Processing                    |                                             |  |
| Waves Post-processDisabled / EnabledDTSDisabled / EnabledIntelSST SpeechDisabled / EnabledDolbyDisabled / EnabledWaves Pre-processDisabled / EnabledAudysseyDisabled / EnabledMaxim Smart AMPDisabled / EnabledForteMedia SAMSoftDisabled / EnabledSound Research IPDisabled / EnabledConexant Pre-ProcessDisabled / EnabledConexant Smart AmpDisabled / EnabledRealtek Post-ProcessDisabled / EnabledRealtek Post-ProcessDisabled / EnabledRealtek Post-ProcessDisabled / EnabledRealtek Post-ProcessDisabled / EnabledRealtek Post-ProcessDisabled / Enabled                                                                                                    | Weyee Best process                               | Disabled / Enabled                          |  |
| Disabled / Enabled         IntelSST Speech       Disabled / Enabled         Dolby       Disabled / Enabled         Waves Pre-process       Disabled / Enabled         Audyssey       Disabled / Enabled         Maxim Smart AMP       Disabled / Enabled         ForteMedia SAMSoft       Disabled / Enabled         Sound Research IP       Disabled / Enabled         Conexant Pre-Process       Disabled / Enabled         Conexant Smart Amp       Disabled / Enabled         Realtek Post-Process       Disabled / Enabled         Disabled / Enabled       Disabled / Enabled                                                                                                    |                                                  | Disabled / Enabled                          |  |
| Intersort Speech       Disabled / Enabled         Dolby       Disabled / Enabled         Waves Pre-process       Disabled / Enabled         Audyssey       Disabled / Enabled         Maxim Smart AMP       Disabled / Enabled         ForteMedia SAMSoft       Disabled / Enabled         Sound Research IP       Disabled / Enabled         Conexant Pre-Process       Disabled / Enabled         Realtek Post-Process       Disabled / Enabled         Realtek Post-Process       Disabled / Enabled         Disabled / Enabled       Disabled / Enabled                                                                                                    | IntelSST Speech                                  | Disabled / Enabled                          |  |
| Douby       Disabled / Enabled         Waves Pre-process       Disabled / Enabled         Audyssey       Disabled / Enabled         Maxim Smart AMP       Disabled / Enabled         ForteMedia SAMSoft       Disabled / Enabled         Sound Research IP       Disabled / Enabled         Conexant Pre-Process       Disabled / Enabled         Conexant Smart Amp       Disabled / Enabled         Realtek Post-Process       Disabled / Enabled         Disabled / Enabled       Disabled / Enabled                                                                                                    |                                                  | Disabled / Enabled                          |  |
| Audyssey       Disabled / Enabled         Audyssey       Disabled / Enabled         Maxim Smart AMP       Disabled / Enabled         ForteMedia SAMSoft       Disabled / Enabled         Sound Research IP       Disabled / Enabled         Conexant Pre-Process       Disabled / Enabled         Realtek Post-Process       Disabled / Enabled         Disabled / Enabled       Disabled / Enabled                                                                                                    | Wayes Pro process                                | Disabled / Enabled                          |  |
| Addyssey       Disabled / Enabled         Maxim Smart AMP       Disabled / Enabled         ForteMedia SAMSoft       Disabled / Enabled         Sound Research IP       Disabled / Enabled         Conexant Pre-Process       Disabled / Enabled         Conexant Smart Amp       Disabled / Enabled         Realtek Post-Process       Disabled / Enabled         Disabled / Enabled       Disabled / Enabled                                                                                                    | Audvesory                                        | Disabled / Enabled                          |  |
| Maxim Smart AWF       Disabled / Enabled         ForteMedia SAMSoft       Disabled / Enabled         Sound Research IP       Disabled / Enabled         Conexant Pre-Process       Disabled / Enabled         Conexant Smart Amp       Disabled / Enabled         Realtek Post-Process       Disabled / Enabled         Disabled / Enabled       Disabled / Enabled                                                                                                    | Maxim Smart AMP                                  | Disabled / Enabled                          |  |
| Sound Research IP     Disabled / Enabled       Conexant Pre-Process     Disabled / Enabled       Conexant Smart Amp     Disabled / Enabled       Realtek Post-Process     Disabled / Enabled                                                                                                    |                                                  | Disabled / Enabled                          |  |
| Sound Research IP     Disabled / Enabled       Conexant Pre-Process     Disabled / Enabled       Conexant Smart Amp     Disabled / Enabled       Realtek Post-Process     Disabled / Enabled       Disabled / Enabled     Disabled / Enabled                                                                                                    | Fulleliveula SAIVISUIL                           | Disabled / Enabled                          |  |
| Conexant Fre-Process     Disabled / Enabled       Conexant Smart Amp     Disabled / Enabled       Realtek Post-Process     Disabled / Enabled                                                                                                    | Conevent Dre Dreeses                             | Disabled / Enabled                          |  |
| Conexant Smart Amp     Disabled / Enabled       Realtek Post-Process     Disabled / Enabled                                                                                                    | Conexant Pre-Process                             |                                             |  |
| Nealler     Disabled / Enabled       Disabled / Enabled                                                                                                    |                                                  | Disabled / Enabled                          |  |
|                                                                                                    | Realtak Post Process                             | Disabled / Enabled                          |  |

| BIOS entry                      | Options            |
|---------------------------------|--------------------|
| Icepower IP MFX sub module      | Disabled / Enabled |
| Icepower IP EFX sub module      | Disabled / Enabled |
| Icepower IP SFX sub module      | Disabled / Enabled |
| Voice Preprocessing             | Disabled / Enabled |
| Acoustic Context Awareness (ACA | Disabled / Enabled |
| Custom Module 'Alpha'           | Disabled / Enabled |
| Custom Module 'Beta'            | Disabled / Enabled |
| Custom Module 'Gamma'           | Disabled / Enabled |

## 7.5 Security

| Aptio Setup - AM<br>Main Advanced Chipset <b>Se</b> | II<br><b>curity</b> Boot Save & Exit |                                                                                                    |
|-----------------------------------------------------|--------------------------------------|----------------------------------------------------------------------------------------------------|
| Password Description                                |                                      | Set Administrator Password                                                                                                    |
| Minimum length<br>Maximum length                    | 3<br>20                              |                                                                                                    |
| Administrator Password                              |                                      |                                                                                                    |
| User Mode available                                 | [Enabled]                            |                                                                                                    |
| ▶ Secure Boot                                       |                                      |                                                                                                    |
|                                                     |                                      | <pre>→←: Select Screen<br/>↓↑: Select Item<br/>Enter: Select<br/>+/-: Change Opt.<br/>F1: General Help<br/>F2: Previous Values<br/>F3: Optimized Defaults<br/>F4: Save &amp; Reset<br/>ESC: Exit</pre> |

| BIOS entry             | Options                             |
|------------------------|-------------------------------------|
| Password Description   |                                     |
| Minimum length         | None                                |
| Maximum length         | None                                |
| Administrator Password | Set an administrator password here. |
| User Mode available    | Enabled / Disabled                  |
| Secure Boot            | Submenu see: Secure Boot [ 96]      |

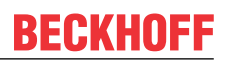

## 7.5.1 Secure Boot

Aptio Setup - AMI Security

| User       | Secure Boot feature is Active if Secure Boot is Enabled, |
|------------|----------------------------------------------------------|
| [Disabled] | Platform Key(PK) is enrolled                             |
| Not Active | and the System is in User mode.                          |
|            | The mode change requires                                 |
| [Custom]   | platform reset                                           |
|            |                                                          |
|            |                                                          |
|            |                                                          |
|            | Select Screen                                            |
|            | It: Select Item                                          |
|            | Enter: Select                                            |
|            | +/-: Change Opt.                                         |
|            | F1: General Help                                         |
|            | F2: Previous Values                                      |
|            | F3: Optimized Defaults                                   |
|            | F4: Save & Reset                                         |
|            | ESC: Exit                                                |
|            |                                                          |
|            | User<br>[Disabled]<br>Not Active<br>[Custom]             |

| BIOS entry  | Options                          |
|-------------|----------------------------------|
| System Mode | None                             |
| Secure Boot | Disabled / Enabled<br>Not Active |
|             |                                  |

| Secure Boot Mode     | Custom / Standard                               |
|----------------------|-------------------------------------------------|
| Restore Factory Keys | Submenu see: <u>Restore Factory Keys [} 97]</u> |
| Reset To Setup Mode  | Submenu see: <u>Reset To Setup Mode [▶ 98]</u>  |
| Key Management       | Submenu see: Key Management [ > 99]             |

## 7.5.1.1 Restore Factory Keys

| System Mode                                                         | User                                     |                  | Force System to User Mode. |  |  |
|---------------------------------------------------------------------|------------------------------------------|------------------|----------------------------|--|--|
| Secure Boot                                                         | [Disabled]<br>Not Active                 |                  | Boot key databases         |  |  |
| Secure Boot Mode<br>▶ Restore Factory Keys<br>▶ Reset To Setup Mode | [Custom]                                 |                  |                            |  |  |
| ▶ Key Management                                                    | Install facto                            | ory defaults ——  | ·                          |  |  |
|                                                                     | Press 'Yes' to proce                     | ed 'No' to cance | el                         |  |  |
|                                                                     |                                          |                  | elect Screen               |  |  |
|                                                                     | Yes                                      | No               | elect Item                 |  |  |
|                                                                     |                                          |                  | Change Opt                 |  |  |
|                                                                     |                                          |                  | F1: General Help           |  |  |
|                                                                     |                                          |                  | F2: Previous Values        |  |  |
|                                                                     |                                          |                  | F3: Optimized Defaults     |  |  |
|                                                                     |                                          |                  | F4: Save & Reset           |  |  |
|                                                                     |                                          |                  | ESC: Exit                  |  |  |
|                                                                     |                                          |                  |                            |  |  |
| Version 2.22                                                        | Version 2.22.1293 Copyright (C) 2024 AMI |                  |                            |  |  |

| BIOS entry           | Options                           |  |
|----------------------|-----------------------------------|--|
| System Mode          | None                              |  |
| Secure Boot          | Disabled / Enabled                |  |
|                      |                                   |  |
| Secure Boot Mode     | Custom / Standard                 |  |
| Restore Factory Keys | Install factory defaults, see box |  |

#### 7.5.1.2 Reset To Setup Mode

tio Setup - AMI

| Aptio Setup                                                         | Security                                                                        |                                            |                                                                                                    |
|---------------------------------------------------------------------|---------------------------------------------------------------------------------|--------------------------------------------|----------------------------------------------------------------------------------------------------|
| System Mode                                                         | User                                                                            | De                                         | elete all Secure Boot key                                                                                            |
| Secure Boot                                                         | [Disabled]<br>Not Active                                                        |                                            | ALADASES IIOM NVKAM                                                                                                  |
| Secure Boot Mode<br>▶ Restore Factory Keys<br>▶ Reset To Setup Mode | [Custom]                                                                        |                                            |                                                                                                    |
| ▶ Key Management                                                    | Reset To Setup<br>Deleting all variables<br>System to Setup<br>Do you want to p | Mode<br>will reset the<br>Mode<br>proceed? | elect Screen                                                                                                    |
|                                                                     | Yes                                                                             | No<br>F2<br>F3<br>F4<br>ES                 | : Select<br>Change Opt.<br>eneral Help<br>2: Previous Values<br>3: Optimized Defaults<br>4: Save & Reset<br>SC: Exit |

Version 2.22.1293 Copyright (C) 2024 AMI

| BIOS entry                                   | Options                      |
|----------------------------------------------|------------------------------|
| System Mode                                  | none                         |
| Secure Boot Disabled / Enabled<br>Not Active |                              |
|                                              |                              |
| Secure Boot Mode                             | Custom / Standard            |
| Reset To Setup Mode                          | Reset To Setup Mode, see box |

## 7.5.1.3 Key Management

Aptio Setup - AMI Security

|   | Vendor Keys                                                                                                    |       | Modified |      | ified      | Install factory default Secure<br>Boot kevs after the platform |
|---|----------------------------------------------------------------------------------------------------|-------|----------|------|------------|----------------------------------------------------------------|
|   | Factory Key Provision<br>Restore Factory Keys<br>Reset To Setup Mode<br>Enroll EFI Image<br>Export Secure Boot var | iable | 5        | [En  | abled]     | reset and while the System is<br>in Setup mode                 |
|   | Secure Boot variable                                                                                               |       | Size     | Keys | Key Source |                                                                |
|   | Platform Key                                                                                                    | (PK)  | 862      | 1    | Test(AMI)  | →-: Select Screen                                              |
|   | Key Exchange Keys                                                                                                  | (KEK) | 1560     | 1    | Factory    | ↓↑: Select Item                                                |
|   | Authorized Signatures                                                                                              | (db)  | 3143     | 2    | Factory    | Enter: Select                                                  |
|   | Forbidden Signatures                                                                                               | (dbx) | 17836    | 71   | Factory    | +/-: Change Opt.                                               |
|   | Authorized TimeStamps                                                                                              | (dbt) | 0        | 0    | No Keys    | F1: General Help                                               |
|   | OsRecovery Signatures                                                                                              | (dbr) | 0        | 0    | No Keys    | F2: Previous Values                                            |
|   |                                                                                                    |       |          |      |            | F3: Optimized Defaults                                         |
| İ |                                                                                                    |       |          |      |            | F4: Save & Reset                                               |
|   |                                                                                                    |       |          |      |            | ESC: Exit                                                      |
|   |                                                                                                    |       |          |      |            |                                                                |

| BIOS entry                   | Options                                          |
|------------------------------|--------------------------------------------------|
| Vendor Keys                  | None                                             |
|                              |                                                  |
| Factory Key Provision        | Disabled / Enabled                               |
| Restore Factory Keys         | Submenu see: <u>Restore Factory Keys</u> [▶ 100] |
| Reset To Setup Mode          | Submenu see: Reset To Setup Mode [ 101]          |
| Enroll Efi Image             | Submenu see: Enroll Efi Image [> 102]            |
| Export Secure Boot variables | Submenu see: Export Secure Boot variables [ 102] |
|                              |                                                  |
| Secure Boot variables        |                                                  |
| PlatformKey(PK)              | Press enter key                                  |
| Key Exchange Keys (KEK)      | Press enter key                                  |
| Authorized Signatures (db)   | Press enter key                                  |
| Forbidden Signatures (dbx)   | Press enter key                                  |
| Authorized TimeStamps (dbt)  | Press enter key                                  |
| OsRecovery Signatures (dbr)  | Press enter key                                  |

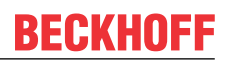

## 7.5.1.3.1 Restore Factory Keys

Aptio Setup - AMI Security

| Vendor Keys                                                                                                    | Modified                                                                                | Force System to User Mode.<br>Install factory default Secure                   |
|----------------------------------------------------------------------------------------------------|-----------------------------------------------------------------------------------------|--------------------------------------------------------------------------------|
| Factory Key Provision<br>Restore Factory Keys<br>Reset To Setup Mode<br>Export Secure Boot variable<br>Enroll Efi Image       | [Enabled]                                                                               | Boot key databases                                                             |
| Secure Boot variable<br>Platform Key (PK<br>Key Exchange Keys (KEK<br>Authorized Signatures (db)<br>Eachiddon Signatures (db) | Size Keys Key Source<br>Install factory defaults -<br>Press 'Yes' to proceed 'No' to ca | ncel                                                                           |
| <ul> <li>Authorized TimeStamps (dbt</li> <li>OsRecovery Signatures (dbr</li> </ul>                                            | Yes No                                                                                  | elect Screen<br>elect Item<br>: Select<br>Change Opt.<br>F1: General Help      |
|                                                                                                    |                                                                                         | F2: Previous Values<br>F3: Optimized Defaults<br>F4: Save & Reset<br>ESC: Exit |

| BIOS entry           | Options                       |
|----------------------|-------------------------------|
| Vendor Keys          | None                          |
|                      |                               |
| Restore Factory Keys | Restore Factory Keys, see box |

#### 7.5.1.3.2 Reset To Setup Mode

Aptio Setup - AMI

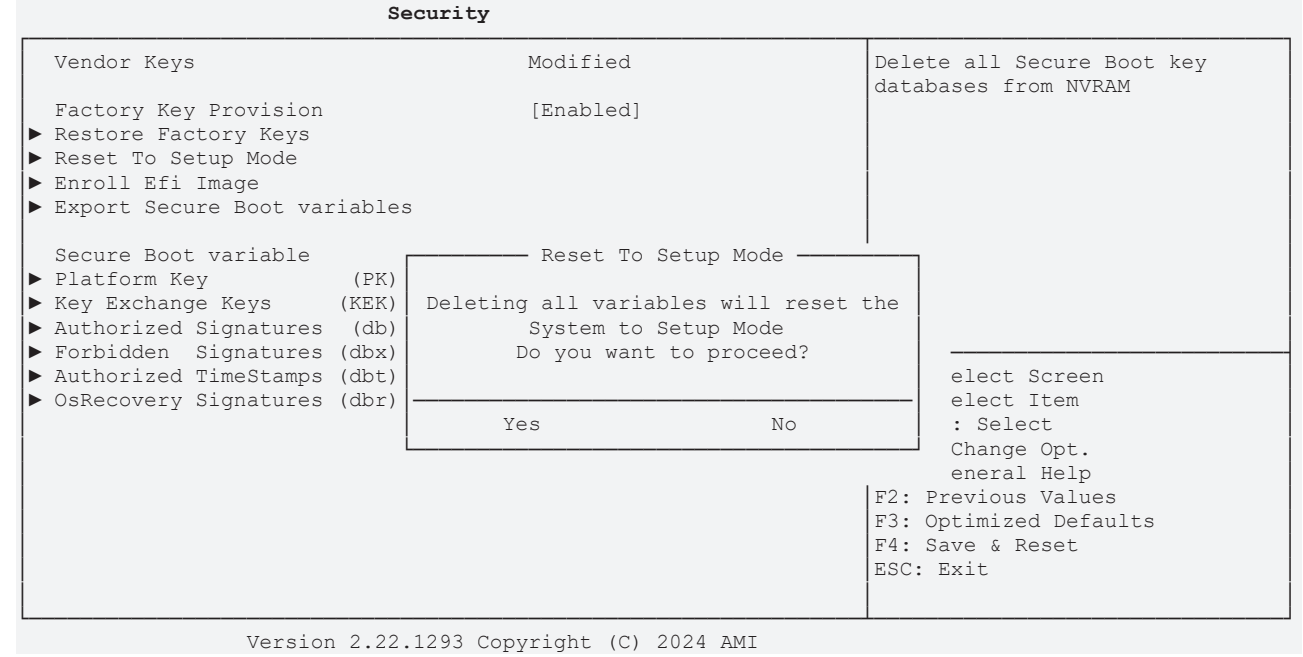

| BIOS entry          | Options                      |
|---------------------|------------------------------|
| Vendor Keys         | None                         |
|                     |                              |
| Reset To Setup Mode | Reset To Setup Mode, see box |

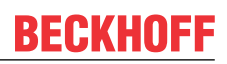

#### 7.5.1.3.3 Enroll Efi Image

Aptio Setup - AMI Security

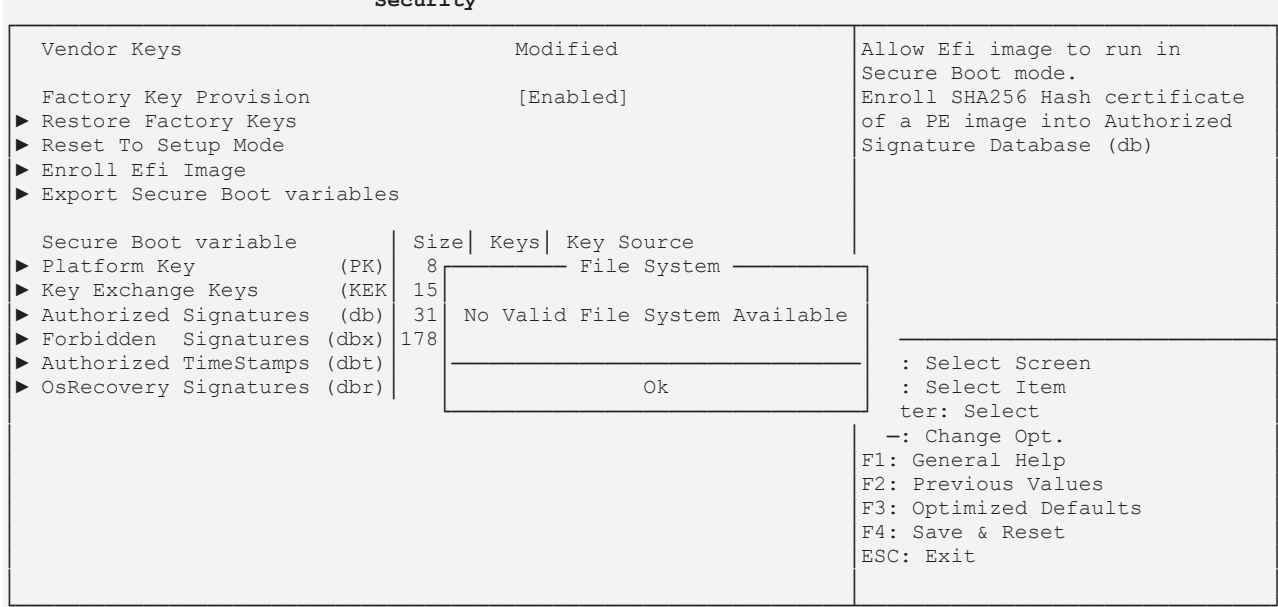

Version 2.22.1293 Copyright (C) 2024 AMI

| BIOS entry       | Options              |
|------------------|----------------------|
| Vendor Keys      | None                 |
|                  |                      |
| Enroll Efi Image | File System, see box |

#### 7.5.1.3.4 Export Secure Boot variables

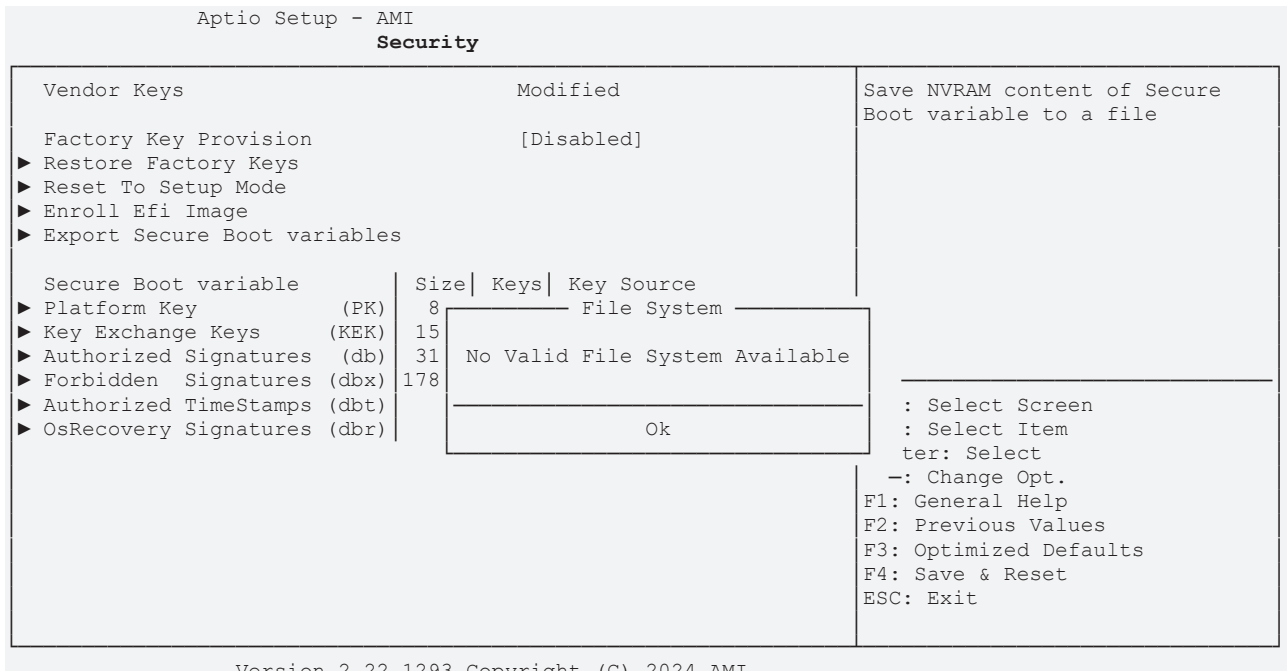

| BIOS entry                   | Options              |
|------------------------------|----------------------|
| Vendor Keys                  | None                 |
|                              |                      |
| Export Secure Boot variables | File System, see box |

# 7.5.1.3.5 Platform Key (PK) Aptio Setup - AMI Security

|                                                                                                    | Security                                              |                                                                                                    |
|----------------------------------------------------------------------------------------------------|-------------------------------------------------------|----------------------------------------------------------------------------------------------------|
| Vendor Keys                                                                                                    | Modified                                              | Enroll Factory Defaults or                                                                                                    |
| Factory Key Provision<br>Restore Factory Keys<br>Reset To Setup Mode<br>Enroll Efi Image<br>Export Secure Boot variabl   | [Disabled]<br>es                                      | <pre>1.Public Key Certificate:<br/>a) EFI_SIGNATURE_LIST<br/>b) EFI_CERT_X509 (DER)<br/>c) EFI_CERT_RSA2048 (bin)<br/>d) EFI_CERT_SHAXXX<br/>2 Authenticated UEFI_Variable</pre>                      |
| Secure Boot variable                                                                                                    | Platform Key (PK)                                     | 3.EFI PE/COFF Image(SHA256)                                                                                                    |
| <ul> <li>Flatfolm Rey</li> <li>Key Exchange Keys</li> <li>Authorized Signatures</li> <li>Farbidden Signatures</li> </ul> | TK)     Details       db)     Export       buy)     1 | Factory, Modified, Mixed                                                                                                    |
| <ul> <li>Authorized TimeStamps (c</li> <li>OsRecovery Signatures (c</li> </ul>                                           | bt)<br>bt)<br>br)                                     | <pre>→: Select Screen<br/>it: Select Item<br/>Enter: Select<br/>+/-: Change Opt.<br/>F1: General Help<br/>F2: Previous Values<br/>F3: Optimized Defaults<br/>F4: Save &amp; Reset<br/>ESC: Exit</pre> |
| Version 2.2                                                                                                    | 2.1293 Copyright (C) 2024 AMI                         |                                                                                                    |

| BIOS entry        | Options                    |
|-------------------|----------------------------|
| Vendor Keys       | None                       |
|                   |                            |
| Platform Key (PK) | Platform Key (PK), see box |

## 7.5.1.3.6 Key Exchange Keys

| Vendor Keys                                                                                                    |                         | Modified                                                                                                    | Enroll Factory Defaults or load certificates from a file:                                                                                                    |
|----------------------------------------------------------------------------------------------------|-------------------------|----------------------------------------------------------------------------------------------------|----------------------------------------------------------------------------------------------------|
| Factory Key Provision<br>Restore Factory Keys<br>Reset To Setup Mode<br>Enroll Efi Image<br>Export Secure Boot variab | oles                    | [Disabled]<br>[Disabled]<br>(Disabled]<br>(Disabled]<br>(Disabled]<br>(Disabled]<br>(Disabled)<br>(Disabled) | 1.Public Key Certificate:<br>a) EFI_SIGNATURE_LIST<br>b) EFI_CERT_X509 (DER)<br>c) EFI_CERT_RSA2048 (bin)<br>d) EFI_CERT_SHAXXX<br>2.Authenticated UEFI_Variable       |
| Secure Boot variable                                                                                                  | (PK)                    | Key Exchange Keys (KEK)                                                                                                    | 3.EFI PE/COFF Image(SHA256)                                                                                                    |
| <ul> <li>Key Exchange Keys</li> <li>Authorized Signatures</li> <li>Forbiddon Signatures</li> </ul>                    | (KEK)<br>(db)           | Details<br>Export                                                                                                    | Factory, Modified, Mixed                                                                                                    |
| <ul> <li>Authorized TimeStamps</li> <li>OsRecovery Signatures</li> </ul>                                              | (dbt)<br>(dbt)<br>(dbr) | Append<br>Delete                                                                                                    | <pre>→-: Select Screen ↓↑: Select Item Enter: Select +/-: Change Opt. F1: General Help F2: Previous Values F3: Optimized Defaults F4: Save &amp; Reset ESC: Exit</pre> |
| Version 2.                                                                                                    | .22.1293                | Copyright (C) 2024 AMT                                                                                                    |                                                                                                    |

| BIOS entry        | Options                    |
|-------------------|----------------------------|
| Vendor Keys       | None                       |
|                   |                            |
| Key Exchange Keys | Key Exchange Keys, see box |

## 7.5.1.3.7 Authorized Signatures

| Vendor Keys                                                                                                    | Modified                                        | Enroll Factory Defaults or                                                                                                    |
|----------------------------------------------------------------------------------------------------|-------------------------------------------------|----------------------------------------------------------------------------------------------------|
| Factory Key Provision<br>Restore Factory Keys<br>Reset To Setup Mode<br>Enroll Efi Image<br>Export Secure Boot variables   | [Disabled]                                      | <pre>load certificates from a file:<br/>1.Public Key Certificate:<br/>a)EFI_SIGNATURE_LIST<br/>b)EFI_CERT_X509 (DER)<br/>c)EFI_CERT_RSA2048 (bin)<br/>d)EFI_CERT_SHAXXX<br/>2.Authenticated UEFI Variable<br/>3.EFI PE/COFF Image(SHA256)<br/>Key Source:<br/>Factory, Modified, Mixed</pre> |
| Secure Boot variable<br>Platform Key (PK)<br>Key Exchange Keys (KEK)<br>Authorized Signatures (db)                         | Authorized Signatures (db)<br>Details<br>Export |                                                                                                    |
| <ul> <li>Forbidden Signatures (dbx)  </li> <li>Authorized TimeStamps (dbt)</li> <li>OsRecovery Signatures (dbr)</li> </ul> | Update<br>Append<br>Delete                      | →-: Select Screen<br>↓↑: Select Item<br>Enter: Select<br>+/-: Change Opt.<br>F1: General Help<br>F2: Previous Values<br>F3: Optimized Defaults                                                                                                    |
| Version 2.22.129                                                                                                    | 3 Copyright (C) 2024 AMI                        | F4: Save & Reset<br>ESC: Exit                                                                                                    |

| BIOS entry            | Options                        |
|-----------------------|--------------------------------|
| Vendor Keys           | None                           |
|                       |                                |
| Authorized Signatures | Authorized Signatures, see box |

## 7.5.1.3.8 Forbidden Signatures

|                                                                                                    | 2                          |                                                                                                    |
|----------------------------------------------------------------------------------------------------|----------------------------|----------------------------------------------------------------------------------------------------|
| Vendor Keys                                                                                                    | Modified                   | Enroll Factory Defaults or load certificates from a file:                                                                                                    |
| <pre>Factory Key Provision Restore Factory Keys Reset To Setup Mode Enroll Efi Image Export Secure Boot variables</pre> | [Disabled]                 | 1.Public Key Certificate:<br>a) EFI_SIGNATURE_LIST<br>b) EFI_CERT_X509 (DER)<br>c) EFI_CERT_RSA2048 (bin)<br>d) EFI_CERT_SHAXXX<br>2.Authenticated UEFI_Variable |
| Secure Boot variable Platform Key (PK)                                                                                  | Forbidden Signatures (dbx) | 3.EFI PE/COFF Image(SHA256)<br>Key Source:                                                                                                    |
| ► Key Exchange Keys (KEK)<br>► Authorized Signatures (db)                                                               | Details                    | Factory, Modified, Mixed                                                                                                    |
| Forbidden Signatures (dbx) 1                                                                                            | Update                     |                                                                                                    |
| ► Authorized TimeStamps (dbt)                                                                                           | Append                     | →-: Select Screen                                                                                                    |
| ▶ OsRecovery Signatures (dbr)                                                                                           | Delete                     | ↓↑: Select Item                                                                                                    |
|                                                                                                    | L]                         | Enter: Select                                                                                                    |
|                                                                                                    |                            | +/-: Change Opt.                                                                                                    |
|                                                                                                    |                            | F1: General Help                                                                                                    |
|                                                                                                    |                            | F2: Previous Values                                                                                                    |
|                                                                                                    |                            | F1: Save & Reset                                                                                                    |
|                                                                                                    |                            | ESC. Exit                                                                                                    |
|                                                                                                    |                            |                                                                                                    |
| Version 2.22.1293                                                                                                    | 3 Copyright (C) 2024 AMI   | ·                                                                                                    |

| BIOS entry           | Options                       |
|----------------------|-------------------------------|
| Vendor Keys          | None                          |
|                      |                               |
| Forbidden Signatures | Forbidden Signatures, see box |

## 7.5.1.3.9 Authorized TimeStamps

| Vendor Kevs                              | Modified                    | Enroll Factory Defaults or     |
|------------------------------------------|-----------------------------|--------------------------------|
|                                          |                             | load certificates from a file: |
| Factory Key Provision                    | [Disabled]                  | 1.Public Key Certificate:      |
| ▶ Restore Factory Keys                   |                             | a)EFI SIGNATURE LIST           |
| ▶ Reset To Setup Mode                    |                             | b)EFI CERT X509 (DER)          |
| ▶ Enroll Efi Image                       |                             | c)EFI CERT RSA2048 (bin)       |
| Export Secure Boot variables             |                             | d) EFI CERT SHAXXX             |
|                                          |                             | 2.Authenticated UEFI Variable  |
| Secure Boot variable                     | []                          | 3.EFI PE/COFF Image(SHA256)    |
| <ul> <li>Platform Key (PK)</li> </ul>    | Authorized TimeStamps (dbt) | Key Source:                    |
| ► Key Exchange Keys (KEK)                |                             | Factory, Modified, Mixed       |
| ► Authorized Signatures (db)             | Update                      |                                |
| ▶ Forbidden Signatures (dbx) 1           | Append                      |                                |
| Authorized TimeStamps (dbt)              | L                           | →←: Select Screen              |
| ► OsRecovery Signatures (dbr)            | 0 0 No Keys                 | ↓↑: Select Item                |
|                                          |                             | Enter: Select                  |
|                                          |                             | +/-: Change Opt.               |
|                                          |                             | F1: General Help               |
|                                          |                             | F2: Previous Values            |
|                                          |                             | F3: Optimized Defaults         |
|                                          |                             | F4: Save & Reset               |
|                                          |                             | ESC: Exit                      |
|                                          |                             |                                |
| Version 2.22.1293 Copyright (C) 2024 AMT |                             |                                |

| BIOS entry            | Options                        |
|-----------------------|--------------------------------|
| Vendor Keys           | None                           |
|                       |                                |
| Authorized TimeStamps | Authorized TimeStamps, see box |

#### 7.5.1.3.10 OsRecovery Signatures

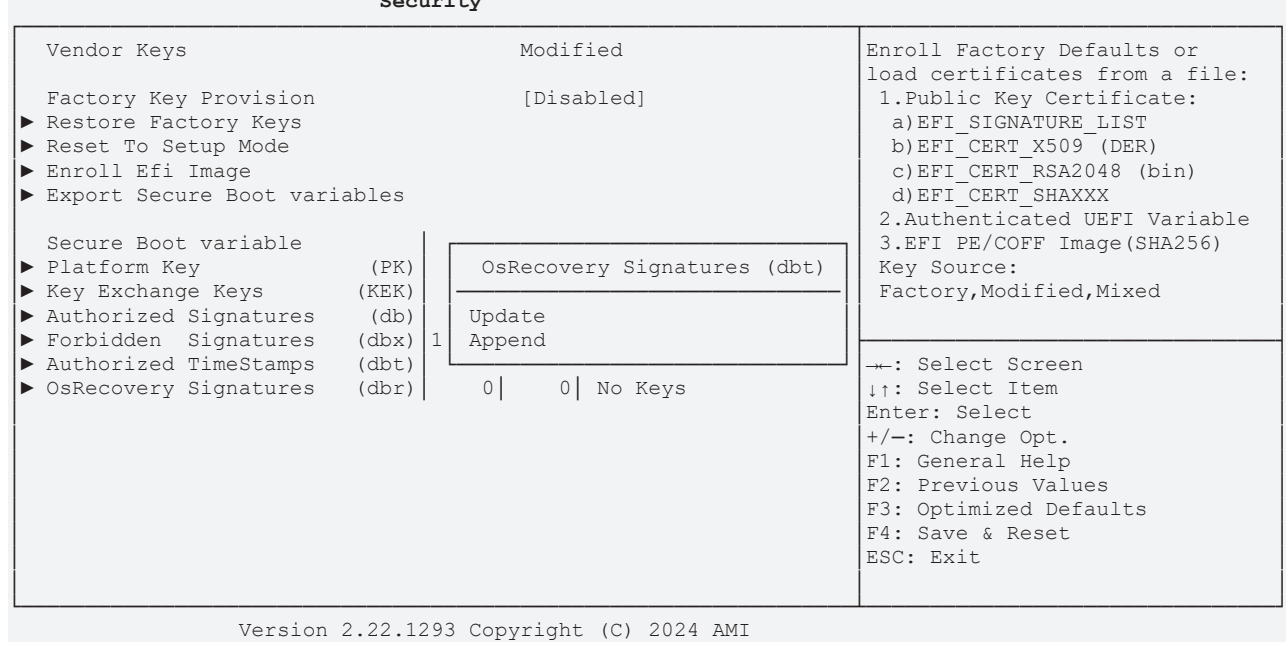

| BIOS entry            | Options                        |
|-----------------------|--------------------------------|
| Vendor Keys           | None                           |
|                       |                                |
| OsRecovery Signatures | OsRecovery Signatures, see box |
## 7.6 Boot

| Aptio Setup — AMI<br>Main Advanced Chipset Security                              | Boot Save & Exit        |                                                                                                    |  |
|----------------------------------------------------------------------------------|-------------------------|----------------------------------------------------------------------------------------------------|--|
| Boot Configuration<br>Setup Prompt Timeout<br>Bootup NumLock State<br>Quiet Boot | 1<br>[Off]<br>[Enabled] | Number of seconds to wait for<br>setup activation key.<br>65535(0xFFFF) means indefinite<br>waiting. |  |
| Driver Option Proirities                                                         |                         |                                                                                                    |  |
| FIXED BOOT ORDER Priorities                                                      |                         |                                                                                                    |  |
| Boot Option #1                                                                   | [Service Stick]         |                                                                                                    |  |
| Boot Option #2                                                                   | [CFast]                 |                                                                                                    |  |
| Boot Option #3                                                                   | [SSD]                   |                                                                                                    |  |
| Boot Option #4                                                                   | [HDD]                   | →-: Select Screen                                                                                    |  |
| Boot Option #5                                                                   | [CD/DVD]                | ↓↑: Select Item                                                                                      |  |
| Boot Option #6                                                                   | [USB Stick]             | Enter: Select                                                                                        |  |
| Boot Option #7                                                                   | [USB Floppy]            | +/-: Change Opt.                                                                                     |  |
| Boot Option #8                                                                   | [USB Hard Disk]         | F1: General Help                                                                                     |  |
| Boot Option #9                                                                   | [USB CD/DVD]            | F2: Previous Values                                                                                  |  |
| Boot Option #10                                                                  | [Network]               | F3: Optimized Defaults                                                                               |  |
| Boot Option #11                                                                  | [USB Lan]               | F4: Save & Reset                                                                                     |  |
|                                                                                  |                         | ESC: Exit                                                                                            |  |
| Advanced Fixed Boot Order Parameter:                                             | S                       |                                                                                                    |  |

Version 2.22.1293 Copyright (C) 2024 AMI

| BIOS entry                           | Options                                |  |
|--------------------------------------|----------------------------------------|--|
| Boot Configuration                   |                                        |  |
| Setup Prompt Timeout                 | None                                   |  |
| Bootup NumLok State                  | On / Off                               |  |
| Quiet Boot                           | Enabled / Disabled                     |  |
|                                      |                                        |  |
| Driver Option Priorities             |                                        |  |
|                                      |                                        |  |
| Fixed Boot Order Priorities          |                                        |  |
| Boot Option #1 - 11                  | Here you can set the order of          |  |
|                                      | the boot media to be used.             |  |
| Advanced Fixed Boot Order Parameters | Submenu see: Advanced Fixed Boot Order |  |
|                                      | Parameters [ 110]                      |  |

### 7.6.1 Advanced Fixed Boot Order Parameters

Aptio Setup - AMI

| npero becap ini                                                                                                    | Boot                                                                     |                                                                                                    |
|----------------------------------------------------------------------------------------------------|--------------------------------------------------------------------------|----------------------------------------------------------------------------------------------------|
| Min. CFast capacity (GB)<br>Max. CFast capacity (GB)<br>Min. SSD capacity (GB)<br>Max. SSD capacity (GB)<br>Min. HDD capacity (GB)<br>Max. HDD capacity (GB)<br>Max. USB Stick capacity (GB)<br>UEFI BDS Boot Filter<br>Re—enable UEFI Disks | 0<br>119<br>119<br>481<br>481<br>8000000<br>64<br>[Enabled]<br>[Enabled] | Lower capacity limit for boot<br>group CFast in GB                                                                                                    |
| BootDeviceDef Version 3(11/22/2018)                                                                                                    |                                                                          | <pre>→-: Select Screen \\[\]\therefore it is select Item Enter: Select +/-: Change Opt. F1: General Help F2: Previous Values F3: Optimized Defaults F4: Save &amp; Reset ESC: Exit</pre> |

Version 2.22.1293 Copyright (C) 2024 AMI

| BIOS entry                   | Options            |
|------------------------------|--------------------|
| Min. CFast capacity (GB)     | None               |
| Max. CFast capacity (GB)     | None               |
| Min. SSD capacity (GB)       | None               |
| Max. SSD capacity (GB)       | None               |
| Min. HDD capacity (GB)       | None               |
| Max. HDD capacity (GB)       | None               |
| Max. USB Stick capacity (GB) | None               |
|                              |                    |
| UEFI BDS Boot Filter         | Enabled / Disabled |
| Re-enable UEFI Disks         | Enabled / Disabled |
|                              |                    |

BootDeviceDef Version 3(11/22/2018)

## 7.7 Save & Exit

Aptio Setup - AMI Main Advanced Chipset Security Boot **Save & Exit** 

| Save Changes and Exit<br>Discard Changes and Exit                                     | Exit system setup after saving the changes.                                                   |
|---------------------------------------------------------------------------------------|-----------------------------------------------------------------------------------------------|
| Save Changes<br>Discard Changes and Reset                                             |                                                                                               |
| Save Changes<br>Discard Changes                                                       |                                                                                               |
| Default Options<br>Restore Defaults<br>Save as User Defaults<br>Restore User Defaults | →+: Select Screen<br>↓↑: Select Item<br>Enter: Select<br>+/-: Change Opt.<br>F1: General Help |
| Boot Override<br>Launch EFI Shell from filesystem device                              | F2: Previous Values<br>F3: Optimized Defaults<br>F4: Save & Reset<br>ESC: Exit                |

Version 2.22.1293 Copyright (C) 2024 AMI

| BIOS entry                              | Options         |
|-----------------------------------------|-----------------|
| Save Options                            |                 |
| Save Changes and Exit                   | Press enter key |
| Discard Changes and Exit                | Press enter key |
|                                         |                 |
| Save Changes                            | Press enter key |
| Discard Changes and Reset               | Press enter key |
|                                         |                 |
| Save Changes                            | Press enter key |
| Discard Changes                         | Press enter key |
|                                         |                 |
| Default Options                         |                 |
| Restore Optimized Defaults              | Press enter key |
| Save as User Defaults                   | Press enter key |
| Restore as User Defaults                | Press enter key |
|                                         |                 |
| Boot Override                           |                 |
| Launch EFI Shell from filesystem device | Press enter key |

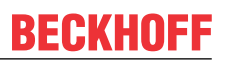

219.99

# 8 Mechanical drawings

### 8.1 PCB: dimensions

All dimensions are in mm

- 304.6 -

Fig. 25: CB1076 MZ

## 8.2 PCB: mounting holes

Mounting Holes H1-H9: Inner=3,962 Outher=10,16 All dimensions are in mm

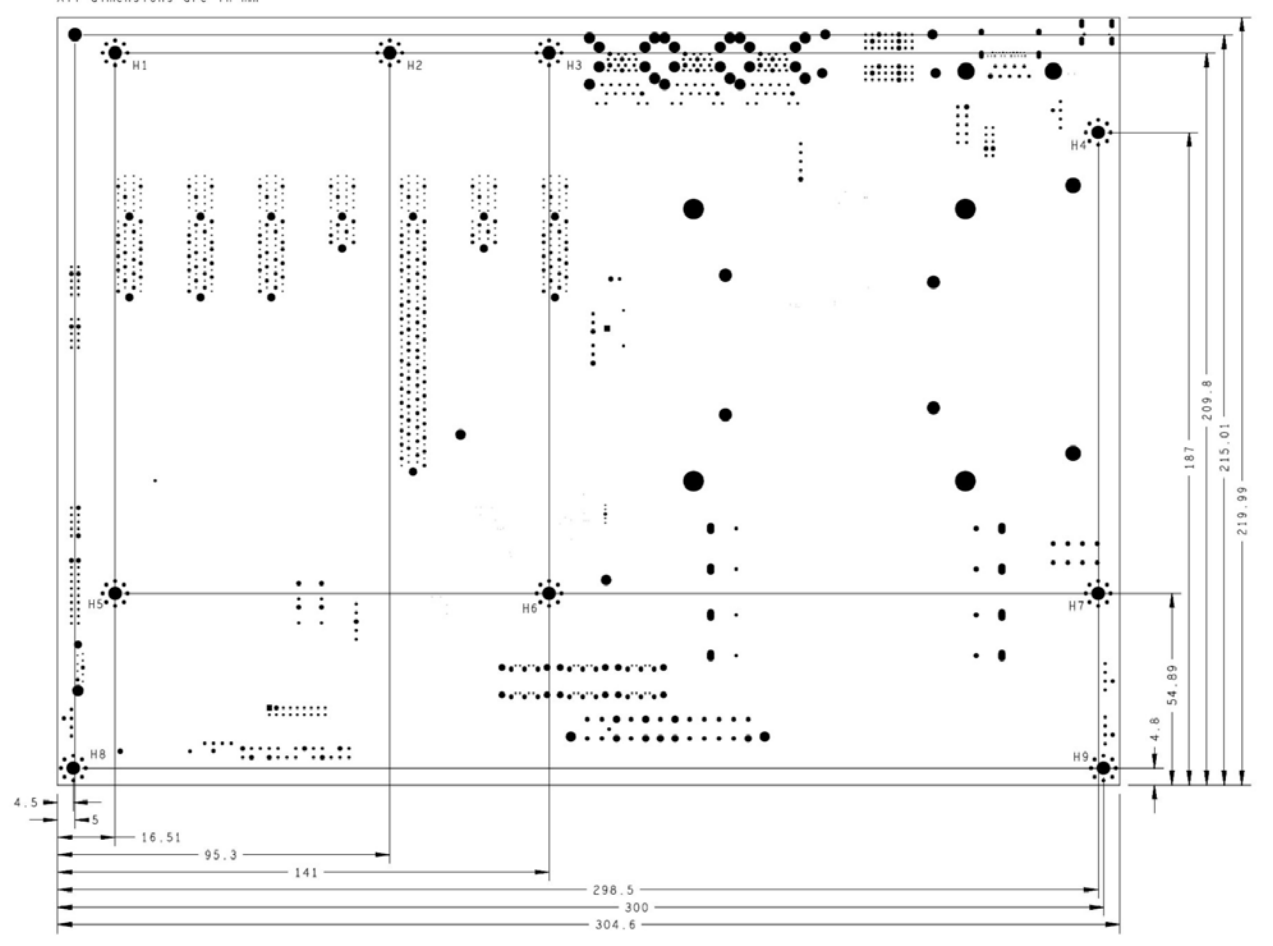

Fig. 26: CB1076 MZ-MH

# 9 Technical data

## 9.1 Electrical data

| Power supply        |                                         |  |
|---------------------|-----------------------------------------|--|
| Board               | 24 VDC power supply (+20 % / - 15 %)    |  |
| RTC                 | ≥3 A                                    |  |
| Power               |                                         |  |
| Transformer         | 95 W continuous load<br>150 W peak load |  |
| Current consumption |                                         |  |
| RTC                 | ≤ 10 µm                                 |  |

## 9.2 Environmental conditions

| Temperature range   |                                                                  |
|---------------------|------------------------------------------------------------------|
| Operating           | 0 °C to +60 °C (extended                                         |
|                     | temperature range on request)                                    |
| Storage             | -25 °C +85 °C                                                    |
| Shipping            | -25 °C +85 °C, for packed boards                                 |
| Temperature changes |                                                                  |
| Operating           | 0.5 °C per minute, 7.5 °C in 30 minutes                          |
| Storage             | 1.0 °C per minute                                                |
| Shipping            | 1.0 °C per minute, for packed boards                             |
| Relative humidity   |                                                                  |
| Operating           | 5 % 85 % (non-condensing)                                        |
| Storage             | 5 % 95 % (non-condensing)                                        |
| Shipping            | 5 % 100 % (non-condensing), for                                  |
|                     |                                                                  |
| Impact              |                                                                  |
| Operating           | 150 m/s², 6 ms                                                   |
| Storage             | 400 m/s², 6 ms                                                   |
| Shipping            | 400 m/s <sup>2</sup> , 6 ms, for packed boards                   |
| Vibration           |                                                                  |
| Operating           | 10 58 Hz, amplitude 0.075 mm                                     |
| Storage             | 5 to 9 Hz, 3.5 mm amplitude<br>9 to 500 Hz, 10 m/s²              |
| Shipping            | 5 9 Hz, 3.5 mm amplitude<br>9 500 Hz, 10 m/s², for packed boards |

### Note on impact and vibration resistance

The specifications for impact and vibration resistance refer only to the motherboard itself without heat sink, memory module, cabling, etc.

I

## 9.3 Technical specifications

The board is specified for an ambient temperature range of 0 °C to +60 °C (extended temperature range on request). In addition, care must be taken that the temperature of the processor die does not exceed 100 °C. To ensure this a suitable cooling concept must be implemented that is oriented to the maximum power consumption of the processor/chipset. It must also be ensured that any existing controllers are included in the cooling concept. The power consumption of these function blocks may be of the same order of magnitude as the power consumption of the processor. The board is prepared with suitable holes for the use of modern cooling solutions. We have a series of compatible cooling components in our range. Your distributor will be pleased to assist you in selecting suitable solutions.

### NOTICE

### Prevent the maximum die temperature being exceeded!

It is the end customer's responsibility to ensure that the die temperature of the processor does not exceed 100 °C! Continuous overheating can destroy the board!

If the temperature exceeds 100 °C, the ambient temperature needs to be reduced. Ensure sufficient air circulation if necessary.

## **10** Appendix I: Post Codes

During the boot phase, the BIOS generates a series of status messages (so-called "POST Codes"), which can be output with the help of a suitable reading device (POST Code card). The meanings of the POST Codes are explained in the document "Aptio<sup>TM</sup> 5.x Status Codes" from American Megatrends®, which is available from the website <u>http://www.ami.com</u>. In addition, the following OEM POST Codes are output:

| Code | Description              |
|------|--------------------------|
| 87h  | BIOS-API started         |
| 88h  | PCA9535 started          |
| 89h  | PWRCTRL firmware started |

## **11 Appendix II: Resources**

## 11.1 Interrupt

The resources used depend on the setup setting. The listed interrupts and their use are given by the AT compatibility. If interrupts are to be available only on the ISA side, they must be reserved by the BIOS setup. Exclusivity on the PCI side is neither given nor possible.

## 11.2 PCI-Devices

The PCI devices listed here all exist on the board, including those that are detected and configured by the BIOS. Due to the BIOS setup settings it may be the case that various PCI devices or functions of devices are not activated. If devices are disabled, the bus numbers of other devices may change as a result.

| Bus | Dev. | Fct. | Controller / Slot                                     |
|-----|------|------|-------------------------------------------------------|
| 00  | 00   | 00   | Host Bridge ID 3E30                                   |
| 00  | 01   | 00   | PCI-to- PCI Bridge ID1901                             |
| 00  | 01   | 01   | PCI-to- PCI Bridge ID1905                             |
| 00  | 01   | 02   | PCI-to- PCI Bridge ID1909                             |
| 00  | 02   | 00   | VGA Controller ID3E98                                 |
| 00  | 08   | 00   | System Device ID1911                                  |
| 00  | 12   | 00   | Data Acquisition/Signal Processing Controller ID A379 |
| 00  | 14   | 00   | XHCI USB Controller ID A36D                           |
| 00  | 14   | 02   | RAM Controller ID A36F                                |
| 00  | 16   | 00   | Communication Device ID A360                          |
| 00  | 16   | 03   | Serial Device ID A363                                 |
| 00  | 17   | 00   | RAID Controller ID 2822                               |
| 00  | 1D   | 00   | PCI-to-PCI Bridge ID A330                             |
| 00  | 1D   | 04   | PCI-to-PCI Bridge ID A334                             |
| 00  | 1F   | 02   | ISA Bridge ID A306                                    |
| 00  | 1F   | 03   | HD Audio Device ID A348                               |
| 00  | 1F   | 04   | SMBus Controller ID A323                              |
| 00  | 1F   | 05   | Controller ID A324                                    |
| 00  | 1F   | 06   | Ethernet Controller ID 15BB                           |
| 01  | 00   | 00   | Ethernet Controller (PCIE) ID 1533                    |
| 02  | 00   | 00   | Ethernet Controller (PCIE) ID 1533                    |
| 03  | 00   | 00   | Ethernet Controller (PCIE) ID 1533                    |

### 11.3 SMB-Devices

The following table lists the reserved SM-Bus device addresses in 8-bit notation.

NOTICE

These address ranges may not be used by external devices even if the component assigned in the table doesn't exist on the motherboard.

| Address | Function                               |
|---------|----------------------------------------|
| 34-35   | API access to power supply             |
| 36-39   | Reserved                               |
| 5C-5D   | NCT7491                                |
| 60-6F   | Reserved for DDR4                      |
| 70-73   | POST-Code Output                       |
| 88-89   | Slave address defined by BIOS          |
| A0-A7   | Reserved for DDR4                      |
| B0-B3   | Power controller (access via BIOS-API) |
| B8-BB   | Power controller (access via BIOS-API) |

## 12 Support and Service

Beckhoff and their partners around the world offer comprehensive support and service, making available fast and competent assistance with all questions related to Beckhoff products and system solutions.

### **Download finder**

Our <u>download finder</u> contains all the files that we offer you for downloading. You will find application reports, technical documentation, technical drawings, configuration files and much more.

The downloads are available in various formats.

### Beckhoff's branch offices and representatives

Please contact your Beckhoff branch office or representative for <u>local support and service</u> on Beckhoff products!

The addresses of Beckhoff's branch offices and representatives round the world can be found on our internet page: <u>www.beckhoff.com</u>

You will also find further documentation for Beckhoff components there.

### **Beckhoff Support**

Support offers you comprehensive technical assistance, helping you not only with the application of individual Beckhoff products, but also with other, wide-ranging services:

- support
- · design, programming and commissioning of complex automation systems
- and extensive training program for Beckhoff system components

| Hotline: | +49 5246 963-157     |
|----------|----------------------|
| e-mail:  | support@beckhoff.com |

### **Beckhoff Service**

The Beckhoff Service Center supports you in all matters of after-sales service:

- on-site service
- repair service
- · spare parts service
- hotline service

| Hotline: | +49 5246 963-460     |
|----------|----------------------|
| e-mail:  | service@beckhoff.com |

#### **Beckhoff Headquarters**

Beckhoff Automation GmbH & Co. KG

Huelshorstweg 20 33415 Verl Germany

| Phone:  | +49 5246 963-0    |
|---------|-------------------|
| e-mail: | info@beckhoff.com |
| web:    | www.beckhoff.com  |

#### **Trademark statements**

Beckhoff®, TwinCAT®, TwinCAT/BSD®, TC/BSD®, EtherCAT®, EtherCAT G®, EtherCAT G108, EtherCAT P8, Safety over EtherCAT8, TwinSAFE®, XFC®, XTS® and XPlanar® are registered trademarks of and licensed by Beckhoff Automation GmbH.

#### Third-party trademark statements

The Bluetooth® word mark and logos are registered trademarks owned by Bluetooth SIG, Inc and any use of such marks by Beckhoff is under license.

Intel, the Intel logo, Intel Core, Xeon, Intel Atom, Celeron and Pentium are trademarks of Intel Corporation or its subsidiaries.

Microsoft, Microsoft Azure, Microsoft Edge, PowerShell, Visual Studio, Windows and Xbox are trademarks of the Microsoft group of companies.

Beckhoff Automation GmbH & Co. KG Hülshorstweg 20 33415 Verl Germany Phone: +49 5246 9630 info@beckhoff.com www.beckhoff.com